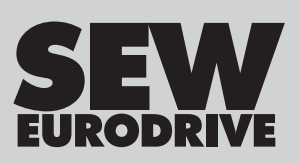

# Handbuch

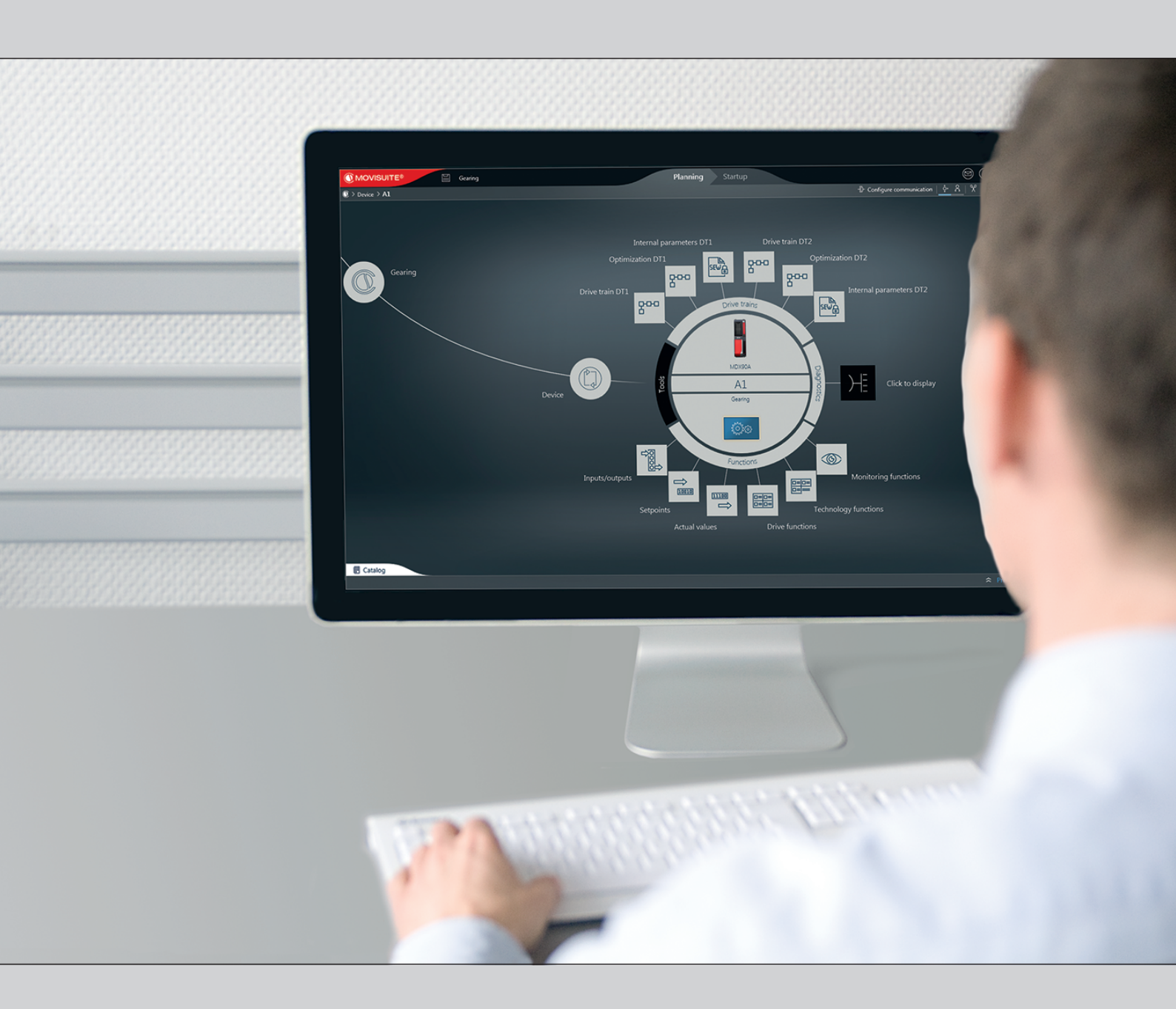

# MOVIKIT® Gearing

Ausgabe 03/2020

29181445/DE

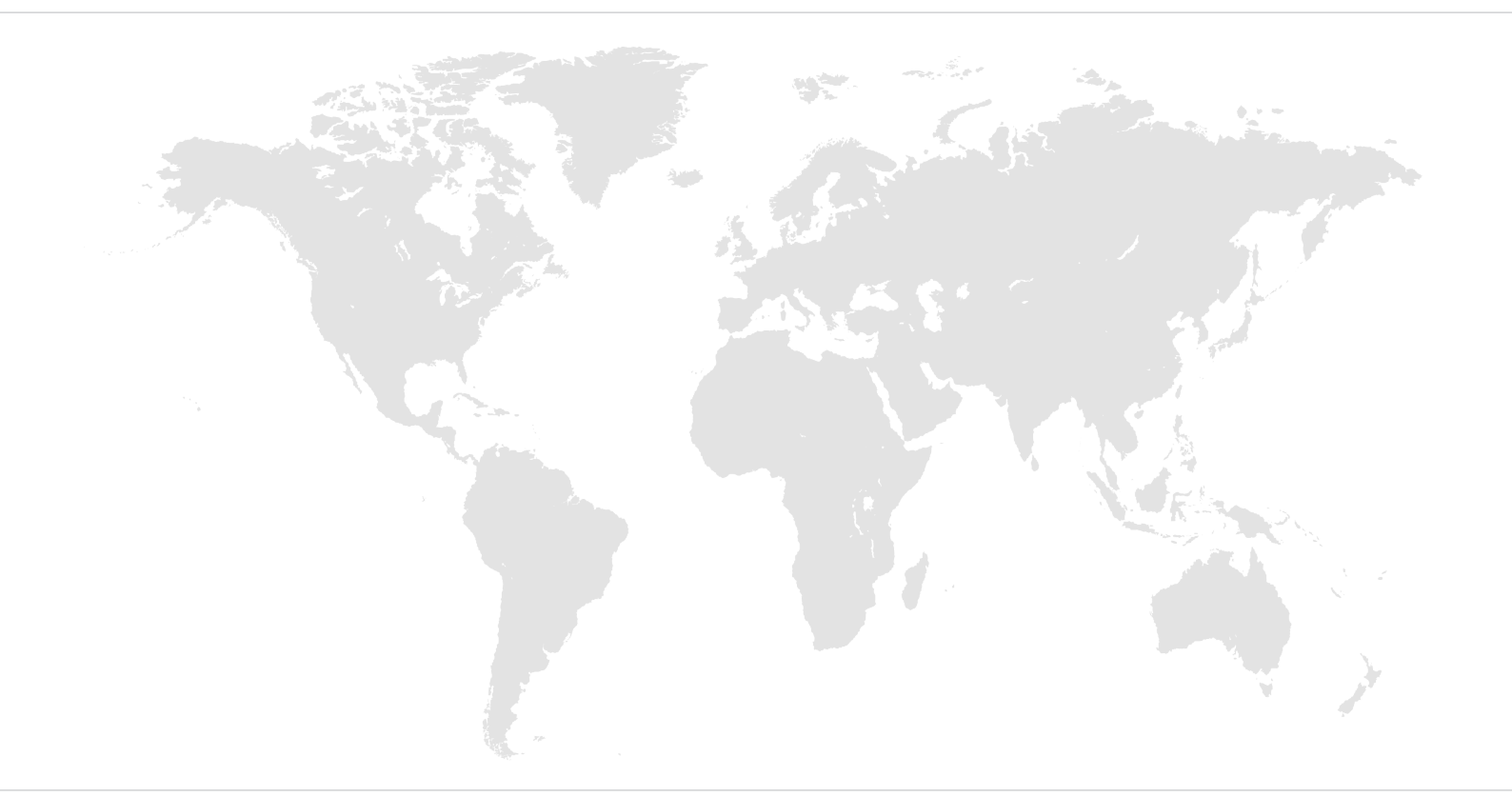

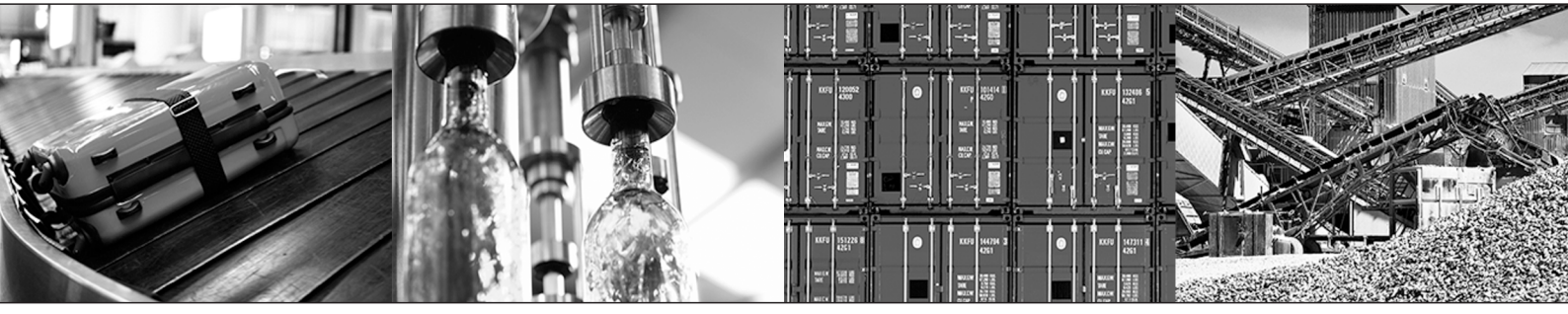

# Inhaltsverzeichnis

| 1 | Allgemeine Hinweise    |                                                    |          |  |
|---|------------------------|----------------------------------------------------|----------|--|
|   | 1.1                    | Gebrauch der Dokumentation                         | 5        |  |
|   | 1.2                    | Inhalt der Dokumentation                           | 5        |  |
|   | 1.3                    | Aufbau der Warnhinweise                            | 5        |  |
|   |                        | 1.3.1 Bedeutung der Signalworte                    | 5        |  |
|   |                        | 1.3.2 Aufbau der abschnittsbezogenen Warnhinweise  | 5        |  |
|   |                        | 1.3.3 Aufbau der eingebetteten Warnhinweise        | 6        |  |
|   | 1.4                    | Dezimaltrennzeichen bei Zahlenwerten               | 6        |  |
|   | 1.5                    | Mängelhaftungsansprüche                            | 6        |  |
|   | 1.6                    | Produktnamen und Marken                            | 6        |  |
|   |                        | 1.6.1 Marke der Beckhoff Automation GmbH           | 6        |  |
|   | 1.7                    | Urheberrechtsvermerk                               | 6        |  |
|   | 1.8                    | Mitgeltende Unterlagen                             | 7        |  |
|   | 1.9                    | Kurzbezeichnung                                    | 7        |  |
| n | Sichard                |                                                    | 0        |  |
| 2 | Sichen                 |                                                    | <b>0</b> |  |
|   | 2.1                    | Zielgruppe                                         | 0        |  |
|   | 2.2                    | Zielgruppe                                         | 0        |  |
|   | 2.3                    | Retwerksichemen und zugmisschutz                   | ð        |  |
|   | 2.4                    | Besummungsgemalse verwendung                       | 0        |  |
| 3 | System                 | ıbeschreibung                                      | 9        |  |
|   | 3.1                    | Modulbeschreibung                                  | 9        |  |
|   |                        | 3.1.1 Anwendungsbereiche                           | 9        |  |
|   | 3.2                    | Funktionen                                         | 9        |  |
|   | 3.3                    | Funktionsumfang der Prozessdatenprofile 1          | 0        |  |
| 4 | Projektierungshinweise |                                                    |          |  |
|   | 4.1                    | Voraussetzung                                      | 11       |  |
|   | 4.2                    | Hardware                                           | 11       |  |
|   | 4.3                    | Software 1                                         | 11       |  |
|   | 4.4                    | Lizenzierung1                                      | 12       |  |
| _ |                        |                                                    | 12       |  |
| 5 |                        | abnanme                                            | 13       |  |
|   | 5.1                    | Voraussetzungen                                    | 3        |  |
|   | 5.2                    | Ablaut der Inbetriebnanme                          | 3        |  |
|   | 5.3                    | Projekt konfigurieren                              | 4        |  |
|   |                        | 5.3.1 Beispielprojekt                              | 4        |  |
|   |                        | 5.3.2 MOVI-C <sup>®</sup> CONTROLLER konfigurieren | 15       |  |
|   |                        | 5.3.3 MOVIKIT <sup>®</sup> Gearing einfügen        | 6        |  |
|   |                        | 5.3.4 MOVIKIT <sup>®</sup> Gearing konfigurieren 1 | 17       |  |
|   | 5.4                    | IEC-Projekt generieren                             | 13       |  |
|   |                        | 5.4.1 Aufbau des IEC-Projekts                      | 4        |  |
|   | 5.5                    | MOVIKIT <sup>®</sup> Feldbusmonitor importieren 4  | 15       |  |
|   | 5.6                    | IEC-Projekt übersetzen 4                           | 15       |  |
|   | 5.7                    | Einloggen und Herunterladen 4                      | 16       |  |
|   | 5.8                    | IEC-Programm starten 4                             | 16       |  |

|    | 5.9                  | Boot-Applikation erzeugen 4          |                                                 | . 47 |
|----|----------------------|--------------------------------------|-------------------------------------------------|------|
|    | 5.10                 | 5.10 Projekt speichern und Ausloggen |                                                 | . 47 |
| 6  | Betrie               | Betrieb                              |                                                 |      |
|    | 6.1                  | Betriebs                             | sarten                                          | . 49 |
|    |                      | 6.1.1                                | Überblick der Betriebsarten                     | 49   |
|    |                      | 6.1.2                                | Voraussetzung für Taktdiagramme                 | 50   |
|    |                      | 6.1.3                                | Tippbetrieb                                     | 51   |
|    |                      | 6.1.4                                | Drehzahlvorgabe                                 | 53   |
|    |                      | 6.1.5                                | Referenzierbetrieb                              | 55   |
|    |                      | 6.1.6                                | Positionierbetrieb Absolut                      | 57   |
|    |                      | 6.1.7                                | Positionierbetrieb Relativ                      | 59   |
|    |                      | 6.1.8                                | Positionierbetrieb Modulo Positiv               | 62   |
|    |                      | 6.1.9                                | Positionierbetrieb Modulo Negativ               | 64   |
|    |                      | 6.1.10                               | Positionierbetrieb Modulo - optimierte Richtung | 66   |
|    |                      | 6.1.11                               | Touchprobe Positionierung Absolut               | 68   |
|    |                      | 6.1.12                               | Synchronlauf                                    | 72   |
|    | 6.2                  | Zusatzf                              | unktionen                                       | . 74 |
|    |                      | 6.2.1                                | Erweiterter Synchronlauf                        | 74   |
|    |                      | 6.2.2                                | Variabler Ruck                                  | 76   |
|    |                      | 6.2.3                                | Touchprobe 1                                    | 77   |
|    | 6.3                  | Weitere                              | Funktionen                                      | . 78 |
|    |                      | 6.3.1                                | Hardware-Endschalter                            | 78   |
|    |                      | 6.3.2                                | Software-Endschalter                            | 79   |
| 7  | Prozes               | ssdatenb                             | elegung                                         | 80   |
|    | 7.1                  | Prozess                              | sausgangsdaten                                  | . 80 |
|    |                      | 7.1.1                                | Steuerwort                                      | 81   |
|    |                      | 7.1.2                                | Zusatzfunktionen                                | 83   |
|    | 7.2                  | Prozess                              | seingangsdaten                                  | . 84 |
|    |                      | 7.2.1                                | Statuswort                                      | 86   |
|    |                      | 7.2.2                                | Zusatzfunktionen                                | 87   |
| 8  | Digita               | leingänge                            | e/Digitalausgänge                               | 88   |
| •  | 8.1                  | Standar                              | rdbelegung der Digitaleingänge                  | . 88 |
|    | 8.2                  | Ausliefe                             | erungszustand der Digitalausgänge               | . 88 |
|    | 8.3                  | Digitale                             | ingänge/Digitalausgänge konfigurieren           | . 89 |
| •  | Diam                 | <b>J</b>                             |                                                 | 00   |
| 9  | Diagn                |                                      | IT® Faldbuamanitar                              | 90   |
|    | 9.1                  |                                      | Reputzereberflöche                              | . 90 |
|    |                      | 9.1.1                                |                                                 | 91   |
| 10 | Fehler               | rmanager                             | nent                                            | 92   |
|    | 10.1                 | Fehlerc                              | odes                                            | . 92 |
|    | Stichwortverzeichnis |                                      | 96                                              |      |

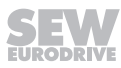

# 1 Allgemeine Hinweise

# 1.1 Gebrauch der Dokumentation

Diese Dokumentation ist Bestandteil des Produkts. Die Dokumentation wendet sich an alle Personen, die Arbeiten an dem Produkt ausführen.

Stellen Sie die Dokumentation in einem leserlichen Zustand zur Verfügung. Stellen Sie sicher, dass die Anlagen- und Betriebsverantwortlichen sowie Personen, die unter eigener Verantwortung mit dem Produkt arbeiten, die Dokumentation vollständig gelesen und verstanden haben. Bei Unklarheiten oder weiterem Informationsbedarf wenden Sie sich an SEW-EURODRIVE.

### 1.2 Inhalt der Dokumentation

Die Beschreibungen in dieser Dokumentation beziehen sich auf die aktuelle Soft- und Firmware zum Zeitpunkt der Publikation. Wenn Sie neuere Soft- oder Firmware installieren, kann die Beschreibung abweichen. Kontaktieren Sie in diesem Fall SEW-EURODRIVE.

### 1.3 Aufbau der Warnhinweise

### 1.3.1 Bedeutung der Signalworte

Die folgende Tabelle zeigt die Abstufung und Bedeutung der Signalworte der Warnhinweise.

| Signalwort | Bedeutung                                                                         | Folgen bei Missachtung                         |
|------------|-----------------------------------------------------------------------------------|------------------------------------------------|
| ▲ GEFAHR   | Unmittelbar drohende Gefahr                                                       | Tod oder schwere Verletzungen                  |
|            | Mögliche, gefährliche Situation                                                   | Tod oder schwere Verletzungen                  |
|            | Mögliche, gefährliche Situation                                                   | Leichte Verletzungen                           |
| ACHTUNG    | Mögliche Sachschäden                                                              | Beschädigung des Produkts oder seiner Umgebung |
| HINWEIS    | Nützlicher Hinweis oder Tipp: Er-<br>leichtert die Handhabung mit dem<br>Produkt. |                                                |

### 1.3.2 Aufbau der abschnittsbezogenen Warnhinweise

Die abschnittsbezogenen Warnhinweise gelten nicht nur für eine spezielle Handlung, sondern für mehrere Handlungen innerhalb eines Themas. Die verwendeten Gefahrensymbole weisen entweder auf eine allgemeine oder spezifische Gefahr hin.

Hier sehen Sie den formalen Aufbau eines abschnittsbezogenen Warnhinweises:

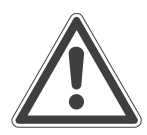

### SIGNALWORT!

Art der Gefahr und ihre Quelle.

Mögliche Folge(n) der Missachtung.

• Maßnahme(n) zur Abwendung der Gefahr.

### Bedeutung der Gefahrensymbole

Die Gefahrensymbole, die in den Warnhinweisen stehen, haben folgende Bedeutung:

| Gefahrensymbol | Bedeutung                 |
|----------------|---------------------------|
|                | Allgemeine Gefahrenstelle |

#### 1.3.3 Aufbau der eingebetteten Warnhinweise

Die eingebetteten Warnhinweise sind direkt in die Handlungsanleitung vor dem gefährlichen Handlungsschritt integriert.

Hier sehen Sie den formalen Aufbau eines eingebetteten Warnhinweises:

**A SIGNALWORT!** Art der Gefahr und ihre Quelle. Mögliche Folge(n) der Missachtung. Maßnahme(n) zur Abwendung der Gefahr.

### 1.4 Dezimaltrennzeichen bei Zahlenwerten

Diese Dokumentation verwendet den Punkt als Dezimaltrennzeichen. Beispiel: 30.5 kg

### 1.5 Mängelhaftungsansprüche

Beachten Sie die Informationen in dieser Dokumentation. Dies ist die Voraussetzung für den störungsfreien Betrieb und die Erfüllung eventueller Mängelhaftungsansprüche. Lesen Sie zuerst die Dokumentation, bevor Sie mit dem Produkt arbeiten!

### 1.6 Produktnamen und Marken

Die in dieser Dokumentation genannten Produktnamen sind Marken oder eingetragene Marken der jeweiligen Titelhalter.

#### 1.6.1 Marke der Beckhoff Automation GmbH

EtherCAT<sup>®</sup> ist eine eingetragene Marke und patentierte Technologie, lizenziert durch die Beckhoff Automation GmbH, Deutschland.

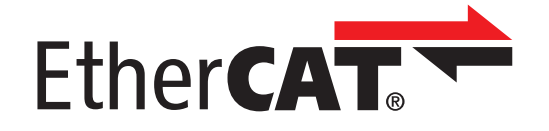

### 1.7 Urheberrechtsvermerk

© 2020 SEW-EURODRIVE. Alle Rechte vorbehalten. Jegliche – auch auszugsweise – Vervielfältigung, Bearbeitung, Verbreitung und sonstige Verwertung ist verboten.

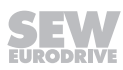

# 1.8 Mitgeltende Unterlagen

Für alle weiteren Komponenten gelten die dazugehörigen Dokumentationen.

Verwenden Sie immer die aktuelle Ausgabe der Dokumentationen und Software.

Auf der Webseite von SEW-EURODRIVE (<u>www.sew-eurodrive.com</u>) finden Sie eine große Auswahl an Dokumentationen in verschiedenen Sprachen zum Herunterladen. Bei Bedarf können Sie die Dokumentationen in gedruckter und gebundener Form bei SEW-EURODRIVE bestellen.

# 1.9 Kurzbezeichnung

In dieser Dokumentation gilt folgende Kurzbezeichnung:

| Typenbezeichnung             | Kurzbezeichnung |
|------------------------------|-----------------|
| MOVIKIT <sup>®</sup> Gearing | Softwaremodul   |

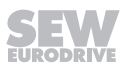

# 2 Sicherheitshinweise

# 2.1 Vorbemerkungen

Die folgenden grundsätzlichen Sicherheitshinweise dienen dazu, Personen- und Sachschäden zu vermeiden und beziehen sich vorrangig auf den Einsatz der hier dokumentierten Produkte. Wenn Sie zusätzlich weitere Komponenten verwenden, beachten Sie auch deren Warn- und Sicherheitshinweise.

# 2.2 Zielgruppe

Fachkraft für Ar-<br/>beiten mit Softwa-<br/>reAlle Arbeiten mit der eingesetzten Software dürfen ausschließlich von einer Fachkraft<br/>mit geeigneter Ausbildung ausgeführt werden. Fachkraft im Sinne dieser Dokumentati-<br/>on sind Personen, die über folgende Qualifikationen verfügen:

- Geeignete Unterweisung
- Kenntnis dieser Dokumentation und der mitgeltenden Dokumentationen
- Für die Nutzung dieser Software empfiehlt SEW-EURODRIVE zusätzlich Schulungen zu den Produkten.

# 2.3 Netzwerksicherheit und Zugriffsschutz

Mit einem Bussystem ist es möglich, elektronische Antriebskomponenten in weiten Grenzen an die Anlagengegebenheiten anzupassen. Dadurch besteht die Gefahr, dass eine von außen nicht sichtbare Änderung der Parameter zu einem unerwarteten, aber nicht unkontrollierten Systemverhalten führen kann und die Betriebssicherheit, Systemverfügbarkeit oder Datensicherheit negativ beeinflusst.

Stellen Sie sicher, dass insbesondere bei Ethernet-basierenden vernetzten Systemen und Engineering-Schnittstellen kein unbefugter Zugriff erfolgen kann.

Die Verwendung von IT-spezifischen Sicherheitsstandards ergänzt den Zugriffsschutz auf die Ports. Eine Portübersicht finden Sie jeweils in den technischen Daten des verwendeten Geräts.

# 2.4 Bestimmungsgemäße Verwendung

Das MOVIKIT<sup>®</sup> Gearing ist ein Softwaremodul zur Realisierung von Drehzahl-, Positionier- sowie Synchronlauf-Anwendungen und bietet eine fest definierte Feldbus-Schnittstelle.

Verwenden Sie die geräteübergreifende Engineering-Software MOVISUITE<sup>®</sup>, um die Achsen in Betrieb zu nehmen, zu konfigurieren und die fertige Konfiguration auf einen MOVI-C<sup>®</sup> CONTROLLER zu übertragen.

Beachten Sie die Dokumentation der eingesetzten Komponenten.

Wenn Sie das Produkt nicht bestimmungsgemäß oder unsachgemäß verwenden, besteht die Gefahr von schweren Personen- oder Sachschäden.

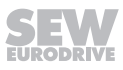

# 3 Systembeschreibung

### 3.1 Modulbeschreibung

Das MOVIKIT<sup>®</sup> Gearing ist ein Softwaremodul zur Realisierung von Drehzahl-, Positionier- sowie Synchronlauf-Anwendungen und bietet eine fest definierte Feldbus-Schnittstelle.

Die Betriebsarten des Softwaremoduls basieren (außer Referenzfahrt) auf zentraler Profilgeneration. Der Applikationsumrichter wird im FCB 10 betrieben. Eine Geberrückführung ist zwingend erforderlich.

Zusätzlich zu den Grundfunktionen kann das Softwaremodul durch Zusatzfunktionen (z. B. Variabler Ruck, Touchprobe) erweitert werden.

Das Softwaremodul ist in die Engineering-Software MOVISUITE<sup>®</sup> integriert. Zur Inbetriebnahme und Diagnose sind keinerlei Programmierkenntnisse erforderlich.

### 3.1.1 Anwendungsbereiche

Das Softwaremodul ist u.a. für folgende Anwendungsbereiche geeignet:

### Fördertechnik

- Fahrwerke
- Hubwerke
- Schienenfahrzeuge

### Logistik

- Regalbediengeräte, speziell synchronisierte Lastaufnahmemittel
- Querverfahrwagen
- Drehtische

### 3.2 Funktionen

Die Funktionen im Überblick:

- Inbetriebnahme über eine grafische Benutzeroberfläche
- Eigener Parameterbaum mit allen zum Betrieb notwendigen Parametern
- Betriebsarten: Tippbetrieb, Drehzahlvorgabe, Positionierbetrieb (relativ/absolut), Referenzierbetrieb und Synchronlauf mit verschiedenen Ein-Auskuppelstrategien
- Diagnosemonitor zum Beobachten und Steuern der Achse
- Standardisierte Prozessdaten-Schnittstelle

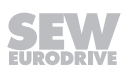

# 3.3 Funktionsumfang der Prozessdatenprofile

| Profil | Funktionsumfang                                                                                                    |
|--------|----------------------------------------------------------------------------------------------------|
| 8 PD   | Grundversion                                                                                                    |
|        | Die Grundversion benötigt beim direkten Betrieb am Feldbus 8 Prozessda-<br>tenwörter und beinhaltet folgende Betriebsarten:                                                                                                    |
|        | • Tippen                                                                                                    |
|        | Drehzahlvorgabe                                                                                                    |
|        | Referenzieren                                                                                                    |
|        | Positionieren (Linear und Modulo)                                                                                                    |
|        | Synchronlauf                                                                                                    |
|        | Weitere Informationen finden Sie im Kapitel "Betriebsarten" ( $\rightarrow$ $\blacksquare$ 49).                                                                                                    |
| +1 PD  | Zusatzfunktion - Erweiterte Synchronlauffunktionen                                                                                                    |
|        | Diese Zusatzfunktion erweitert den Funktionsumfang um die nachfolgend<br>aufgelisteten Funktionen. Die Zusatzfunktion erweitert die Prozessdaten-<br>länge um ein Prozessdatenwort.                                                                                                    |
|        | Erweiterter Synchronlaufstatus                                                                                                    |
|        | Ausrichtfunktion (in Vorbereitung)                                                                                                    |
|        | Offsetautomat                                                                                                    |
|        | Weitere Informationen finden Sie im Kapitel "Erweiterter Synchron-lauf" ( $\rightarrow$ $\cong$ 74).                                                                                                    |
| +1 PD  | Zusatzfunktion - Variabler Ruck                                                                                                    |
|        | Diese Zusatzfunktion erweitert den Funktionsumfang um die Möglichkeit,<br>den Ruck vorzugeben. Die Zusatzfunktion erweitert die Prozessdatenlänge<br>um ein Prozessdatenwort.                                                                                                    |
|        | Weitere Informationen finden Sie im Kapitel "Variabler Ruck" ( $\rightarrow$ $\blacksquare$ 76).                                                                                                    |
| +4 PD  | Zusatzfunktion - Touchprobe 1                                                                                                    |
|        | Diese Zusatzfunktion erweitert den Funktionsumfang um die Möglichkeit, bei<br>einem Triggerereignis die erfasste Position und den Triggerzähler auszule-<br>sen. Zusammen mit der Betriebsart "Touchprobe-Positionierung Absolut"<br>kann zudem bei einem Triggerereignis auf eine zur Touchprobe-Position re-<br>lative vorgegebene Position positioniert werden. Die Zusatzfunktion erwei-<br>tert die Prozessdatenlänge um 4 Prozessdatenwörter. |
|        | Weitere Informationen finden Sie im Kapitel "Touchprobe 1" ( $\rightarrow$ $\square$ 77).                                                                                                    |

# 4 Projektierungshinweise

### 4.1 Voraussetzung

Die richtige Projektierung und eine fehlerfreie Installation der Geräte sind Voraussetzung für eine erfolgreiche Inbetriebnahme und für den Betrieb.

Ausführliche Projektierungshinweise finden Sie in der Dokumentation zu den betreffenden Geräten.

### 4.2 Hardware

Folgende Hardware wird vorausgesetzt:

- MOVI-C<sup>®</sup> CONTROLLER (alle Leistungsklassen möglich)
- MOVIDRIVE<sup>®</sup> modular oder MOVIDRIVE<sup>®</sup> system

### 4.3 Software

Folgende Software wird vorausgesetzt:

- Engineering-Software MOVISUITE®
  - (Enthält MOVIRUN<sup>®</sup> flexible)

Detailliertere Informationen bezüglich der Hardwarevoraussetzungen der einzelnen Softwarekomponenten können Sie der Dokumentation zur jeweiligen Software entnehmen.

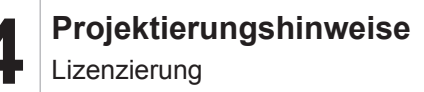

# 4.4 Lizenzierung

i

Folgende Lizenzen sind verfügbar bzw. werden vorausgesetzt:

- MOVIRUN<sup>®</sup> flexible
  - Lizenz für die Softwareplattform MOVIRUN® flexible
- MOVIKIT<sup>®</sup> Gearing

Lizenz für das Softwaremodul MOVIKIT® Gearing

Die Lizenz MOVIKIT<sup>®</sup> Gearing ist zudem in den Lizenzen MOVIKIT<sup>®</sup> MultiMotion Gearing und MOVIKIT<sup>®</sup> MultiMotion Camming enthalten.

Die Lizenz/Lizenzen sind sogenannte Performance-Lizenzen, die je MOVI-C<sup>®</sup> CONTROLLER nur einmal erworben werden müssen und dann für eine beliebige Anzahl von Achsen verwendet werden können.

Wenn Sie keine gültige Lizenz für das Softwaremodul besitzen, können Sie zunächst von einer 7-Tage-Testlizenz zum Testen der Funktionalitäten Gebrauch machen.

# **HINWEIS**

Wenn auf der Speicherkarte keine Lizenz für MOVIKIT<sup>®</sup> Gearing vorhanden ist, werden beim erstmalige Starten der Software im MOVISUITE<sup>®</sup> Lizenzmanager zwei Lizenzen (MOVIKIT<sup>®</sup> Gearing und MOVIKIT<sup>®</sup> MultiMotion Gearing) als fehlend gemeldet. Löschen Sie in diesem Fall über das Kontextmenü des Eintrags im MOVISUITE<sup>®</sup> Lizenzmanager die Lizenz MOVIKIT<sup>®</sup> MultiMotion Gearing und fahren Sie anschließend mit dem Aktivieren der Lizenz MOVIKIT<sup>®</sup> Gearing fort.

Weitere Informationen zur Lizenzierung erhalten Sie im Dokument "MOVI-C<sup>®</sup> Softwarekomponenten". Das Dokument ist über die Webseite von SEW-EURODRIVE (www.sew-eurodrive.com) abrufbar.

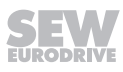

# 5 Inbetriebnahme

# 5.1 Voraussetzungen

- Prüfen Sie die Installation der Umrichter und ggf. den Anschluss der Geber.
- Beachten Sie die Installationshinweise in den Dokumentationen zu den betreffenden Geräten und Softwarekomponenten.
- In der MOVISUITE<sup>®</sup> werden die in Betrieb zu nehmenden Geräte angezeigt.

# 5.2 Ablauf der Inbetriebnahme

Folgendes Schaubild zeigt schematisch den Ablauf der Inbetriebnahme:

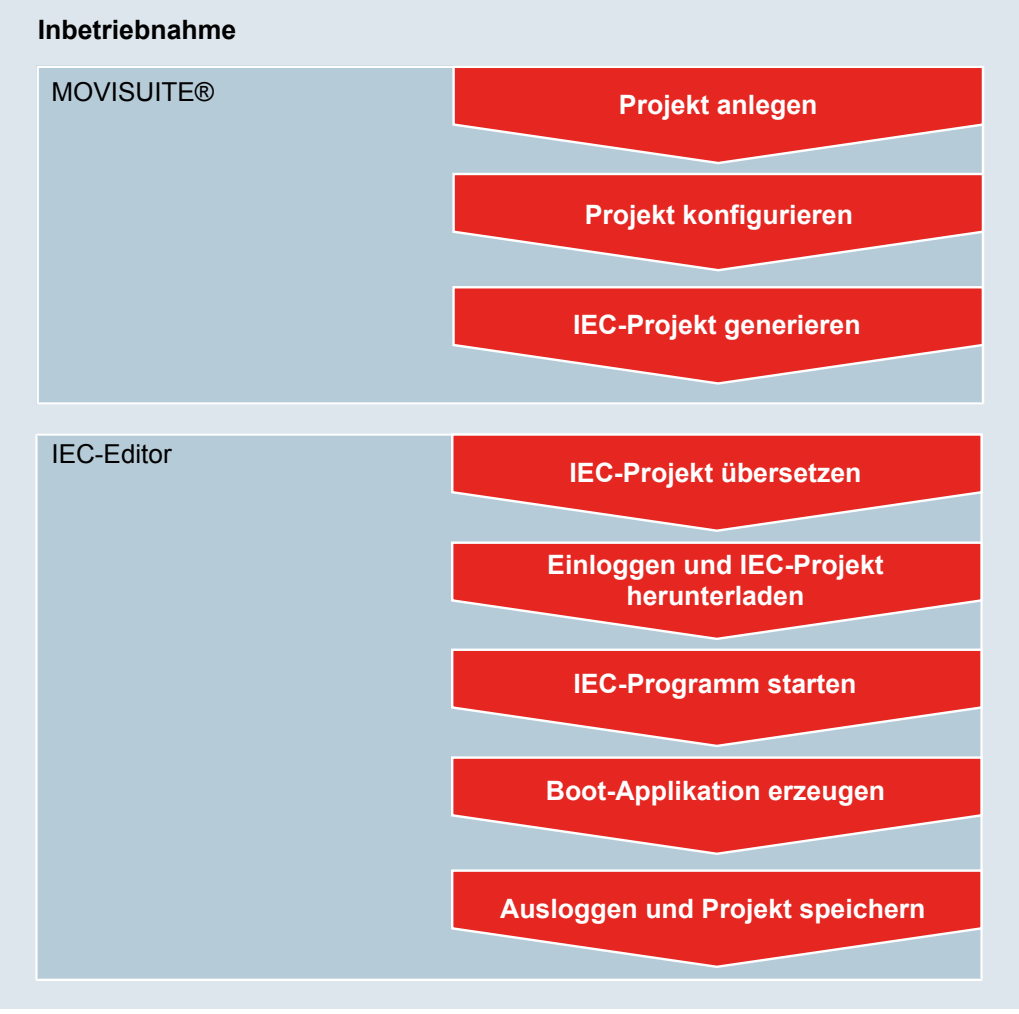

9007227561846027

In diesem Handbuch sind in den folgenden Kapiteln die für diese Software spezifischen Inbetriebnahmeschritte näher erläutert. Beachten Sie bei der Inbetriebnahme daher auch die Dokumentation aller weiteren verwendeten Komponenten.

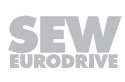

# 5.3 Projekt konfigurieren

# **HINWEIS**

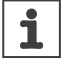

Detailliertere Informationen zur Bedienung der Engineering-Software MOVISUITE<sup>®</sup> finden Sie in der dazugehörigen Dokumentation.

- ✓ Ein MOVISUITE<sup>®</sup>-Projekt wurde angelegt und ist geöffnet.
- 1. Fügen Sie dem Projekt die benötigten Geräteknoten, Softwareknoten (MOVI-C<sup>®</sup> SoftwareNode) und Softwaremodule hinzu.
  - ⇒ Siehe "Beispielprojekt".
- 2. Konfigurieren Sie die hinzugefügten Geräte bzw. Softwaremodule. Beachten Sie dabei ggf. die für das MOVIKIT<sup>®</sup> Gearing spezifischen Erläuterungen in den nachfolgenden Kapiteln. Detaillierte Informationen zum Konfigurieren der Geräte bzw. anderer Softwaremodule finden Sie in der jeweils dazugehörigen Dokumentation.

#### 5.3.1 Beispielprojekt

Folgende Abbildung zeigt ein entsprechendes Beispielprojekt:

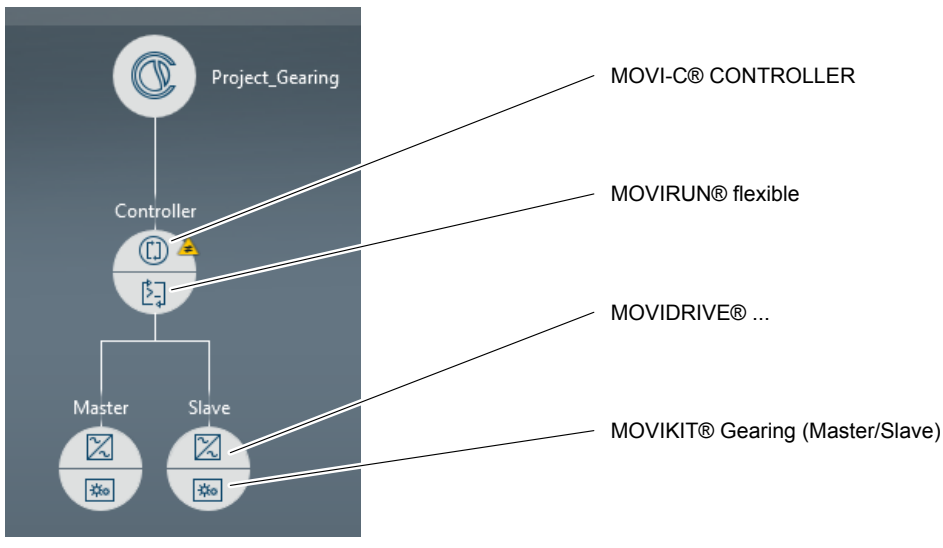

31433505419

### 5.3.2 MOVI-C<sup>®</sup> CONTROLLER konfigurieren

# **HINWEIS**

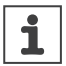

Detailliertere Informationen zur Konfiguration des MOVI-C<sup>®</sup> CONTROLLER finden Sie in der dazugehörigen Dokumentation.

#### Zykluszeit einstellen

Das Einstellen der Zykluszeit erfordert folgende Teilschritte:

#### "Sollwertzyklus Steuerung" auf den Achsen einstellen

Führen Sie in MOVISUITE<sup>®</sup> folgende Schritte für alle untergeordneten Achsen durch:

- 1. Öffnen Sie die Konfiguration der Achse.
- 2. Öffnen Sie im Abschnitt "Funktionen" das Konfigurationsmenü "Sollwerte" und darin das Untermenü "Grundeinstellungen".
- 3. Stellen Sie im Bereich "Grundeinstellungen" im Eingabefeld "Sollwertzyklus Steuerung" den gewünschten Wert ein.

#### TaskHighPrio-Zykluszeit auf dem MOVI-C® CONTROLLER einstellen

Führen Sie in MOVISUITE<sup>®</sup> folgende Schritte für den MOVI-C<sup>®</sup> CONTROLLER durch:

- 4. Öffnen Sie die Konfiguration des MOVI-C<sup>®</sup> CONTROLLER.
- 5. Öffnen Sie im Abschnitt "MOVIRUN<sup>®</sup> flexible" das Konfigurationsmenü "Tasksystem".
- 6. Stellen Sie im Bereich "Tasksystem" im Eingabefeld "Zykluszeit der HighPrio Task" den gewünschten Wert ein.
- 7. Klicken Sie im Bereich "Tasksystem" im Eingabefeld "Sync Offset EtherCAT" zum Übernehmen des Vorschlagswerts auf den blauen Pfeil.

#### Feldbusanbindung einrichten

Führen Sie die folgenden Schritte durch, um am MOVI-C<sup>®</sup> CONTROLLER den Zugriff auf den Feldbus über IEC-Funktionsbausteine zu ermöglichen. Diese Einstellung ist die Voraussetzung für die direkte Feldbusanbindung von Softwaremodulen.

- ✓ Ein MOVISUITE<sup>®</sup>-Projekt wurde erstellt und ist geöffnet.
- ✓ Das MOVISUITE<sup>®</sup>-Projekt beinhaltet einen MOVI-C<sup>®</sup> CONTROLLER.
- 1. Klicken Sie in der Funktionssicht in der MOVISUITE<sup>®</sup> auf den Knoten des MOVI-C<sup>®</sup> CONTROLLER.
  - ⇒ Das Konfigurationsmenü des MOVI-C<sup>®</sup> CONTROLLER wird angezeigt.
- 2. Öffnen Sie im Konfigurationsmenü "MOVIRUN® flexible" das Untermenü "Feldbus".
- 3. Wählen Sie im Bereich "Feldbuskarte" das verwendete "Feldbusprotokoll" aus.
- 4. Setzen Sie im Bereich "Feldbusanbindung über IEC-Funktionsbausteine" den Wert des Felds "Feldbusanbindung aktivieren" auf "Ja".

i

### 5.3.3 MOVIKIT<sup>®</sup> Gearing einfügen

# **HINWEIS**

Detailliertere Informationen zur Bedienung der Engineering-Software MOVISUITE<sup>®</sup> finden Sie in der dazugehörigen Dokumentation.

- ✓ Ein MOVISUITE<sup>®</sup>-Projekt wurde angelegt und ist geöffnet.
- 1. Klicken Sie auf den leeren Softwaremodul-Bereich des gewünschten Knotens.
  - ⇒ Der Katalog-Bereich klappt auf und die verfügbaren Softwaremodule werden angezeigt.
- 2. Klicken Sie im Katalog-Bereich auf MOVIKIT® Gearing.
  - ⇒ Ein Kontextmenü wird geöffnet.
- 3. Wählen Sie im Kontextmenü über die entsprechende Auswahlliste die Version aus und bestätigen Sie Ihre Auswahl mit [Übernehmen].
- ⇒ Das MOVIKIT<sup>®</sup> Gearing wird dem Knoten zugeordnet, die Konfiguration angelegt und die Grundeinstellungen vorgenommen.

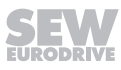

### 5.3.4 MOVIKIT<sup>®</sup> Gearing konfigurieren

i

# **HINWEIS**

Detailliertere Informationen zur Bedienung der Engineering-Software MOVISUITE<sup>®</sup> finden Sie in der dazugehörigen Dokumentation.

- 1. Klicken Sie in MOVISUITE<sup>®</sup> auf das MOVIKIT<sup>®</sup> Gearing.
  - ⇒ Die Konfigurationsmenüs des Softwaremoduls werden angezeigt. Die Konfigurationsmenüs sind in den folgenden Unterkapiteln erläutert.

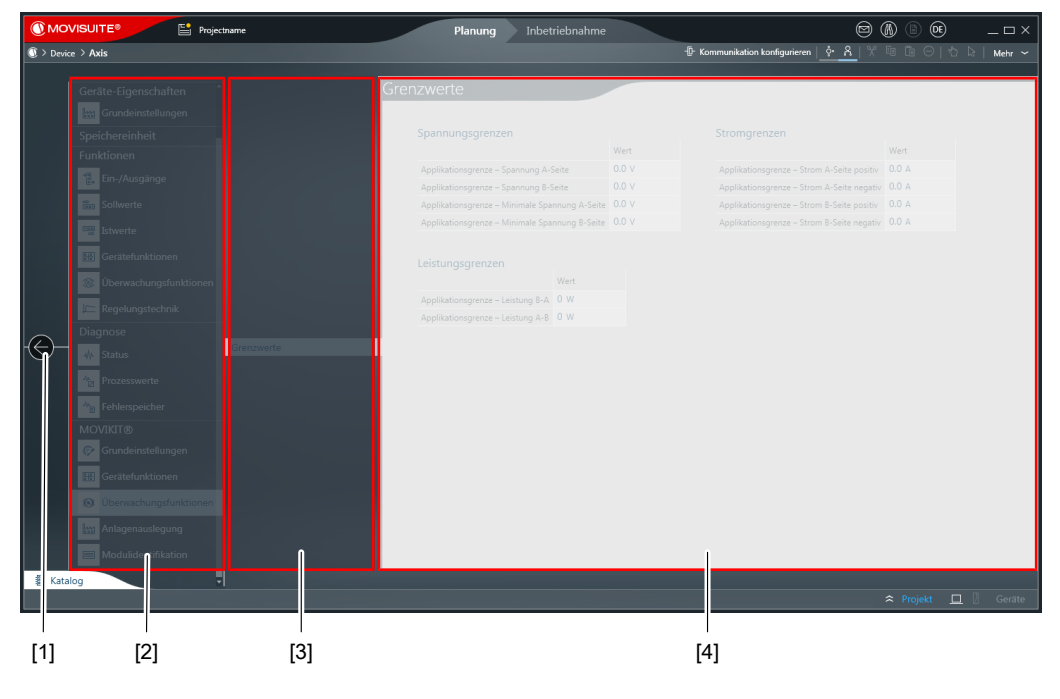

9007228165413771

- [1] Schaltfläche zum Zurückkehren zur Projektübersicht
- [2] Hauptmenü der Softwaremodul-Konfiguration (Abschnitt MOVIKIT®)
- [3] Untermenüs der Konfiguration
- [4] Einstellungsfelder der jeweiligen Untermenüs
- 2. Konfigurieren Sie das Softwaremodul über die entsprechenden Einstellungsfelder.
- 3. Klicken Sie nach Abschluss der Konfiguration auf die Schaltfläche [1].
  - Die Projektübersicht wird angezeigt.

# **HINWEIS**

Änderungen an der Konfiguration werden erst nach einer Aktualisierung der Konfigurationsdaten wirksam. Klicken Sie dazu in der entsprechenden Meldung am Knoten oder im Kontextmenü des MOVI-C<sup>®</sup> CONTROLLER auf [Konfigurationsdaten aktualisieren]. Für das Aktualisieren der Konfigurationsdaten wird der MOVI-C<sup>®</sup> CONTROLLER angehalten und neu gestartet.

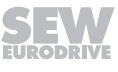

i

### Grundeinstellungen

| Parameterbezeichnung                                                                                                    | Beschreibung                                                                                                    |  |
|----------------------------------------------------------------------------------------------------|----------------------------------------------------------------------------------------------------|--|
| Allgemein                                                                                                    |                                                                                                    |  |
| Simulation aktivieren                                                                                                    | Ja - Achsfunktionen simulieren.                                                                                                    |  |
|                                                                                                    | Nein - Achsfunktionen nicht simulieren.                                                                                                    |  |
|                                                                                                    | Index: 50000.2                                                                                                    |  |
|                                                                                                    | IEC-Name: Inverter.In.xSimulation                                                                                                    |  |
| Verwendete Funktionen                                                                                                    |                                                                                                    |  |
| Lageregler<br><b>Hinweis:</b> "Konfigurationsme-<br>nü" (→  ☐ 33) wird bei Akti-<br>vierung sichtbar.                               | <ul><li>Das Softwaremodul um die Möglichkeit der zentralen<br/>Positionregelung und der Geberauswertung erwei-<br/>tern.</li><li>Ein</li></ul>                                                                                                    |  |
|                                                                                                    | • Aus                                                                                                    |  |
|                                                                                                    | Index: 50000.102                                                                                                    |  |
|                                                                                                    | IEC-Name: _fbControllerstConfig.stOptionalM-<br>odes.xAddonPositionController                                                                                                    |  |
| Antipendelregelung<br><b>Hinweis:</b> "Konfigurationsme-<br>nü" (→                                                                  | <ul> <li>Aktivierung bzw. Deaktivierung der Option, schwingungsunterdrückende Maßnahmen zu konfigurieren.</li> <li>Ein</li> <li>Aus</li> </ul>                                                                                                    |  |
|                                                                                                    | Index: 50010.108                                                                                                    |  |
|                                                                                                    | IEC-Name: _fbControllerstConfig.stOptionalM-<br>odes.xAddonAntiSway                                                                                                    |  |
| Kombinierte Geberauswertung<br>Hinweis: "Konfigurationsme-<br>nü" ( $\rightarrow \square$ 34) wird bei Akti-<br>vierung sichtbar.   | <ul> <li>Das Softwaremodul um die Möglichkeit der kombinierten Geberauswertung erweitern.</li> <li>Ein</li> <li>Aus</li> </ul>                                                                                                    |  |
|                                                                                                    | Index: 50010.107                                                                                                    |  |
|                                                                                                    | IEC-Name: _fbControllerstConfig.stOptionalM-<br>odes.xAddonAdvancedEncoderEvaluation                                                                                                    |  |
| Erweiterte Synchronlauffunkti-<br>on<br>Hinweis: "Konfigurationsme-<br>nü" (→ <sup>®</sup> 28) wird bei Akti-<br>vierung erweitert. | <ul> <li>Aus         <ul> <li>Direkt auf den Master ein-/auskuppeln. Das Ein-/<br/>Auskuppeln ist nur im Stillstand sinnvoll.</li> <li>Erweiterter Synchronlauf                 Zusätzliche Ein-Auskuppelmodies, Offsetauto-<br/>mat, Ausrichtfunktion und erweiterte Statusinfor-<br/>mationen aktivieren. Bei Feldbusbetrieb kommt<br/>ein zusätzliches Prozessdatenwort dazu.</li> </ul> </li> <li>Index: 50041.2</li> <li>IEC-Name: -</li> </ul> |  |

| Parameterbezeichnung         Beschreibung           Variabler Ruck         • Aus           · Ein         Diese Zusatzfunktion erweitert den Funktionsumfang um die Möglichkeit, den Ruck vorzugeben.<br>Die Zusatzfunktion erweitert die Prozessdaten-<br>länge um ein Prozessdatenwort.           HINWEIS: Beachten Sie beim Verwenden der<br>Zusatzfunktion die weiterführenden Informatio-<br>nen im Kapitel "Variabler Ruck" (→ >>>>>>>>>>>>>>>>>>>>>>>>>>>>>>>>>>>                                                                                                    |                                                       | -                                                                                                    |
|----------------------------------------------------------------------------------------------------|-------------------------------------------------------|----------------------------------------------------------------------------------------------------|
| Variabler Ruck• Aus<br>• Ein<br>Diese Zusatzfunktion erweitert den Funktionsumfang um die Möglichkeit, den Ruck vorzugeben.<br>Die Zusatzfunktion erweitert die Prozessdaten-<br>länge um ein Prozessdatenwort.<br>HINWEIS: Beachten Sie beim Verwenden der<br>Zusatzfunktion die weiterührenden Informatio-<br>nen im Kapitel "Variabler Ruck" (→ 🖹 76).Touchprobe 1• Aus<br>• Ein<br>Diese Zusatzfunktion erweitert den Funktionsum-<br>fang um die Möglichkeit, bei einem Triggerereig-<br>nis die erfasste Position und den Triggerzähler<br>auszulesen. Zusammen mit der Betriebsart<br>                                                                                                    | Parameterbezeichnung                                  | Beschreibung                                                                                                    |
| • Ein         Diese Zusatzfunktion erweitert den Funktionsumfang um die Möglichkeit, den Ruck vorzugeben.<br>Die Zusatzfunktion erweitert die Prozessdaten-<br>länge um ein Prozessdatenwort.         HINWEIS: Beachten Sie beim Verwenden der<br>Zusatzfunktion die weiterführenden Informatio-<br>nen im Kapitel "Variabler Ruck" (→ <sup>®</sup> 76).         Index: 50040.100 <i>IEC-Name: -</i> Touchprobe 1         • Aus         • Ein         Diese Zusatzfunktion erweitert den Funktionsum-<br>fang um die Möglichkeit, bei einem Triggerereig-<br>nis die erfasste Position und den Triggerzähler<br>auszulesen. Zusammen mit der Betriebsart<br>"Touchprobe-Positionierung Absolut" kann zu-<br>dem bei einem Triggerereignis auf eine zur<br>Touchprobe-Position relative vorgegebene Posi-<br>tion positioniert werden. Die Zusatzfunktion er-<br>weitert die Prozessdatenlänge um 4 Prozessda-<br>tenwörter. Weitere Informationen finden Sie im<br>Kapitel "Touchprobe 1" (→ <sup>®</sup> 77).         Index: 50000.20       IEC-Name: -         Schaltfläche "Konfigurations-<br>daten aktualisieren"       Schaltfläche zum Aktualisieren der Konfigurationsda-<br>ten.                                                                                                    | Variabler Ruck                                        | • Aus                                                                                                    |
| Diese Zusatzfunktion erweitert den Funktionsumfang um die Möglichkeit, den Ruck vorzugeben.<br>Die Zusatzfunktion erweitert die Prozessdaten-<br>länge um ein Prozessdatenwort.         HINWEIS: Beachten Sie beim Verwenden der<br>Zusatzfunktion die weiterführenden Informatio-<br>nen im Kapitel "Variabler Ruck" (→ 🗎 76).         Index: 50040.100         IEC-Name: -         Touchprobe 1         • Aus         • Ein         Diese Zusatzfunktion erweitert den Funktionsum-<br>fang um die Möglichkeit, bei einem Triggerereig-<br>nis die erfasste Position und den Triggerzähler<br>auszulesen. Zusamten mit der Betriebsart<br>"Touchprobe-Positionierung Absolut" kann zu-<br>dem bei einem Triggerereigins auf eine zur<br>Touchprobe-Position relative vorgegebene Posi-<br>tion positioniert werden. Die zusatzfunktion er-<br>weitert die Prozessdatenlänge um 4 Prozessda-<br>tenwörter. Weitere Informationen finden Sie im<br>Kapitel "Touchprobe 1" (→ 🖩 77).         Index: 50000.20       IEC-Name: -         Schaltfläche "Konfigurations-<br>daten aktualisieren"       Schaltfläche zum Aktualisieren der Konfigurationsda-<br>ten.                                                                                                    |                                                       | • Ein                                                                                                    |
| HINWEIS: Beachten Sie beim Verwenden der Zusatzfunktion die weiterführenden Informationen im Kapitel "Variabler Ruck" (                                                                                                    |                                                       | Diese Zusatzfunktion erweitert den Funktionsum-<br>fang um die Möglichkeit, den Ruck vorzugeben.<br>Die Zusatzfunktion erweitert die Prozessdaten-<br>länge um ein Prozessdatenwort.                                                                                                    |
| Index: 50040.100         IEC-Name: -         Touchprobe 1       • Aus         Hinweis: "Konfigurationsmenü" (→ B 32) wird bei Aktivivierung sichtbar.       • Diese Zusatzfunktion erweitert den Funktionsumfang um die Möglichkeit, bei einem Triggerereignis auszulesen. Zusammen mit der Betriebsart "Touchprobe-Positionierung Absolut" kann zudem bei einem Triggerereignis auf eine zur Touchprobe-Position relative vorgegebene Position positioniert werden. Die Zusatzfunktion erweitert die Prozessdatenlänge um 4 Prozessdaten kapitel "Touchprobe 1" (→ E 77).         Index: 50000.20       IEC-Name: -         Schaltfläche "Konfigurations-daten aktualisieren"       Schaltfläche zum Aktualisieren der Konfigurationsdaten.         Index: -       Index: -         IEC-Name: -       IEC-Name: -                                                                                                    |                                                       | <b>HINWEIS:</b> Beachten Sie beim Verwenden der Zusatzfunktion die weiterführenden Informationen im Kapitel "Variabler Ruck" ( $\rightarrow$ $\square$ 76).                                                                                                    |
| Image: Instant Provided in the image: Instant Provided in the image: Image: Image: |                                                       | Index: 50040.100                                                                                                    |
| Touchprobe 1       • Aus         Hinweis: "Konfigurationsmenu" (→ 🖹 32) wird bei Aktivierung sichtbar.       Diese Zusatzfunktion erweitert den Funktionsumfang um die Möglichkeit, bei einem Triggerereignis die erfasste Position und den Triggerzähler auszulesen. Zusammen mit der Betriebsart "Touchprobe-Positionierung Absolut" kann zudem bei einem Triggerereignis auf eine zur Touchprobe-Position relative vorgegebene Position positioniert werden. Die Zusatzfunktion erweitert die Prozessdatenlänge um 4 Prozessdaten kapitel "Touchprobe 1" (→ 🖺 77).         Index: 50000.20       IEC-Name: -         Schaltfläche "Konfigurations-daten aktualisieren"       Schaltfläche zum Aktualisieren der Konfigurationsdaten.         Index: -       Index: -         IEC-Name: -       Index: -                                                                                                    |                                                       | IEC-Name: -                                                                                                    |
| Hinweis: "Konfigurationsmenü" (→ ■ 32) wird bei Aktivierung sichtbar.       • Ein         Diese Zusatzfunktion erweitert den Funktionsumfang um die Möglichkeit, bei einem Triggerzähler auszulesen. Zusammen mit der Betriebsart "Touchprobe-Positionierung Absolut" kann zudem bei einem Triggerreignis auf eine zur Touchprobe-Position relative vorgegebene Position positioniert werden. Die Zusatzfunktion erweitert die Prozessdatenlänge um 4 Prozessdatenwörter. Weitere Informationen finden Sie im Kapitel "Touchprobe 1" (→ ■ 77).         Index: 50000.20       IEC-Name: -         Schaltfläche "Konfigurations-daten aktualisieren"       Schaltfläche zum Aktualisieren der Konfigurationsdaten.                                                                                                    | Touchprobe 1                                          | • Aus                                                                                                    |
| Hinweis: "Konfigurationsmenü" (→                                                                                                    |                                                       | • Ein                                                                                                    |
| Index: 50000.20         IEC-Name: -         Schaltfläche "Konfigurations-<br>daten aktualisieren"       Schaltfläche zum Aktualisieren der Konfigurationsda-<br>ten.         Index: -       Index: -         IEC-Name: -       IEC-Name: -                                                                                                    | <b>Hinweis:</b> "Konfigurationsme-<br>nü" (→          | <ul> <li>Diese Zusatzfunktion erweitert den Funktionsumfang um die Möglichkeit, bei einem Triggerereignis die erfasste Position und den Triggerzähler auszulesen. Zusammen mit der Betriebsart</li> <li>"Touchprobe-Positionierung Absolut" kann zudem bei einem Triggerereignis auf eine zur Touchprobe-Position relative vorgegebene Position positioniert werden. Die Zusatzfunktion erweitert die Prozessdatenlänge um 4 Prozessdatenwörter. Weitere Informationen finden Sie im Kapitel "Touchprobe 1" (→</li></ul> |
| IEC-Name: -         Schaltfläche "Konfigurations-<br>daten aktualisieren"       Schaltfläche zum Aktualisieren der Konfigurationsda-<br>ten.         Index: -       Index: -         IEC-Name: -       IEC-Name: -                                                                                                    |                                                       | Index: 50000.20                                                                                                    |
| Schaltfläche "Konfigurations-<br>daten aktualisieren"       Schaltfläche zum Aktualisieren der Konfigurationsda-<br>ten.         Index: -       Index: -         IEC-Name: -       IEC-Name: -                                                                                                    |                                                       | IEC-Name: -                                                                                                    |
| Index: -<br>IEC-Name: -                                                                                                    | Schaltfläche "Konfigurations-<br>daten aktualisieren" | Schaltfläche zum Aktualisieren der Konfigurationsda-<br>ten.                                                                                                    |
| IEC-Name: -                                                                                                    |                                                       | Index: -                                                                                                    |
|                                                                                                    |                                                       | IEC-Name: -                                                                                                    |

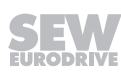

# Überwachungsfunktionen

# Referenzmeldungen

| Parametergruppe                     | Beschreibung                                                                                                    |  |
|-------------------------------------|----------------------------------------------------------------------------------------------------|--|
| Geschwindigkeits-Soll-Ist-Vergleich |                                                                                                    |  |
| Halbe Fensterbreite                 | Fenster um den Drehzahl-Sollwert                                                                                                    |  |
|                                     | Index: 8324.3                                                                                                    |  |
|                                     | IEC-Name: -                                                                                                    |  |
| Verzögerungszeit                    | Verzögerungszeit für den Soll- und Istwertvergleich.<br>Die Bedingung für die Meldung muss mindestens für<br>diese Zeit erfüllt sein, damit die Meldung gesetzt<br>wird. |  |
|                                     | Index: 8324.4                                                                                                    |  |
|                                     | IEC-Name: -                                                                                                    |  |
| Polarität                           | Festlegung, wann die Meldung gesetzt wird.                                                                                                    |  |
|                                     | Meldung bei Istwert = Sollwert                                                                                                    |  |
|                                     | Meldung bei Istwert <> Sollwert                                                                                                    |  |
|                                     | Index: 8324.5                                                                                                    |  |
|                                     | IEC-Name: -                                                                                                    |  |
| In Position                         |                                                                                                    |  |
| Fensterbreite                       | Ist der Betrag der Differenz zwischen Ist- und Sollpo-<br>sition kleiner als die Hälfte dieses Werts, wird die<br>Meldung "In Position" gesetzt.                         |  |
|                                     | Index: 8331.1                                                                                                    |  |
|                                     | IEC-Name: -                                                                                                    |  |
| Hysterese                           | Hysterese um die Zielposition. Wird das Positions-<br>fenster verlassen, bleibt die Meldung "InPosition" er-<br>halten, bis dieser Wert überschritten ist.               |  |
|                                     | Index: 8331.2                                                                                                    |  |
|                                     | IEC-Name: -                                                                                                    |  |
| Aktuelle Zielposition in An-        | Aktuelle Zielposition in Anwendereinheiten                                                                                                    |  |
| wendereinheiten                     | Index: 8331.3                                                                                                    |  |
|                                     | IEC-Name: Parameter.InPosSignal.ActualTargetPo-<br>sition                                                                                                    |  |
| Drehmoment-Soll-Ist-Vergleich       |                                                                                                    |  |
| Halbe Fensterbreite                 | Hysterese um den Drehmoment-Sollwert von<br>FCB 07 im Antriebsstrang 1                                                                                                   |  |
|                                     | Index: 8339.3                                                                                                    |  |
|                                     | IEC-Name: Parameter.TorqueSetpointActVal-<br>Comp.HalfWindowWidth1                                                                                                    |  |

| Inbetriebnahme<br>Projekt konfigurieren                                                                                                    | 5 |
|----------------------------------------------------------------------------------------------------|---|
|                                                                                                    |   |
| Beschreibung                                                                                                    |   |
| Verzögerungszeit für den Soll- und Istwertvergleich<br>im Antriebsstrang 1. Damit die Meldung gesetzt wird,<br>muss die Bedingung für die Meldung mindestens für<br>diese Zeit erfüllt sein. |   |
| Index: 8339.4                                                                                                    |   |
| IEC-Name: Parameter.TorqueSetpointActVal-<br>Comp.DelayTime1                                                                                                    |   |
| Least fact warmendie Malduren im Antrichastronen 4 au                                                                                                    |   |

|           | Comp.DelayTime1                                                    |
|-----------|--------------------------------------------------------------------|
| Polarität | Legt fest, wann die Meldung im Antriebsstrang 1 ge-<br>setzt wird: |
|           | <ul> <li>Meldung bei Istwert = Sollwert</li> </ul>                 |
|           | <ul> <li>Meldung bei Istwert &lt;&gt; Sollwert</li> </ul>          |
|           | Index: 8339.5                                                      |
|           | IEC-Name: Parameter.TorqueSetpointActVal-<br>Comp.Polarity1        |

### Software-Endschalter

Parametergruppe

Verzögerungszeit

| Parameterbezeichnung   | Wert                                                                                           |  |
|------------------------|------------------------------------------------------------------------------------------------|--|
| Software-Endschalter   |                                                                                                |  |
| Überwachung            | • Ein                                                                                          |  |
| SW-Endschalter negativ | Überwachung Software-Endschalter negativ akti-<br>vieren                                       |  |
|                        | • Aus                                                                                          |  |
|                        | Überwachung Software-Endschalter negativ de-<br>aktivieren                                     |  |
|                        | Index: 8572.3                                                                                  |  |
|                        | <i>IEC-Name:</i> LimitSwitchEvaluation.SoftwareLimitS-<br>witch.In.xActivateMonitoringNegative |  |
| SW-Endschalter negativ | Position des Software-Endschalters negativ                                                     |  |
|                        | (in Anwendereinheiten)                                                                         |  |
|                        | Index: 8572.4                                                                                  |  |
|                        | <i>IEC-Name:</i> LimitSwitchEvaluation.SoftwareLimitS-witch.In.IrLimitNegative                 |  |
| Überwachung            | • Ein                                                                                          |  |
| SW-Endschalter positiv | Überwachung Software-Endschalter positiv akti-<br>vieren                                       |  |
|                        | • Aus                                                                                          |  |
|                        | Überwachung Software-Endschalter positiv de-<br>aktivieren                                     |  |
|                        | Index: 8572.5                                                                                  |  |
|                        | <i>IEC-Name:</i> LimitSwitchEvaluation.SoftwareLimitS-witch.In.xActivateMonitoringPositive     |  |

| Devenetevbergieberung                   | Most                                                                           |
|-----------------------------------------|--------------------------------------------------------------------------------|
| Parameterbezeichnung                    | wert                                                                           |
| SW-Endschalter positiv                  | Position des Software-Endschalters positiv                                     |
|                                         | (in Anwendereinheiten)                                                         |
|                                         | Index: 8572.6                                                                  |
|                                         | <i>IEC-Name:</i> LimitSwitchEvaluation.SoftwareLimitS-witch.In.IrLimitPositive |
| Fehlerreaktion                          |                                                                                |
| Reaktion SW-Endschalter an-<br>gefahren | Keine Reaktion                                                                 |
|                                         | Notstopp + Endstufensperre                                                     |
|                                         | Notstopp + Endstufensperre mit Self-Reset                                      |
|                                         | Index: 8572.2                                                                  |
|                                         | <i>IEC-Name:</i> Parameter.LimitSwitchData1.SwLsHitRe-sp                       |

### Hardware-Endschalter

| Parameterbezeichnung                    | Wert                                             |
|-----------------------------------------|--------------------------------------------------|
| Fehlerreaktion                          |                                                  |
| Reaktion HW-Endschalter an-<br>gefahren | Keine Reaktion                                   |
|                                         | Notstopp + Endstufensperre                       |
|                                         | Notstopp + Endstufensperre mit Self-Reset        |
|                                         | Index: 8572.1                                    |
|                                         | IEC-Name: Parameter.LimitSwitchData1.HwLsHitResp |

### Grenzwerte

| Parameterbezeichnung    | Wert                                                                                                    |
|-------------------------|----------------------------------------------------------------------------------------------------|
| Applikationsgrenzen     |                                                                                                    |
| Geschwindigkeit positiv | Beschränkung der maximalen positiven Geschwin-<br>digkeit, mit der der Antrieb verfahren werden darf.<br>(in Anwendereinheiten) |
|                         | Index: 8357.10                                                                                                    |
|                         | <i>IEC-Name:</i> ConfigHandlingstAxisConfig.IrAppLimit-VelocityPositive                                                         |
| Geschwindigkeit negativ | Beschränkung der maximalen negativen Geschwin-<br>digkeit, mit der der Antrieb verfahren werden darf.                           |
|                         | (in Anwendereinheiten)                                                                                                    |
|                         | Index: 8357.11                                                                                                    |
|                         | <i>IEC-Name:</i> ConfigHandlingstAxisConfig.IrAppLimit-VelocityNegative                                                         |

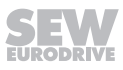

| 5 |  |
|---|--|
| U |  |

| Parameterbezeichnung | Wert                                                                                                    |  |
|----------------------|----------------------------------------------------------------------------------------------------|--|
| Beschleunigung       | Beschränkung der maximalen Beschleunigung, mit der der Antrieb beschleunigt werden darf.                                                                                                    |  |
|                      | (in Anwendereinheiten)                                                                                                    |  |
|                      | Index: 8357.12                                                                                                    |  |
|                      | <i>IEC-Name:</i> ConfigHandlingstAxisConfig.IrAppLimi-tAcceleration                                                                                                    |  |
| Verzögerung          | Beschränkung der maximalen Bremsverzögerung,<br>mit der der Antrieb gebremst werden darf.                                                                                                    |  |
|                      | (in Anwendereinheiten)                                                                                                    |  |
|                      | Index: 8357.13                                                                                                    |  |
|                      | <i>IEC-Name:</i> ConfigHandlingstAxisConfig.IrAppLimit-Deceleration                                                                                                    |  |
| Ruckzeit             | Beschränkung der Ruckzeit in [ms]                                                                                                    |  |
|                      | Die Ruckzeit wirkt bei den Stop-FCBs sowie im<br>Handbetrieb. Der Positioniervorgang verlängert sich<br>um das Doppelte der eingestellten Ruckzeit.                                                    |  |
|                      | Index: 8357.14                                                                                                    |  |
|                      | <i>IEC-Name:</i> ConfigHandlingstAxisConfig.IrAppLimit-JerkTime                                                                                                    |  |
| Drehmoment           | Beschränkung des maximalen Drehmoments, mit dem der Antrieb beaufschlagt werden darf in [Nm]                                                                                                    |  |
|                      | Index: 8357.15                                                                                                    |  |
|                      | IEC-Name: -                                                                                                    |  |
| Grenzen              |                                                                                                    |  |
| Notstoppverzögerung  | Bremsverzögerung für die im Fall eines Notstopps<br>aktive Rampe. Ein Notstopp kann als Reaktion auf<br>einen Fehler programmiert werden (in Anwenderein-<br>heiten).                                  |  |
|                      | Index: 8357.20                                                                                                    |  |
|                      | <i>IEC-Name:</i> ConfigHandlingstAxisConfig.IrRapid-StopDeceleration                                                                                                    |  |
| Zyklusbegrenzung     |                                                                                                    |  |
| Modulo-Minimum       | Untere Modulo-Grenzen bei der Verarbeitung von<br>Prozessdaten. Diese Grenze wird benötigt, um Pro-<br>zessdaten mit eingeschränkten Wertebereichen ver-<br>arbeiten zu können (in Anwendereinheiten). |  |
|                      | Index: 8357.30                                                                                                    |  |
|                      | <i>IEC-Name:</i> ConfigHandlingstAxisConfig.lrModulo-Min                                                                                                    |  |

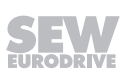

5

| Parameterbezeichnung                   | Wert                                                                                                    |
|----------------------------------------|----------------------------------------------------------------------------------------------------|
| Modulo-Maximum                         | Obere Modulo-Grenzen bei der Verarbeitung von<br>Prozessdaten. Diese Grenze wird benötigt, um Pro-<br>zessdaten mit eingeschränkten Wertebereichen ver-<br>arbeiten zu können (in Anwendereinheiten).                                                                       |
|                                        | Index: 8357.31                                                                                                    |
|                                        | <i>IEC-Name:</i> ConfigHandlingstAxisConfig.lrModulo-<br>Max                                                                                                    |
| Schleppfehler                          |                                                                                                    |
| Schleppfehlerfenster AS1               | Schleppfehler ab dem der Antriebstrang 1 einen<br>Fehler meldet (in Anwendereinheiten).                                                                                                    |
|                                        | Index: 8510.4                                                                                                    |
|                                        | IEC-Name: -                                                                                                    |
| Grenzwerte aus der Inbetriebnahme      |                                                                                                    |
| Maximaldrehzahl an der Mo-<br>torwelle | Bei der Inbetriebnahme aus Motor- und Getriebeda-<br>ten berechnete maximal zulässige Drehzahl an der<br>Motorwelle in [1/min].                                                                                                    |
|                                        | Index: 8360.9                                                                                                    |
|                                        | IEC-Name: -                                                                                                    |
| Maximaldrehmoment an der<br>Motorwelle | Bei der Inbetriebnahme aus Motor- und Getriebeda-<br>ten berechnetes maximal zulässiges Drehmoment<br>an der Motorwelle in [Nm].                                                                                                    |
|                                        | Index: 8360.11                                                                                                    |
|                                        | IEC-Name: -                                                                                                    |
| Konfigurierter Ruck für Contr          | ollerfunktionen                                                                                                    |
| Ruck                                   | Ruck in Anwendereinheiten                                                                                                    |
|                                        | Fest konfigurierter Ruck für die Betriebsarten "Tip-<br>pen", "Drehzahlregelung", "Positionierung", "Syn-<br>chronlauf Offsetfahrt" und "Ausrichtfunktion". Beim<br>Verwenden der Zusatzfunktion "Variabler Ruck", wird<br>der vorgegebene Ruck durch diesen Wert begrenzt. |
|                                        | Standardwert: 0                                                                                                    |
|                                        | Index: 50040.19                                                                                                    |
| Cronsulate                             | IEC-Name: -                                                                                                    |
| Sebleenfeblerfeneter                   | Schlappfahlar ab dam ain Fahlar gamaldat wird (in                                                                                                    |
| Schiepptenierrenster                   | Anwendereinheiten)                                                                                                    |
|                                        | Index: 50012.13                                                                                                    |
|                                        | IEC-Name: Controller.PositionController.Config.Ir-<br>LagErrorWindow                                                                                                    |

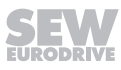

5

### Kontrollfunktionen

| Parameterbezeichnung         | Wert                                                                                                    |
|------------------------------|----------------------------------------------------------------------------------------------------|
| Master-Stop bei Slave-Fehler | ·<br>·                                                                                                    |
| Master-Stop bei Slave-Fehler | Aktivierung der Slave-Überwachung bei einer Mas-<br>ter-Achse                                                                                                    |
|                              | • Aus                                                                                                    |
|                              | Keine Reaktion der Master-Achse bei einem Sla-<br>ve-Fehler                                                                                                    |
|                              | • Ein                                                                                                    |
|                              | Master-Achse wird gestoppt bzw. startet erst gar-<br>nicht, wenn eine der Slave-Achsen einen Fehler<br>meldet oder nicht in "FCB 10 Interpolierte Positi-<br>onsregelung" ist. Die Master-Achse bleibt in der<br>angewählten Betriebsart und wird über die unter<br>"Maste-Stopp Fehlerreaktion" eingestellte Rampe<br>gestoppt. |
|                              | Index: 50040.50                                                                                                    |
|                              | IEC-Name: -                                                                                                    |
| Master-Stopp Fehlerreaktion  | Applikationshalt                                                                                                    |
|                              | Wenn eine der Slave-Achsen einen Fehler mel-<br>det oder nicht im "FCB 10 Interpolierte Positions-<br>regelung" ist, wird die Achse über die Applikati-<br>onsgrenze "Verzögerung" gestoppt.                                                                                                    |
|                              | Index: 50040.51                                                                                                    |
|                              | IEC-Name: -                                                                                                    |

### Antriebsfunktionen

### Skalierung

| Parameterbezeichnung                                                              | Wert                                                                            |  |
|-----------------------------------------------------------------------------------|---------------------------------------------------------------------------------|--|
| Geber                                                                             |                                                                                 |  |
| Quelle Istposition                                                                | Geber, der als Quelle für die Bildung der Istposition be-<br>rücksichtigt wird. |  |
|                                                                                   | Index: 8565.3                                                                   |  |
|                                                                                   | IEC-Name: -                                                                     |  |
| Skalierung Umrichter                                                              |                                                                                 |  |
| Anzeige der Skalierung des Umrichters                                             |                                                                                 |  |
| Index: 8554.1-4 (Position), 8557.1-4 (Geschwindigkeit), 8560.1-4 (Beschleunigung) |                                                                                 |  |
| IEC-Name: -                                                                       |                                                                                 |  |

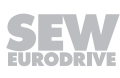

### FCB 10 Interpolierte Positionsregelung

| Parameterbezeichnung                   | Wert                                                                                |
|----------------------------------------|-------------------------------------------------------------------------------------|
| FCB 10 Interpolierte Positionsregelung |                                                                                     |
| Mittelwert Filterzeit                  | Einstellung der Filterzeitkonstante für die interpolie-<br>rende Positionsregelung. |
|                                        | Index: 8510.3                                                                       |

### FCB 12 Referenzfahrt

| Parameterbezeichnung         | Wert                                                                    |
|------------------------------|-------------------------------------------------------------------------|
| FCB 12 Referenzfahrt         | ·                                                                       |
| Тур                          | Deaktiviert                                                             |
|                              | Nullimpuls - Negative Richtung                                          |
|                              | Referenznocken - negatives Ende                                         |
|                              | Referenznocken - positives Ende                                         |
|                              | Endschalter positiv                                                     |
|                              | Endschalter negativ                                                     |
|                              | Referenznocken bündig - Endschalter positiv                             |
|                              | Referenznocken bündig - Endschalter negativ                             |
|                              | Referenzieren ohne Referenzfahrt                                        |
|                              | Festanschlag positiv                                                    |
|                              | Festanschlag negativ                                                    |
|                              | Index: 8552.1                                                           |
| Auf Nullimpuls referenzieren | Aktivierung bzw. Deaktivierung der Referenzierung<br>auf den Nullimpuls |
|                              | Index: 8552.2                                                           |
| Referenz-Offset              | Abweichung des Nocken vom Maschinennullpunkt                            |
|                              | Index: 8552.5                                                           |
| Suchgeschwindigkeit          | Suchgeschwindigkeit der Referenzfahrt                                   |
|                              | Index: 8552.8                                                           |
| Freifahrgeschwindigkeit      | Freifahrgeschwindigkeit der Referenzfahrt                               |
|                              | Index: 8552.9                                                           |
| Beschleunigung               | Beschleunigung der Referenzfahrt                                        |
|                              | Index: 8552.11                                                          |
| Verzögerung                  | Verzögerung der Referenzfahrt                                           |
|                              | Index: 8552.12                                                          |
| Erweiterte Einstellungen     |                                                                         |
| Grundstellung anfahren       | Aktivierung bzw. Deaktivierung der Grundstellungs-<br>fahrt             |
|                              | Index: 8552.3                                                           |

5

| Parameterbezeichnung                            | Wert                                                                                        |
|-------------------------------------------------|---------------------------------------------------------------------------------------------|
| Grundstellung                                   | Grundposition, die nach Ablauf der Referenzfahrt au-<br>tomatisch angefahren wird.          |
|                                                 | Index: 8552.7                                                                               |
| Grundstellungsgeschwindig-<br>keit              | Geschwindigkeit, mit der nach der Referenzierung die Grundstellung angefahren wird.         |
|                                                 | Index: 8552.10                                                                              |
| Ruckzeit                                        | Ruckzeit der Grundstellungsfahrt                                                            |
|                                                 | Index: 8552.13                                                                              |
| Geschwindigkeitsumschaltung<br>vor Festanschlag | Einstellung, ob von Suchgeschwindigkeit auf Frei-<br>fahrgeschwindigkeit umgeschaltet wird. |
|                                                 | Index: 8552.4                                                                               |
| Verweildauer am Festan-<br>schlag               | Verweildauer am Festanschlag                                                                |
|                                                 | Index: 8552.15                                                                              |
| Drehmomentgrenze Festan-<br>schlag              | Begrenzung des Drehmoments beim Referenzieren auf Festanschlag.                             |
|                                                 | Index: 8552.14                                                                              |

### Controllerfunktionen

Grundeinstellungen

| Parameterbezeichnung | Beschreibung                                                                                                    |
|----------------------|----------------------------------------------------------------------------------------------------|
| Grundeinstellungen   |                                                                                                    |
| Fehlerreaktion       | Verhalten der Profilgeneration im Falle eines Fehlers der ihr zugeordneten Achse:                                    |
|                      | Ohne Rampen stoppen                                                                                                  |
|                      | Die Profilgeneration friert an der aktuellen Soll-<br>Position abrupt ein.                                           |
|                      | Stopp an Applikationsgrenze                                                                                          |
|                      | Die Profilgeneration erzeugt ein Stopp-Profil mit<br>der für die Applikationsgrenzen eingestellten Ver-<br>zögerung. |
|                      | Stopp mit Not-Stopp-Verzögerung                                                                                      |
|                      | Die Profilgeneration erzeugt ein Stopp-Profil mit<br>der eingestellten Not-Stopp-Verzögerung.                        |
|                      | Der Achse folgend                                                                                                    |
|                      | Die Profilgeneration erzeugt ein Stopp-Profil ba-<br>sierend auf dem Verlauf der Istposition der Ach-<br>se.         |
|                      | Index: 50000.11                                                                                                    |
|                      | IEC-Name: ProfileGeneration.Config.eErrorReaction                                                                    |

### Synchronlauf

| Parameterbezeichnung                | Wert                                                                                                    |  |
|-------------------------------------|----------------------------------------------------------------------------------------------------|--|
| Synchronlauf                        |                                                                                                    |  |
| Master-Quelle                       | Anwenderprogramm (in Vorbereitung)                                                                                                    |  |
|                                     | In Abhängigkeit von dieser Einstellung erzeugt die<br>automatische Codegenerierung eine Master-Slave-<br>Verschaltung in der Aktion <i>SEW_PRG.LinkInterfa-</i><br><i>ces</i> . Als Masterquelle wird die Struktur <i>MasterUser-</i><br><i>Program</i> aus der globalen Variable <i>Interface_Axis-</i><br><i>Name</i> verschaltet. Der Anwender muss die Master-<br>Werte an diese Struktur in der zyklischen Task ein-<br>speisen. |  |
|                                     | Konfigurierte Achse                                                                                                    |  |
|                                     | Die Sollwerte der Slave-Achse werden von der unter<br>"Name der Master-Achse" ausgewählten Achse<br>übernommen.                                                                                                    |  |
|                                     | EncoderInterface                                                                                                    |  |
|                                     | Die Sollwerte der Slave-Achse werden von dem un-<br>ter "Name des EncoderInterface" ausgewählten En-<br>coderInterface übernommen.                                                                                                    |  |
|                                     | Keine                                                                                                    |  |
|                                     | Index: 50009.5                                                                                                    |  |
|                                     | IEC-Name: -                                                                                                    |  |
| Name der Master-Achse               | Auswahl der Master-Achse                                                                                                    |  |
| Hinweis: Sichtbar bei Mas-          | Index: 50009.1                                                                                                    |  |
| Achse".                             | IEC-Name: -                                                                                                    |  |
| Name des EncoderInter-              | Auswahl des EncoderInterface                                                                                                    |  |
|                                     | Index: 50009.11                                                                                                    |  |
| ter-Quelle "EncoderInter-<br>face". | IEC-Name: -                                                                                                    |  |
| Einstellungen der Master-Quelle     |                                                                                                    |  |
| Modulo-Minimum                      | Modulo-Minimum                                                                                                    |  |
|                                     | Index: 50009.4                                                                                                    |  |
|                                     | IEC-Name: ProfileGeneration.Gearing.Config.IrMaster-<br>ModuloMin                                                                                                    |  |
| Modulo-Maximum                      | Modulo-Maximum                                                                                                    |  |
|                                     | Index: 50009.3                                                                                                    |  |
|                                     | IEC-Name: ProfileGeneration.Gearing.Config.IrMaster-<br>ModuloMax                                                                                                    |  |
| Anzahl Nachkommastellen             | Anzahl Nachkommastellen                                                                                                    |  |
|                                     | Index: 50009.28                                                                                                    |  |
|                                     | IEC-Name: ProfileGeneration.Gearing.Config.uiMaster-<br>Resolution                                                                                                    |  |

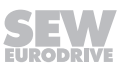

| Parameterbezeichnung                | Wert                                                                                                  |
|-------------------------------------|----------------------------------------------------------------------------------------------------|
| Zeitfaktor der Geschwin-<br>digkeit | Zeitfaktor der Geschwindigkeit                                                                        |
|                                     | Index: 50009.29                                                                                       |
|                                     | IEC-Name: ProfileGeneration.Gearing.Config.stTimeBa-<br>seFactor.eVelocity                            |
| Zeitfaktor der Beschleuni-          | Zeitfaktor der Beschleunigung                                                                         |
| gung                                | Index: 50009.30                                                                                       |
|                                     | IEC-Name: ProfileGeneration.Gearing.Config.stTimeBa-<br>seFactor.eAcceleration                        |
| Übersetzungsverhältnis M            | aster/Slave                                                                                           |
| Zähler                              | Zähler-Faktor des Synchronlaufs in Anwendereinheiten der Slave-Achse                                  |
|                                     | Index: 50009.6                                                                                        |
|                                     | <i>IEC-Name:</i> ProfileGeneration.Gearing.In.dGearingNumerator                                       |
| Nenner                              | Nenner-Faktor des Synchronlaufs in Anwendereinheiten der Master-Achse                                 |
|                                     | Index: 50009.7                                                                                        |
|                                     | <i>IEC-Name:</i> ProfileGeneration.Gearing.In.dGearingDenominator                                     |
| Einkuppeln                          |                                                                                                    |
| Einkuppelverhalten                  | Direkt mit Master in positiver Bewegungsrichtung                                                      |
|                                     | Direkt mit Master in negativer Bewegungsrichtung                                                      |
|                                     | Direkt mit Master in positiver oder negativer Bewe-<br>gungsrichtung                                  |
|                                     | Mit Referenzposition und Master in positiver Bewe-<br>gungsrichtung                                   |
|                                     | Mit Referenzposition und Master in negativer Bewe-<br>gungsrichtung                                   |
|                                     | <ul> <li>Mit Referenzposition und Master in positiver oder<br/>negativer Bewegungsrichtung</li> </ul> |
|                                     | Mit Synchronpunkt                                                                                     |
|                                     | Index: 50009.13                                                                                       |
|                                     | <i>IEC-Name:</i> ProfileGeneration.Gearing.CON-<br>FIG.Start.eStartMode                               |
| Einkuppeltransition                 | • Keine                                                                                               |
|                                     | Wegbasiert                                                                                            |
|                                     | Zeitbasiert                                                                                           |
|                                     | Index: 50009.22                                                                                       |
|                                     | <i>IEC-Name:</i> ProfileGeneration.Gearing.CON-<br>FIG.Start.eStartTransition                         |

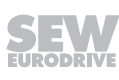

| Parameterbezeichnung       | Wert                                                                                              |
|----------------------------|---------------------------------------------------------------------------------------------------|
| Einkuppelweg               | Einkuppelweg in Anwendereinheiten (Master)                                                        |
|                            | Index: 50009.8                                                                                    |
|                            | <i>IEC-Name:</i> ProfileGeneration.Gearing.CONFIG.Start.lr-GearInDistance                         |
| Einkuppelzeit              | Einkuppelzeit in [s]                                                                              |
|                            | Index: 50009.20                                                                                   |
|                            | <i>IEC-Name:</i> ProfileGeneration.Gearing.CONFIG.Start.Ir-GearInTime                             |
| Einkuppel-Offset           | Offset in Anwendereinheiten (Master)                                                              |
|                            | Index: 50009.9                                                                                    |
|                            | <i>IEC-Name:</i> ProfileGeneration.Gearing.CONFIG.Start.Ir-GearInOffset                           |
| Referenzposition beim Ein- | Referenzposition beim Einkuppeln                                                                  |
| kuppeln                    | Index: 50009.10                                                                                   |
|                            | <i>IEC-Name:</i> ProfileGeneration.Gearing.CONFIG.Start.Ir-GearInReferencePosition                |
| Auskuppeln                 |                                                                                                   |
| Auskuppelverhalten         | Direkt mit Master in positiver Bewegungsrichtung                                                  |
|                            | Direkt mit Master in negativer Bewegungsrichtung                                                  |
|                            | <ul> <li>Direkt mit Master in positiver oder negativer Bewe-<br/>gungsrichtung</li> </ul>         |
|                            | <ul> <li>Mit Stopp-Position des externen Masters und positi-<br/>ver Bewegungsrichtung</li> </ul> |
|                            | Mit Stopp-Position des externen Masters und negati-<br>ver Bewegungsrichtung                      |
|                            | Mit Stopp-Position des externen Masters und positi-<br>ver odernegativer Bewegungsrichtung        |
|                            | Index: 50009.14                                                                                   |
|                            | <i>IEC-Name:</i> ProfileGeneration.Gearing.CON-<br>FIG.Stop.eStopMode                             |
| Auskuppeltransition        | • Keine                                                                                           |
|                            | • Wegbasiert                                                                                      |
|                            | Zeitbasiert                                                                                       |
|                            | Index: 50009.23                                                                                   |
|                            | IEC-Name: ProfileGeneration.Gearing.CON-<br>FIG.Stop.eStopTransition                              |
| Auskuppelweg               | Auskuppelweg in Anwendereinheiten (Master)                                                        |
|                            | Index: 50009.11                                                                                   |
|                            | <i>IEC-Name:</i> ProfileGeneration.Gearing.CONFIG.Stop.lr-GearOutDistance                         |

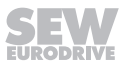

| Parameterbezeichnung     | Wert                                                                                    |
|--------------------------|-----------------------------------------------------------------------------------------|
| Auskuppelzeit            | Auskuppelzeit in [s]                                                                    |
|                          | Index: 50009.20                                                                         |
|                          | <i>IEC-Name:</i> ProfileGeneration.Gearing.CONFIG.Stop.Ir-GearOutTime                   |
| Stopp-Position nach Aus- | Stopp-Position nach Auskuppeln                                                          |
| kuppeln                  | Index: 50009.12                                                                         |
|                          | <i>IEC-Name:</i> ProfileGeneration.Gearing.CONFIG.Stop.Ir-GearOutStopPosition           |
| X-Offsetkorrektur        |                                                                                         |
| Mode                     | <ul> <li>Absolut - Den übergebenen Wert als absolut inter-<br/>pretieren</li> </ul>     |
|                          | Relativ - Den übergebenen Wert als relativ interpre-<br>tieren                          |
|                          | Index: 50009.31                                                                         |
|                          | <i>IEC-Name:</i> ProfileGeneration.Gearing.XOffsetCorrection.eOffsetCorrectionMode      |
| Transition               | Art des Verfahrprofils:                                                                 |
|                          | Wegbasiert                                                                              |
|                          | Profilbasiert                                                                           |
|                          | Index: 50009.32                                                                         |
|                          | <i>IEC-Name:</i> ProfileGeneration.Gearing.XOffsetCorrection.eTransitionType            |
| Master-Weg               | Weg der Master-Achse innerhalb der eine wegbasierte Offset-Korrektur durchgeführt wird. |
|                          | Index: 50009.33                                                                         |
|                          | <i>IEC-Name:</i> ProfileGeneration.Gearing.XOffsetCorrection.IrMasterDistance           |
| Y-Offsetkorrektur        |                                                                                         |
| Mode                     | Absolut - Den übergebenen Wert als absolut inter-<br>pretieren                          |
|                          | Relativ - Den übergebenen Wert als relativ interpre-<br>tieren                          |
|                          | Index: 50009.34                                                                         |
|                          | <i>IEC-Name:</i> ProfileGeneration.Gearing.YOffsetCorrection.eOffsetCorrectionMode      |
| Transition               | Art des Verfahrprofils:                                                                 |
|                          | Wegbasiert                                                                              |
|                          | Profilbasiert                                                                           |
|                          | Index: 50009.35                                                                         |
|                          | <i>IEC-Name:</i> ProfileGeneration.Gearing.YOffsetCorrection.eTransitionType            |

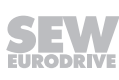

| Parameterbezeichnung | Wert                                                                                    |
|----------------------|-----------------------------------------------------------------------------------------|
| Master-Weg           | Weg der Master-Achse innerhalb der eine wegbasierte Offset-Korrektur durchgeführt wird. |
|                      | Index: 50009.36                                                                         |
|                      | <i>IEC-Name:</i> ProfileGeneration.Gearing.YOffsetCorrection.IrMasterDistance           |

### Touchprobe 1

i

**HINWEIS** 

Nur enthalten, wenn die Funktion im Konfigurationsmenü "Grundeinstellungen" unter "Verwendete Funktionen" aktiviert ist.

| Parameterbezeichnung                | Wert                                                                                                    |
|-------------------------------------|----------------------------------------------------------------------------------------------------|
| Status                              |                                                                                                    |
| Auf Trigger warten                  | Aktiviert, wenn auf ein Trigger-Ereignis gewartet wird.                                                                                                    |
|                                     | Index: 8352.2                                                                                                    |
| Trigger ausgelöst                   | Aktiviert, wenn ein Trigger-Ereignis stattgefunden hat.                                                                                                    |
|                                     | Index: 8352.2                                                                                                    |
| Erfasster Wert                      | Position zum Zeitpunkt des Trigger-Ereignisses                                                                                                    |
|                                     | Index: 8352.3                                                                                                    |
| Trigger                             |                                                                                                    |
| Quelle                              | Quelle für das Auslösen des Triggers für die Aufzeich-<br>nung eines Signals                                                                                           |
|                                     | Index: 8352.10                                                                                                    |
| Ereignis                            | Auswahl, bei welcher Flankenform getriggert wird:                                                                                                    |
|                                     | Steigende Flanke                                                                                                    |
|                                     | Fallende Flanke                                                                                                    |
|                                     | Steigende und fallende Flanke                                                                                                    |
|                                     | Index: 8352.11                                                                                                    |
| Sensortotzeit steigende Flan-<br>ke | Totzeit des verwendeten Sensors für steigende Flan-<br>ke am Triggereingang. Diese Zeit wird bei der Berech-<br>nung des Touchprobe-Ereigniswerts eingerechnet.        |
|                                     | Index: 8352.12                                                                                                    |
| Sensortotzeit fallende Flanke       | Totzeit des verwendeten Sensors für eine fallende<br>Flanke am Triggereingang. Diese Zeit wird bei der Be-<br>rechnung des Touchprobe-Ereigniswerts eingerech-<br>net. |
|                                     | Index: 8352.13                                                                                                    |
| Zähler                              | Zähler der Trigger-Ereignisse. Bei jedem Trigger-Er-<br>eignis wird dieser Wert um den Wert 1 inkrementiert.                                                           |
|                                     | Index: 8352.14                                                                                                    |
| Datenquelle                         |                                                                                                    |

| Parameterbezeichnung             | Wert                                                                                                    |
|----------------------------------|----------------------------------------------------------------------------------------------------|
| Datenquelle                      | Auswahl der Datenquelle für die Aufzeichnung                                                                                                    |
|                                  | <b>Hinweis:</b> Wenn Modulogrenzen konfiguriert wurden, hier "Istposition in Anwendereinheiten - Modulo" einstellen.                                                                                                    |
|                                  | Index: 8352.30                                                                                                    |
| Format PA-Daten                  | Auswahl des Formats der Prozessdaten:                                                                                                    |
|                                  | • 16 Bit                                                                                                    |
|                                  | • 32 Bit - Big Endian                                                                                                    |
|                                  | 32 Bit - Little Endian                                                                                                    |
|                                  | Bei Zugriff auf die PA-Datenworte wird das Datenfor-<br>mat festgelegt. Die PA-Daten haben 16-Bit-Wortbreite<br>und können über das PA-Datenformat zu einem 32-<br>Bit-Wert zusammengefasst werden. Der Parameter<br>hat bei Datenquellen mit 32-Bit-Wortbreite keine Aus-<br>wirkung. |
|                                  | Index: 8352.31                                                                                                    |
| Prozessdaten -<br>Modulo-Minimum | Modulo-Minimum der Quelle. Wird nur benötigt, wenn<br>die Datenquelle zum Zeitpunkt des Modulo Umbru-<br>ches aufgenommen werden soll.                                                                                                    |
|                                  | Index: 8352.32                                                                                                    |
| Prozessdaten -                   | Modulo-Maximum der Quelle. Wird nur benötigt, wenn die Datenguelle zum Zeitpunkt des Modulo Umbru-                                                                                                    |
| wodulo-waximum                   | ches aufgenommen werden soll.                                                                                                    |
|                                  | Index: 8352.33                                                                                                    |
| Prozessdaten - Totzeit           | Totzeit der Prozessdaten. Beim Touchprobe wird der<br>Wert der Datenquelle aufgenommen. Mit dieser Ein-<br>stellung kann die Laufzeit der Prozessdaten kompen-<br>siert werden.                                                                                                    |
|                                  | Index: 8352.34                                                                                                    |
| Prozessdaten - Zykluszeit        | Zykluszeit der Prozessdaten. Beim Touchprobe wird<br>der Wert der Datenquelle aufgenommen. Mit dieser<br>Einstellung kann die Laufzeit der Prozessdaten kom-<br>pensiert werden.                                                                                                    |
|                                  | Index: 8352.35                                                                                                    |

# Lageregler

| Parameterbezeichnung | Beschreibung                                                        |
|----------------------|---------------------------------------------------------------------|
| Lageregler           |                                                                     |
| Lageregler           | Ein-/Ausschalten des Lagereglers                                    |
|                      | Index: 50012.1                                                      |
|                      | <i>IEC-Name:</i> Controller.PositionController.Config.xDi-<br>sable |

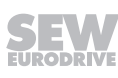

| Parameterbezeichnung | Beschreibung                                                  |
|----------------------|---------------------------------------------------------------|
| P-Verstärkung        | Verstärkung des Lagereglers zur Schleppfehlermini-<br>mierung |
|                      | Index: 50012.2                                                |
|                      | IEC-Name: Controller.PositionController.Config.lrP-Gain       |

## Geberauswertung

1

# HINWEIS

Beachten Sie, dass beim Quittieren eines Geberfehlers der Modulo-Bezug verloren gehen kann.

| Parameterbezeichnung                                   | Beschreibung                                                                          |
|--------------------------------------------------------|---------------------------------------------------------------------------------------|
| Geberauswertung                                        |                                                                                       |
| Gebertyp                                               | Auswahl des Gebertyps:                                                                |
|                                                        | Motorgeber                                                                            |
|                                                        | Externer Geber                                                                        |
|                                                        | Motorgeber und externer Geber                                                         |
|                                                        | <ul> <li>Motorgeber und niedrigauflösender EtherCAT<sup>®</sup>-<br/>Geber</li> </ul> |
|                                                        | <ul> <li>Hochauflösender EtherCAT<sup>®</sup>-Geber</li> </ul>                        |
|                                                        | Niedrigauflösender EtherCAT <sup>®</sup> -Geber                                       |
|                                                        | Hoch- und niedrigauflösende EtherCAT <sup>®</sup> -Geber                              |
|                                                        | Index: 50013.1                                                                        |
|                                                        | <i>IEC-Name:</i> Controller.EncoderEvaluation.Con-<br>fig.eActPos_EncSelector         |
| Geberneuinitialisierung bei<br>Geberquellenumschaltung | Geberneuinitialisierung bei Geberquellenumschal-<br>tung einschalten                  |
|                                                        | • Ja                                                                                  |
|                                                        | Nein                                                                                  |
|                                                        | Index: 50013.6                                                                        |
|                                                        | IEC-Name: Controller.EncoderEvaluation.Con-<br>fig.xDontInitializeAtEncSelectorChange |
| Zeitkonstante                                          | Nachstellzeit für das Geberangleichen in [s]                                          |
|                                                        | Standardwert: 0.1                                                                     |
|                                                        | Index: 50013.3                                                                        |
|                                                        | <i>IEC-Name:</i> Controller.EncoderEvaluation.Config.IrIn-<br>putFilterTime_ExtEnc    |

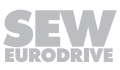

5

| Parameterbezeichnung                                           | Beschreibung                                                                                                    |  |
|----------------------------------------------------------------|----------------------------------------------------------------------------------------------------|--|
| Totzeit                                                        | Totzeit des externen Gebers in [s]                                                                                                    |  |
|                                                                | Setzen Sie sich mit SEW-EURODRIVE oder dem<br>entsprechenden Hersteller des externen Gebers in<br>Kontakt und erfragen Sie den jeweiligen Wert. |  |
|                                                                | Standardwert: 0                                                                                                    |  |
|                                                                | Index: 50013.4                                                                                                    |  |
|                                                                | <i>IEC-Name:</i> Controller.EncoderEvaluation.Config.Ir-<br>Deadtime_ExtEnc                                                                     |  |
| Filter des niedrigauflösenden<br>EtherCAT <sup>®</sup> -Gebers | Ein-/Ausschalten des niedrigauflösenden<br>EtherCAT <sup>®</sup> -Gebers                                                                        |  |
|                                                                | Index: 50013.5                                                                                                    |  |
|                                                                | <i>IEC-Name:</i> Controller.EncoderEvaluation.Config.xIn-<br>terpolationFilterOn                                                                |  |
| Erweiterte Einstellungen                                       |                                                                                                    |  |
| P-Verstärkung                                                  | Faktor der Verstärkung der Geberauswertung                                                                                                    |  |
| Option nur bei kombinierter<br>Geberauswertung sichtbar.       | Index: 50013.2                                                                                                    |  |
|                                                                | IEC-Name: _fbControllerfbEncoderEvaluati-<br>on.stConfig.lrActPos_EncSelector                                                                   |  |

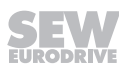

### Antipendelregelung

1

**HINWEIS** 

Nur enthalten, wenn die Funktion im Konfigurationsmenü "Grundeinstellungen" unter "Verwendete Funktionen" aktiviert ist.

### Antipendelregelung

| Parameterbezeichnung                                  | Wert                                                                                                    |
|-------------------------------------------------------|----------------------------------------------------------------------------------------------------|
| Antipendelregelung                                    |                                                                                                    |
| Applikationstyp                                       | Auswahl des Applikationstyps                                                                                                    |
|                                                       | Kein Schwingen                                                                                                    |
|                                                       | Mastschwingen                                                                                                    |
|                                                       | Pendelschwingen (in Vorbereitung)                                                                                                    |
|                                                       | Bauchschwingen (in Vorbereitung)                                                                                                    |
|                                                       | Flüssigkeitsschwingen (in Vorbereitung)                                                                                                    |
|                                                       | Federschwingen (in Vorbereitung)                                                                                                    |
|                                                       | Index: 50014.1                                                                                                    |
|                                                       | IEC-Name: Controller.AntiSway.Config.eApplication-<br>Type                                                                                                    |
| Umrechnungsfaktor für An-<br>wendereinheiten in Meter | Positionszusammenhang zwischen der Anwender-<br>einheit aus dem Antriebsstrang und einem Meter.                                                                                                    |
|                                                       | Wenn der Wert "0" eingestellt wird, entspricht die An-<br>wendereinheit einem Meter. Für alle anderen Werte<br>ergibt sich ein Meter aus dem Produkt aus Anwende-<br>reinheit und dem angegebenen Wert. |
|                                                       | Index: 50014.2                                                                                                    |
|                                                       | IEC-Name: Controller.AntiSway.Config.IrUserUnitTo-<br>Meter                                                                                                    |
| Wahl der Sollwertkorrektur                            | • Aus                                                                                                    |
|                                                       | Antipendel                                                                                                    |
|                                                       | Bandsperre                                                                                                    |
|                                                       | Spannungsaufbauzeitfilter                                                                                                    |
|                                                       | Index: 50014.30                                                                                                    |
|                                                       | IEC-Name: Controller.AntiSway.Config.SetpointCor-<br>rection.eSelector                                                                                                    |
| Quelle der Hubhöhe                                    | Kein Master                                                                                                    |
|                                                       | "Entfernung zwischen Hub- und Fahrwagen" als<br>Quelle verwenden                                                                                                    |
|                                                       | Achsgruppe                                                                                                    |
|                                                       | Achse                                                                                                    |
|                                                       | Index: 50014.13                                                                                                    |
|                                                       | IEC-Name: -                                                                                                    |
| Grundeinstellungen (Einstell                          | lungsfelder je nach Applikationstyp sichtbar)                                                                                                    |

29181445/DE - 03/2020
| Parameterbezeichnung                                                                   | Wert                                                                                                    |
|----------------------------------------------------------------------------------------|----------------------------------------------------------------------------------------------------|
| Höhe des Mastes                                                                        | Höhe des Mastes in [m]                                                                                                    |
|                                                                                        | Index: 50014.10                                                                                                    |
|                                                                                        | IEC-Name: Controller.AntiSway.Config.DriveTrain.lr-<br>HeightTower                                                                                                    |
| Entfernung zwischen Hub-                                                               | Abstand von Hub- zu Fahrachse in [m]                                                                                                    |
| und Fahrwagen                                                                          | Index: 50014.11                                                                                                    |
|                                                                                        | IEC-Name: Controller.AntiSway.Config.DriveTrain.Ir-<br>DistanceHoistToCar                                                                                                    |
| Masse des Hubwagens                                                                    | Masse des Hubwerks ohne Nutzlastmasse und ohne Shuttle in [kg]                                                                                                    |
|                                                                                        | Index: 50014.13                                                                                                    |
|                                                                                        | IEC-Name: Controller.AntiSway.Config.DriveTrain.Ir-<br>MassHoist                                                                                                    |
| Masse der Nutzlast                                                                     | Masse der Nutzlast in [kg]                                                                                                    |
|                                                                                        | Shuttle wird zur Nutzlast gezählt.                                                                                                    |
|                                                                                        | Index: 50014.14                                                                                                    |
|                                                                                        | IEC-Name: Controller.AntiSway.Config.DriveTrain.Ir-<br>MassPayload                                                                                                    |
| Masse des Mastes                                                                       | Masse des Mastes ohne Fahrwagen, Hubwerk, Last-<br>masse und Shuttle in [kg]                                                                                                    |
|                                                                                        | Index: 50014.15                                                                                                    |
|                                                                                        | <i>IEC-Name: Controller.AntiSway.Config.DriveTrain</i> .lr-<br>MassTower                                                                                                    |
| Unterstützung für Parameter-<br>ermittlung<br>Siehe "Konfigurationsme-<br>nü" (→ 🖹 38) | Aktivierung der Unterstützung zum Ermitteln der Pa-<br>rameter "Federsteifigkeit zwischen Mast und Fahr-<br>wagen" und "Dämpfung zwischen Mast und Fahrwa-<br>gen". Wenn die Unterstützung aktiviert ist, wird das<br>zusätzliche Konfigurationsmenü "Unterstützung für<br>Paramterermittlung" eingeblendet. |
|                                                                                        | Nicht aktiv                                                                                                    |
|                                                                                        | • Aktiv                                                                                                    |
|                                                                                        | Hinweis: Die Berechnungen im Konfigurationsmenü<br>"Unterstützung für Parameterermittlung" ( $\rightarrow$ $\cong$ 38)<br>basieren u.a. auf den in diesem Konfigurationsmenü<br>eingebenen Werten.                                                                                                    |
|                                                                                        | Index: 50014.250                                                                                                    |
|                                                                                        | IEC-Name: -                                                                                                    |
| Federsteifigkeit zwischen<br>Mast und Fahrwagen                                        | Federkonstante zwischen Mast und Fahrwerk in [Nm/Rad]                                                                                                    |
|                                                                                        | Index: 50014.16                                                                                                    |
|                                                                                        | <i>IEC-Name: Controller.AntiSway.Config.DriveTrain</i> .lr-SpringTowerToCar                                                                                                    |

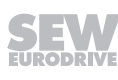

| Parameterbezeichnung                    | Wert                                                                                 |
|-----------------------------------------|--------------------------------------------------------------------------------------|
| Dämpfung zwischen Mast und<br>Fahrwagen | Dämpfungskonstante zwischen Mast und Fahrwerk in [Nm/(Rad/s)]                        |
|                                         | Index: 50014.17                                                                      |
|                                         | IEC-Name: Controller.AntiSway.Config.DriveTrain.Ir-<br>DampTowerToCar                |
| Zeitfenster                             |                                                                                      |
| Ruckzeit Spannungsaufbau                | Ruckzeit für den mechanischen Spannungsaufbau in [s]                                 |
|                                         | Maximum≤ 2000 * Zykluszeit der PLC                                                   |
|                                         | Index: 50014.40                                                                      |
|                                         | IEC-Name: Controller.AntiSway.Config.SetpointCor-<br>rection.TensionTimes.IrJerkTime |
| Rampenzeit Spannungsauf-<br>bau         | Rampenzeit für den mechanischen Spannungsauf-<br>bau in [s]                          |
|                                         | Maximum≤ 2000 * Zykluszeit der PLC                                                   |
|                                         | Index: 50014.41                                                                      |
|                                         | IEC-Name: Controller.AntiSway.Config.SetpointCor-<br>rection.TensionTimes.IrRampTime |

Unterstützung für Parameterermittlung

**HINWEIS** 

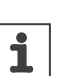

Nur enthalten, wenn die "Unterstützung für Parameterermittlung" im Konfigurationsmenü "Antipendelregelung" aktiviert ist.

| Parameterbezeichnung | Wert                                                       |
|----------------------|------------------------------------------------------------|
| Dämpfung             |                                                            |
| Schwingungsamplitude | Erste Spitze der Schwingungsamplitude                      |
|                      | Index: 50014.110                                           |
|                      | IEC-Name: -                                                |
| Schwingungsamplitude | Zweite Spitze der Schwingungsamplitude                     |
|                      | Index: 50014.111                                           |
|                      | IEC-Name: -                                                |
| Schwingungsperiode   | Zeit zwischen erster und zweiter Schwingungsampli-<br>tude |
|                      | Index: 50014.112                                           |
|                      | IEC-Name: -                                                |

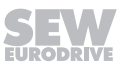

| Parameterbezeichnung                            | Wert                                                                                                    |
|-------------------------------------------------|----------------------------------------------------------------------------------------------------|
| Dämpfungsgrad zwischen<br>Mast und Fahrwagen    | Dämpfungsverhalten der Schwingung in [Nm/(Rad/<br>s)]                                                                                                    |
|                                                 | Index: 50014.20                                                                                                    |
|                                                 | IEC-Name: Controller.AntiSway.Config.DriveTrain.lr-<br>DampRatioTowerToCar                                                                                                    |
| Grundeinstellungen (Einstel                     | llungsfelder je nach Applikationstyp sichtbar)                                                                                                    |
| Federsteifigkeit zwischen<br>Mast und Fahrwagen | Federkonstante zwischen Mast und Fahrwerk in [Nm/Rad]                                                                                                    |
|                                                 | Index: 50014.16                                                                                                    |
|                                                 | <i>IEC-Name:</i> Controller.AntiSway.Config.DriveTrain.lr-SpringTowerToCar                                                                                                    |
| Resonanzfrequenz                                |                                                                                                    |
| Resonanzfrequenz                                | Frequenz, bei der das schwingfähige System mit größter Amplitude schwingen kann                                                                                                    |
|                                                 | Index: 50014.55                                                                                                    |
|                                                 | IEC-Name: -                                                                                                    |
| Allgemeine Daten                                |                                                                                                    |
| Maximale Beschleunigung                         | Beschleunigung für die Auslenkungsberechnung in [m/s]                                                                                                    |
|                                                 | Index: 50014.113                                                                                                    |
|                                                 | IEC-Name: -                                                                                                    |
| Hilfsmastmasse                                  | Resultierende Größe aus allen anderen Ramenpara-<br>metern in [kg]                                                                                                    |
|                                                 | Index: 50014.127                                                                                                    |
|                                                 | IEC-Name: -                                                                                                    |
| Hilfsmasthöhe                                   | Resultierende Größe aus allen anderen Ramenpara-<br>metern in [m]                                                                                                    |
|                                                 | Index: 50014.126                                                                                                    |
|                                                 | IEC-Name: -                                                                                                    |
| Hilfsauslenkung                                 | Resultierende Größe aus allen anderen Ramenpara-<br>metern in [rad]                                                                                                    |
|                                                 | Index: 50014.128                                                                                                    |
|                                                 | IEC-Name: -                                                                                                    |
| Auslenkung auf Hubhöhe                          | Aus der Parametrierung errechnete Auslenkung auf<br>Hubhöhe in [m]. Dieser Wert dient für den Plausibili-<br>tätschek gegenüber der Realität und den Konstrukti-<br>onsberechnungen. Ist die Auslenkung nicht plausibel<br>kann von einer Fehlparameterierung ausgegangen<br>werden. |
|                                                 | Index: 50014.114                                                                                                    |
|                                                 | IEC-Name: -                                                                                                    |

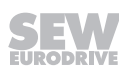

### Ein-/Ausgänge

1

# HINWEIS

Weitere Informationen zu diesem Thema finden Sie im Kapitel "Digitaleingänge/Digitalausgänge" ( $\rightarrow$   $\boxtimes$  88).

| Parametergruppe | Beschreibung                                                                          |
|-----------------|---------------------------------------------------------------------------------------|
| Digitaleingänge | Konfiguration der Digitaleingänge.                                                    |
|                 | Es wird empfohlen, die Standardbelegung mit bzw.<br>ohne HW-Endschalter zu verwenden. |
| Digitalausgänge | Konfiguration der Digitalausgänge                                                     |

5

## Feldbus-Schnittstelle

| Parameterbezeichnung                                                                                       | Beschreibung                                                                                                    |  |  |  |  |
|----------------------------------------------------------------------------------------------------|----------------------------------------------------------------------------------------------------|--|--|--|--|
| Feldbuskonfiguration                                                                                       |                                                                                                    |  |  |  |  |
| Feldbusanbindung aktivieren                                                                                | <ul><li>Ja</li><li>Nein</li></ul>                                                                                                    |  |  |  |  |
|                                                                                                    | Index: 50000.150                                                                                                    |  |  |  |  |
|                                                                                                    | IEC-Name: -                                                                                                    |  |  |  |  |
| Startadresse                                                                                               | Startadresse der Feldbus-Prozessdatenwörter im<br>Array des Bussystems. Die Zählweise startet bei<br>1                                                                                                    |  |  |  |  |
|                                                                                                    | Index: 50000.151                                                                                                    |  |  |  |  |
|                                                                                                    | IEC-Name: -                                                                                                    |  |  |  |  |
| Basisprozessdaten                                                                                          | Anzahl der Prozessdaten für das Softwaremodul ohne aktivierte "Verwendete Funktionen"                                                                                                    |  |  |  |  |
|                                                                                                    | Index: 50000.159                                                                                                    |  |  |  |  |
|                                                                                                    | IEC-Name: -                                                                                                    |  |  |  |  |
| Prozessdaten der verwendeten<br>Funktion                                                                   | Zusätzliche Prozessdaten der aktivierten "Ver-<br>wendete Funktionen"                                                                                                    |  |  |  |  |
|                                                                                                    | Index: 50000.161                                                                                                    |  |  |  |  |
|                                                                                                    | IEC-Name: -                                                                                                    |  |  |  |  |
| Zusatzprozessdaten                                                                                         | Zusätzliche Prozessdaten, die nicht vom Softwa-<br>remodul belegt sind und vom Anwender frei be-<br>legt werden können. Die Zuordnung dieser Pro-<br>zessdaten muss im IEC-Programm programmiert<br>werden. |  |  |  |  |
|                                                                                                    | Index: 50000.160                                                                                                    |  |  |  |  |
|                                                                                                    | IEC-Name: -                                                                                                    |  |  |  |  |
| Prozessdatenlänge                                                                                          | Länge der Prozessdaten des Softwaremoduls                                                                                                    |  |  |  |  |
|                                                                                                    | IFC-Name:                                                                                                    |  |  |  |  |
| Nachkommastellen über Feldbu                                                                               | s                                                                                                    |  |  |  |  |
| Anzahl der Nachkommastellen für Ruck über Feldbus festlegen.                                               | Position, Geschwindigkeit, Beschleunigung und                                                                                                    |  |  |  |  |
| <i>Index:</i> 50000.155 (Position), 50000.156 (Geschwindigkeit), 50000.157 (Beschlegung), 50000.158 (Ruck) |                                                                                                    |  |  |  |  |
| Feldbus-Schnittstelle                                                                                      |                                                                                                    |  |  |  |  |
| MOVIKIT®-Standardbelegung für<br>den Prozessdateneingang PE 4                                              | <ul><li>Belegung des Prozessdatenwortes PE 4:</li><li>Drehmoment [0.1 % Motor-Nenndrehmoment]</li></ul>                                                                                                    |  |  |  |  |
|                                                                                                    | Index: 50040.12                                                                                                    |  |  |  |  |
|                                                                                                    | IEC-Name: -                                                                                                    |  |  |  |  |

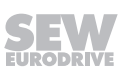

## Erweiterte Einstellungen

#### Parameter setzen

| Parameterbezeichnung                 | Wert                                                                                                    |
|--------------------------------------|----------------------------------------------------------------------------------------------------|
| Auslieferungszustand                 |                                                                                                    |
| Werkseinstellung                     | Softwaremodul mit Standardwerten oder Vorschlags-<br>werten initialisieren.                                                                                                    |
|                                      | Eine ggf. konfigurierte Nachjustierung wird dabei über-<br>schrieben. Alle weiteren Konfigurationen der "Controller-<br>funktionen" ( $\rightarrow$ $\cong$ 27) bleiben unverändert. |
| Vorschlagswerte                      |                                                                                                    |
| Alle Vorschlagswerte über-<br>nehmen | Alle Werte in der Konfiguration des Softwaremoduls, de-<br>nen ein Vorschlagswert zugeordnet ist, mit dem ent-<br>sprechenden Vorschlagswert überschreiben.                          |

#### Prozessdatenprofil

| Parameterbezeichnung                                        | lert                                                                                                    |  |  |  |  |  |
|-------------------------------------------------------------|----------------------------------------------------------------------------------------------------|--|--|--|--|--|
| Prozessdatenprofil wählen                                   |                                                                                                    |  |  |  |  |  |
| Prozessdatenprofil                                          | Einstellung wie viele und welche Daten zwischen Um-<br>richter und MOVI-C <sup>®</sup> CONTROLLER ausgetauscht wer-<br>den. |  |  |  |  |  |
|                                                             | Index: 50000.10                                                                                                    |  |  |  |  |  |
|                                                             | IEC-Name: -                                                                                                    |  |  |  |  |  |
| Prozessdateneinstellunge                                    | n übernehmen                                                                                                    |  |  |  |  |  |
| Schaltfläche<br>"Prozessdateneinstellun-<br>gen übernehmen" | Prozessdatenschnittstelle entsprechend dem gewählten<br>Prozessdatenprofil konfigurieren.                                   |  |  |  |  |  |
|                                                             |                                                                                                    |  |  |  |  |  |

## Modulidentifikation

| Parametergruppe     | Beschreibung                                                                        |
|---------------------|-------------------------------------------------------------------------------------|
| Modulidentifikation | Angabe u. a. des Namens und der Version zur Iden-<br>tifikation des Softwaremoduls. |

# 5.4 IEC-Projekt generieren

Führen Sie die folgenden Schritte durch, um mittels automatischer Codegenerierung ein IEC-Projekt basierend auf den Konfigurationen in der MOVISUITE<sup>®</sup> zu erstellen.

- ✓ Das Konfigurieren des MOVISUITE<sup>®</sup>-Projekts ist abgeschlossen.
- 1. Klicken Sie in der Funktionssicht in der MOVISUITE<sup>®</sup> auf den Softwaremodul-Bereich des MOVI-C<sup>®</sup> CONTROLLER.
  - ⇒ Das Menü "IEC-Projekt" wird geöffnet.

27021618448637067

# **HINWEIS**

i

1

Wenn Sie die Konfiguration in der MOVISUITE<sup>®</sup> im Modus "Inbetriebnahme" durchgeführt haben und der Hinweis "Gerät nicht erreichbar" angezeigt wird, gehen Sie folgendermaßen vor:

- Wenn der MOVI-C<sup>®</sup> CONTROLLER nicht über das Netzwerk zur Verfügung steht, wechseln Sie in den Modus "Planung".
- Wenn der MOVI-C<sup>®</sup> CONTROLLER über das Netzwerk zur Verfügung steht, führen Sie einen Netzwerk-Scan durch und verbinden Sie den MOVI-C<sup>®</sup> CONTROLLER in der Netzwerksicht mit dem MOVI-C<sup>®</sup> CONTROLLER in der Funktionssicht.
- 2. Klicken Sie auf [Neues IEC-Projekt generieren].
  - ⇒ Der IEC-Editor wird geöffnet und ein neues IEC-Projekt wird erstellt.

# **HINWEIS**

Werden nach dem erstmaligen Generieren des IEC-Projekts Änderungen an der Projekt-Struktur, in den Umrichterdatensätzen oder in der Softwaremodul-Konfiguration vorgenommen, wird ein Meldungssymbol am MOVI-C<sup>®</sup> CONTROLLER-Knoten angezeigt. Klicken Sie auf das Meldungssymbol, um nähere Informationen über die Änderung zu erhalten und eine Aktualisierung des IEC-Projekts durchzuführen.

29181445/DE – 03/2020

### 5.4.1 Aufbau des IEC-Projekts

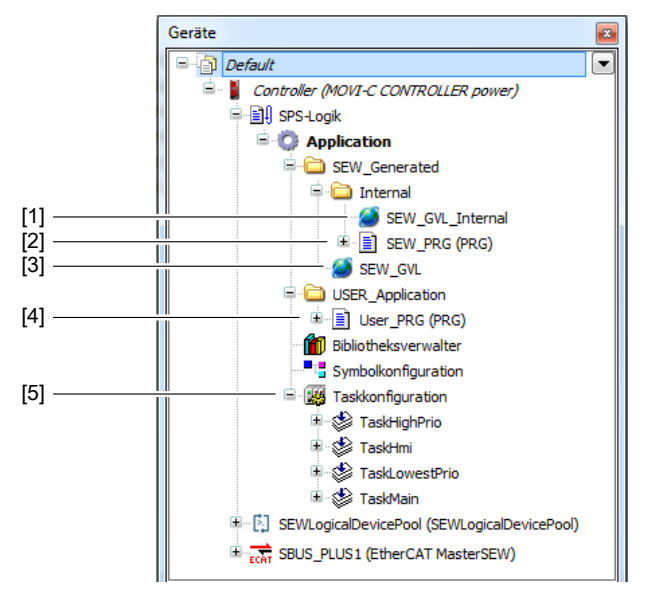

Das IEC-Projekt weist folgende Grundstruktur auf:

| Nr. | Name               | Beschreibung                                                                                                    |
|-----|--------------------|----------------------------------------------------------------------------------------------------|
| [1] | SEW_GVL_Internal   | Die globale Variablenliste SEW_GVL_Internal beinhaltet die zum verwendeten<br>Softwaremodul passenden Instanzen. Auf diese Variablen darf nicht aus dem<br>Anwenderprogramm geschrieben werden.                                                                                                    |
|     |                    | Des Weiteren enthält die Struktur eine Instanz als Kommunikationspuffer zum Steuern oder Beobachten des Softwaremoduls mithilfe eines Monitors.                                                                                                    |
| [2] | SEW_PRG            | Programm, in dem alle wichtigen Instanzaufrufe zusammengefasst sind. Die au-<br>tomatische Codegenerierung erzeugt dieses Programm bei jeder Generierung<br>des IEC-Projekts entsprechend der Konfiguration in der MOVISUITE <sup>®</sup> neu und<br>überschreibt die Vorgängerversion. Daher sollten in diesem Programm keine Än-<br>derungen vorgenommen werden.                  |
| [3] | SEW_GVL            | Die globale Variablenliste SEW_GVL stellt die Schnittstelle für den Zugriff auf die Funktionalitäten des Softwaremoduls dar.                                                                                                    |
| [4] | User_PRG           | Programm, das von der automatischen Codegenerierung einmalig initial erzeugt<br>wird. Da es nicht bei jeder weiteren Generierung überschrieben wird, ist dies die<br>geeignete Stelle zum Einbinden von Anwenderprogrammen.                                                                                                    |
|     |                    | Das Programm ist in fünf Aktionen gegliedert, die sich darin unterscheiden zu welchem Zeitpunkt des Programmablaufs sie aufgerufen werden.                                                                                                    |
| [5] | Task-Konfiguration | Auflistung der im Projekt angelegten Tasks. Die automatische Codegenerierung fügt initial Tasks hinzu, die sich in ihrer Priorisierung unterscheiden.                                                                                                    |
|     |                    | Der Anwender kann weitere Programme zu den bestehenden Tasks hinzufügen oder neue Tasks anlegen.                                                                                                    |
|     |                    | Es liegt in der Verantwortung des Anwenders, die Auslastung der Tasks dabei so<br>zu gestalten, dass diese in der geforderten Zykluszeit verarbeitet werden kön-<br>nen. Das Überfahren insbesondere der zyklischen Tasks führt dazu, dass Soll-<br>werte für interpolierende Achsen nicht rechtzeitig bereitgestellt und diese somit<br>nicht mehr sauber betrieben werden können. |

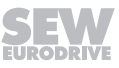

# 5.5 MOVIKIT<sup>®</sup> Feldbusmonitor importieren

Um den MOVIKIT<sup>®</sup> Feldbusmonitor zum Beobachten und Steuern der Feldbus-Schnittstelle zu nutzen, muss dieser importiert werden.

Öffnen Sie im IEC-Editor das Menü [Tools] > [Skripting] > [Scripts] > [F] und klicken Sie auf den Menüeintrag [Fieldbusmonitor.py]. Weitere Informationen zur Verwendung des MOVIKIT<sup>®</sup> Feldbusmonitors finden Sie im Kapitel "MOVIKIT<sup>®</sup> Feldbusmonitor" ( $\rightarrow \square$  90).

# 5.6 IEC-Projekt übersetzen

1. Öffnen Sie das Menü [Erstellen] und klicken Sie auf den Menüeintrag [Übersetzen]. Optional können Sie das Übersetzen auch über die Taste <F11> starten.

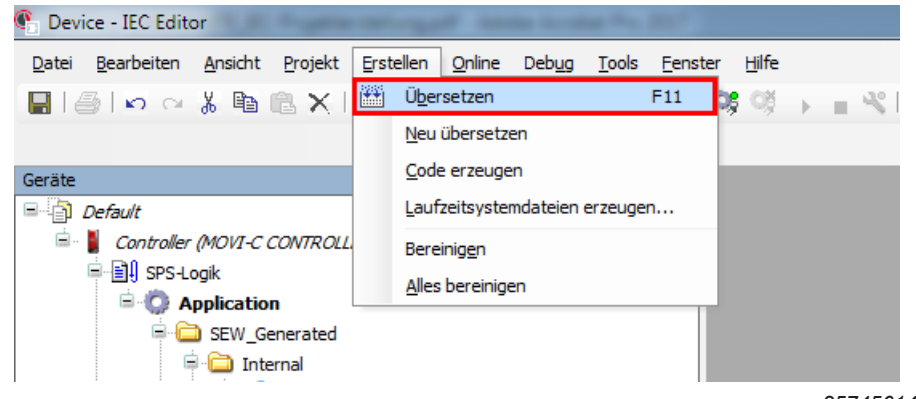

25745614219

⇒ Das Ergebnis der Übersetzung wird angezeigt.

# **HINWEIS**

i

Wird ein Fehler angezeigt, doppelklicken Sie auf die entsprechende Meldung um zum Fehler zu navigieren. Beseitigen Sie die Fehler und übersetzen Sie das Projekt erneut.

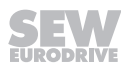

# 5.7 Einloggen und Herunterladen

1. Öffnen Sie das Menü [Online] und klicken Sie auf den Menüeintrag [Einloggen]. Optional können Sie das Einloggen auch über die Tasten <Alt> + <F8> starten.

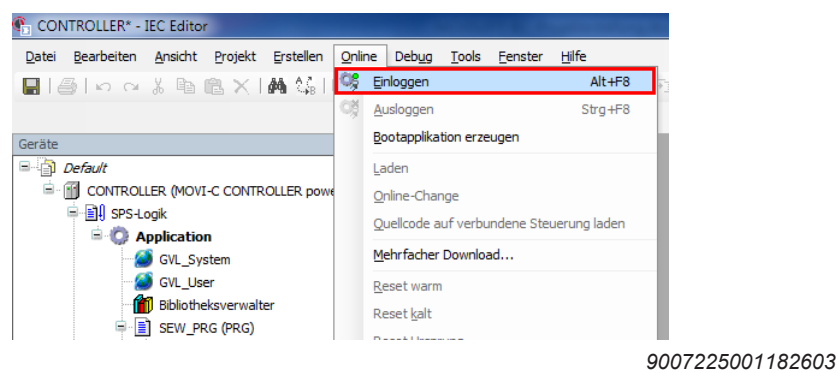

- ⇒ Der IEC-Editor führt das Einloggen auf den MOVI-C<sup>®</sup> CONTROLLER durch.
- ⇒ Nach dem Einloggen erscheint ein Dialogfenster das abfragt, ob das Programm heruntergeladen werden soll.
- 2. Bestätigen Sie die Abfrage mit "Ja".

# **HINWEIS**

Damit das Programm nach dem Aus-/Einschalten des MOVI-C<sup>®</sup> CONTROLLER noch zur Verfügung steht, müssen Sie eine Boot-Applikation erzeugen. Siehe Kapitel "Boot-Applikation erzeugen" ( $\rightarrow$   $\cong$  47).

## 5.8 IEC-Programm starten

i

- ✓ Der IEC-Editor ist eingeloggt und das IEC-Projekt auf den MOVI-C<sup>®</sup> CONTROLLER heruntergeladen.
- 1. Öffnen Sie das Menü [Debug] und klicken Sie auf den Menüeintrag [Start]. Optional können Sie das IEC-Programm auch über die Taste <F5> starten.

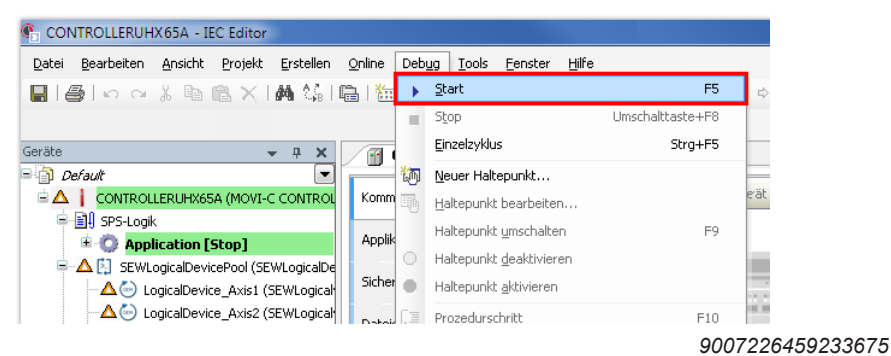

⇒ Das IEC-Programm auf dem MOVI-C<sup>®</sup> CONTROLLER wird gestartet.

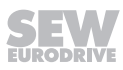

# 5.9 Boot-Applikation erzeugen

Damit nach dem Aus- und Einschalten des MOVI-C<sup>®</sup> CONTROLLER das vorherige Programm automatisch wieder anläuft, müssen Sie eine Boot-Applikation erzeugen.

1. Öffnen Sie das Menü [Online] und Klicken Sie auf den Menüeintrag [Boot-Applikation erzeugen].

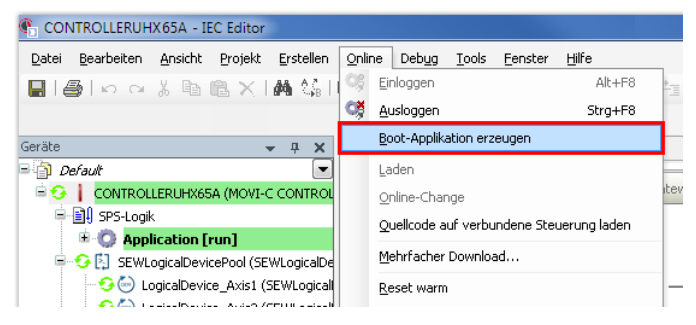

27204414475

⇒ Die Boot-Applikation wird auf dem MOVI-C<sup>®</sup> CONTROLLER gespeichert, sodass der MOVI-C<sup>®</sup> CONTROLLER nach einem Aus- und Einschalten mit dem IEC-Programm anläuft.

# HINWEIS

i

i

Nach einer Änderung im IEC-Projekt müssen Sie die Boot-Applikation neu erzeugen, da sonst nach Aus- und Einschalten des MOVI-C<sup>®</sup> CONTROLLER wieder das alte Programm gestartet wird.

# **HINWEIS**

Die fehlerfreie Boot-Applikation wird nach dem Start des MOVI-C<sup>®</sup> CONTROLLER immer in den Zustand "Run" geschaltet.

# 5.10 Projekt speichern und Ausloggen

- ✓ Im IEC-Editor ist ein IEC-Projekt geöffnet.
- ✓ Der IEC-Editor ist eingeloggt.
- 1. Öffnen Sie das Menü [Datei] und klicken Sie auf den Menüeintrag [Projekt speichern].
- Öffnen Sie das Menü [Online] und klicken Sie auf den Menüeintrag [Ausloggen]. Optional können Sie das Ausloggen auch über die Tasten <Strg> + <F8> durchführen.

| 📭 Devi        | ice* - IEC Edi     | tor             |                 |                   |                |               |               | 1.4             |               |
|---------------|--------------------|-----------------|-----------------|-------------------|----------------|---------------|---------------|-----------------|---------------|
| <u>D</u> atei | <u>B</u> earbeiten | <u>A</u> nsicht | <u>P</u> rojekt | <u>E</u> rstellen | <u>O</u> nline | Deb <u>ug</u> | <u>T</u> ools | <u>F</u> enster | <u>H</u> ilfe |
|               | 3 <b>n</b> a       | χÞ              | ₿×I             | 14 3.6 1          | OŞ E           | inloggen      |               |                 | Alt+F8        |
|               |                    |                 |                 |                   | ©ğ <u>A</u>    | usloggen      |               |                 | Strg+F8       |
| Geräte        |                    |                 |                 |                   | B              | ootapplika    | tion erze     | ugen            |               |
|               | Default            |                 |                 |                   | L              | aden          |               |                 |               |
| <br>          | Device [Ve         | erbunden]       | (MOVI-C (       | CONTROLLE         | G              | nline-Char    | nge           |                 |               |
|               |                    |                 |                 |                   |                |               |               |                 | 90072275      |

- 300722703470707
- ⇒ Der IEC-Editor führt das Ausloggen vom MOVI-C<sup>®</sup> CONTROLLER durch.

- 3. Schließen Sie den IEC-Editor.
  - ⇒ Die MOVISUITE<sup>®</sup>-Benutzeroberfläche wird angezeigt.
- 4. Klicken Sie auf die Schaltfläche [Speichern] links oben neben der MOVISUITE<sup>®</sup>- Schaltfläche.

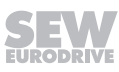

# 6 Betrieb

## 6.1 Betriebsarten

## 6.1.1 Überblick der Betriebsarten

| Betriebsart        | dezimal | Beschreibung                                                           |  |
|--------------------|---------|------------------------------------------------------------------------|--|
| Tippbetrieb        | 100     | Tippen positionsgeregelt (FCB 10)                                      |  |
|                    | 101     | Tippen drehzahlgeregelt (FCB 10)                                       |  |
| Drehzahlvorgabe    | 200     | Drehzahlregelung (FCB 10)                                              |  |
| Referenzierbetrieb | 300     | Referenzfahrt - Offset über Parameter (FCB 12)                         |  |
|                    |         | Hinweis: Nur beim Verwenden auf einer realen Achse verfügbar.          |  |
|                    | 301     | Referenzfahrt - Variabler Offset (FCB 12)                              |  |
|                    |         | Hinweis: Nur beim Verwenden auf einer realen Achse verfügbar.          |  |
|                    | 310     | Zentrale Referenzfahrt - Offset über Parameter (FCB 10)                |  |
|                    |         | Hinweis: Nur beim Verwenden auf einer virtuel-<br>len Achse verfügbar. |  |
|                    | 311     | Zentrale Referenzfahrt - Offset über Parameter (FCB 10)                |  |
|                    |         | Hinweis: Nur beim Verwenden auf einer virtuel-<br>len Achse verfügbar. |  |
| Positionierbetrieb | 400     | Positionsregelung Absolut (FCB 10)                                     |  |
|                    | 401     | Positionsregelung Relativ (FCB 10)                                     |  |
|                    | 402     | Positionsregelung Modulo - Positiv (FCB 10)                            |  |
|                    | 403     | Positionsregelung Modulo - Negativ (FCB 10)                            |  |
|                    | 404     | Positionsregelung Modulo - Kurzer Weg (FCB 10)                         |  |
|                    | 420     | Touchprobe Positionierung Absolut (FCB 10)                             |  |
| Synchronlauf       | 1000    | Synchronlaufregelung (FCB 10)                                          |  |

# HINWEIS

Für den Betrieb des Funktionsbausteins FCB 12 gelten die in MOVISUITE<sup>®</sup> durchgeführten Konfigurationen. Die Modulo-Betriebsarten können nur verwendet werden, wenn im Konfigurationsmenü "Grenzwerte" ( $\rightarrow \square$  22) eine Zyklusbegrenzung eingestellt ist.

Zur Verdeutlichung der Funktionsweise finden Sie in den folgenden Kapiteln zu jeder Betriebsart ein Taktdiagramm sowie den Prozessablauf mit einer Beschreibung der zu setzenden Signale und der Signalzustände.

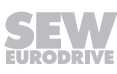

i

## 6.1.2 Voraussetzung für Taktdiagramme

| Voraussetzung                              | Prozessdaten | Signalzustand           |
|--------------------------------------------|--------------|-------------------------|
| Betriebsbereit                             | PE 1:0       | "1": Betriebsbereit     |
| STO inaktiv                                | PE 1:1       | "1": STO inaktiv        |
| Kein Fehler vorhanden                      | PE 1:8       | "0": Kein Fehler        |
| Keine Warnung vorhanden                    | PE 1:9       | "0": Keine Warnung      |
| Positionierbetrieb: Achse ist referenziert | PE 1:5       | "1": Achse referenziert |
| Inbetriebnahme korrekt durchgeführt        |              |                         |
| Endstufe freigegeben (DI00 = 1)            |              |                         |

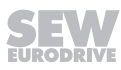

#### 6.1.3 Tippbetrieb

Positionsgeregeltes (100) oder drehzahlgeregeltes (101) Verfahren einer Einzelachse mit Anwahl der Drehrichtung. Beidseitige Richtungsanwahl oder keine Richtungsanwahl führt zum Stopp der momentanen Bewegung.

Die beiden Betriebsarten unterschieden sich beim MOVIKIT<sup>®</sup> Gearing durch ein unterschiedliches Verhalten von konfigurierten Software-Endschaltern. In der Betriebsart Positionsgeregeltes Tippen (100) wird bei konfigurierten Software-Endschaltern direkt auf den Software-Endschalter positioniert und ein FU-Fehler erscheint am Ende der Positionierung. In der Betriebsart drehzahlgeregletes Tippen (101) wird ein konfigurierter Software-Endschalter angefahren und erst dann die Verzögerung eingeleitet. Der Antrieb kommt nach dem Software-Endschalter zum stehen.

#### Taktdiagramm

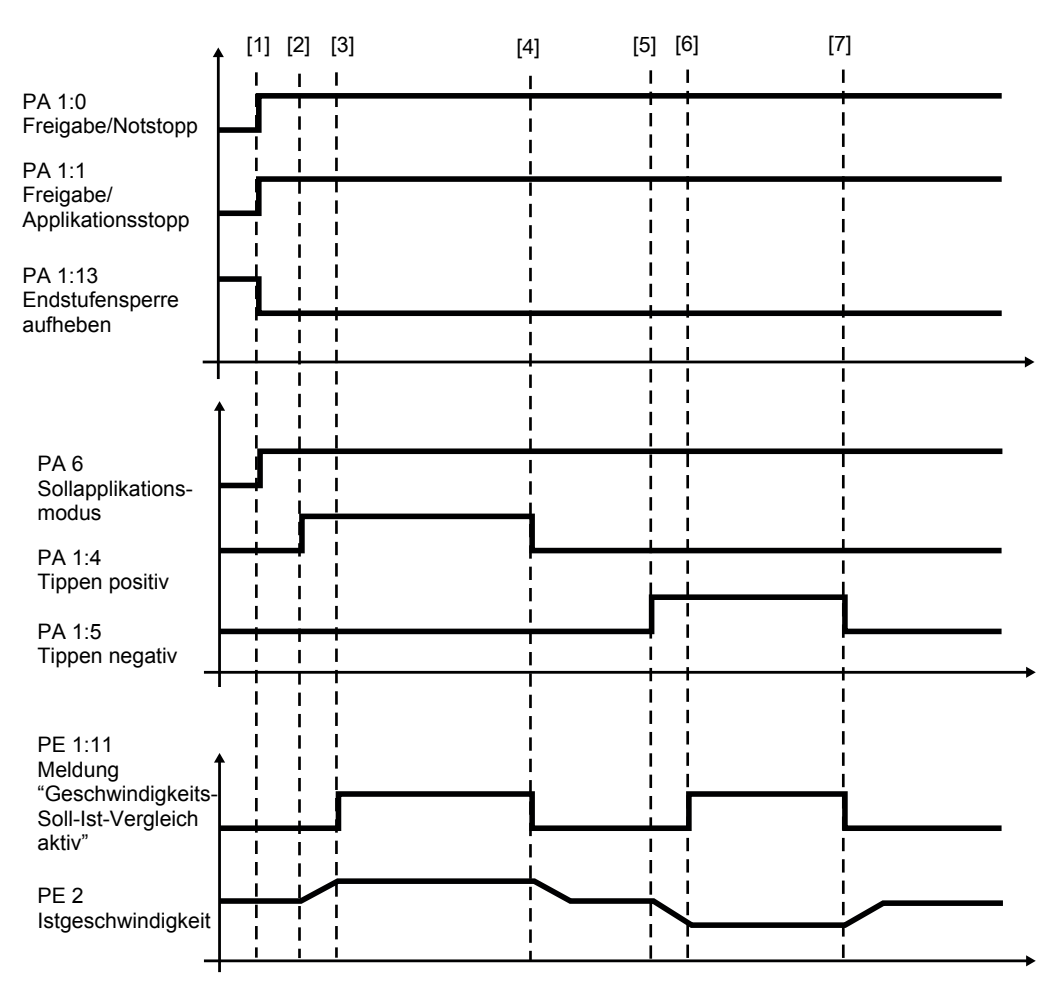

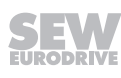

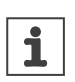

HINWEIS

Beachten Sie für das Verhalten des Antriebs bei Stillstand die Angaben im Kapitel "Kontrollfunktionen" ( $\rightarrow$   $\cong$  25) unter "Stoppfunktionen".

| Nr.                               | Ablauf                                                                                                    | PD      | Signalzustände                                                                                                    |
|-----------------------------------|----------------------------------------------------------------------------------------------------|---------|----------------------------------------------------------------------------------------------------|
| [1]                               | • PA 1:0 = "1"                                                                                                    | PA 1:0  | • "1": Freigabe                                                                                                    |
| Generelle<br>Freigabe             | Freigabe/Notstopp                                                                                                    |         | <ul> <li>"0": Verzögerung mit Notstoppram-<br/>pe</li> </ul>                                                                                     |
|                                   | • PA 1:1 = "1"                                                                                                    | PA 1:1  | • "1": Freigabe                                                                                                    |
|                                   | Freigabe/Applikati-<br>onsstopp                                                                                                    |         | <ul> <li>"0": Verzögerung entsprechend<br/>Applikationsgrenze</li> </ul>                                                                         |
|                                   | • PA 1:13 = "0"                                                                                                    | PA 1:13 | "0": Freigabe Endstufe                                                                                                    |
|                                   | Endstufensperre<br>(Signal mit der<br>höchsten Priorität)                                                                                                    |         | <ul> <li>"1": Endstufe gesperrt (Der Antrieb<br/>trudelt aus oder die Bremse fällt<br/>ein)</li> </ul>                                           |
| [1]                               | Anwahl der Betriebsart<br>"Tippbetrieb"                                                                                                    | PA 6    | 100/101 (dezimal)                                                                                                    |
|                                   | Übernahme der Dyna-                                                                                                    | PA 2    | Sollgeschwindigkeit                                                                                                    |
|                                   | mikparameter (auch<br>während des Verfahr-                                                                                                    | PA 3    | Beschleunigung                                                                                                    |
|                                   | vorgangs)                                                                                                    | PA 4    | Verzögerung                                                                                                    |
| [2] bis [4]                       | Anwahl positive<br>Tipprichtung                                                                                                    | PA 1:4  | <ul> <li>"1": Antrieb beschleunigt mit dem<br/>über PA 3 vorgegeben Wert auf<br/>die über PA 2 vorgegebene Sollge-<br/>schwindigkeit.</li> </ul> |
|                                   | •                                                                                                    |         | <ul> <li>"0": Verzögerung mit dem über<br/>PA 4 vorgegebenen Wert.</li> </ul>                                                                    |
|                                   |                                                                                                    |         | Bei Motoren ohne Geber muss die<br>Sollwert-Haltfunktion verwendet<br>werden.                                                                    |
| [5] bis [7]                       | Anwahl negative<br>Tipprichtung                                                                                                    | PA 1:5  | <ul> <li>"1": Antrieb beschleunigt mit dem<br/>über PA 3 vorgegeben Wert auf<br/>die über PA 2 vorgegebene Sollge-<br/>schwindigkeit.</li> </ul> |
|                                   |                                                                                                    |         | <ul> <li>"0": Verzögerung mit dem über<br/>PA 4 vorgegebenen Wert.</li> </ul>                                                                    |
|                                   |                                                                                                    |         | Bei Motoren ohne Geber muss die<br>Sollwert-Haltfunktion verwendet<br>werden.                                                                    |
| [3] bis [4]<br>und<br>[6] bis [7] | Wenn sich die Istge-<br>schwindigkeit inner-<br>halb der konfigurierten<br>Fensterbreite befindet,<br>wird die Rückmeldung<br>"Geschwindigkeits-<br>Soll-Ist-Vergleich ak-<br>tiv" ausgegeben. | PE 1:11 | <ul> <li>"1": "Geschwindigkeit-Soll-Ist-Ver-<br/>gleich" aktiv"</li> </ul>                                                                       |

29181445/DE - 03/2020

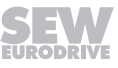

#### 6.1.4 Drehzahlvorgabe

Die Richtungsanwahl ergibt sich aus dem Vorzeichen des Geschwindigkeitssollwerts. Ein positiver Sollwert entspricht positiver Motordrehrichtung.

## Taktdiagramm

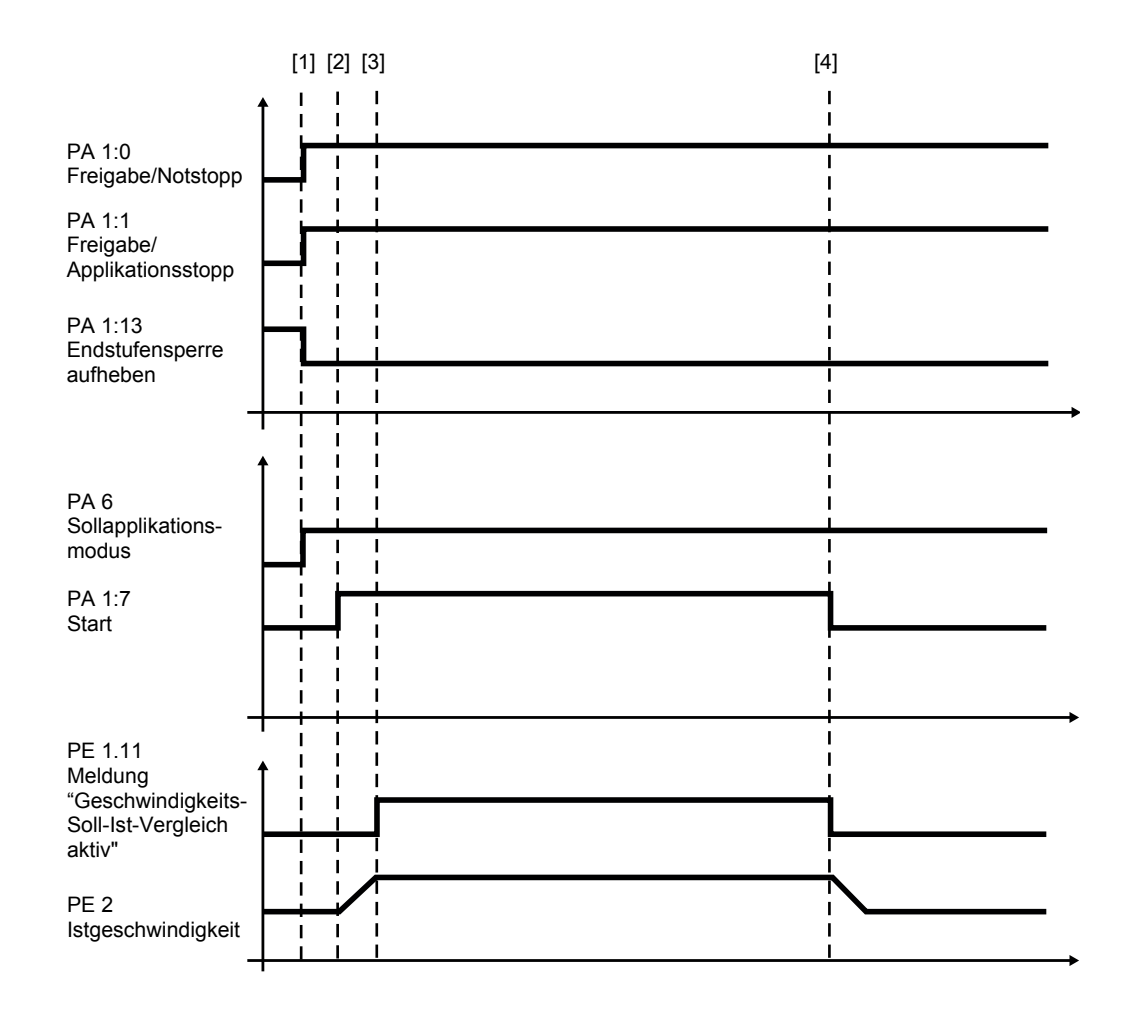

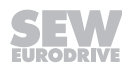

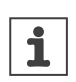

# HINWEIS

Beachten Sie für das Verhalten des Antriebs bei Stillstand die Angaben im Kapitel "Kontrollfunktionen" ( $\rightarrow$   $\cong$  25) unter "Stoppfunktionen".

| Nr.                   | Ablauf                                                                                                    | PD      | Signalzustände                                                                                                    |
|-----------------------|----------------------------------------------------------------------------------------------------|---------|----------------------------------------------------------------------------------------------------|
| [1]                   | • PA 1:0 = "1"                                                                                                    | PA 1:0  | "1": Freigabe                                                                                                    |
| Generelle<br>Freigabe | Freigabe/Notstopp                                                                                                    |         | <ul> <li>"0": Verzögerung mit Not-<br/>stopprampe</li> </ul>                                                                                                    |
|                       | • PA 1:1 = "1"                                                                                                    | PA 1:1  | "1": Freigabe                                                                                                    |
|                       | Freigabe/Applikationss-<br>topp                                                                                                    |         | "0": Verzögerung entspre-<br>chend Applikationsgrenze                                                                                                    |
|                       | • PA 1:13 = "0"                                                                                                    | PA 1:13 | "0": Freigabe Endstufe                                                                                                    |
|                       | Endstufensperre (Signal<br>mit der höchsten Priorität)                                                                                                    |         | <ul> <li>"1": Endstufe gesperrt (Der<br/>Antrieb trudelt aus oder<br/>die Bremse fällt ein)</li> </ul>                                                                         |
| [1]                   | Übernahme der Dynamikpara-                                                                                                    | PA 2    | Sollgeschwindigkeit                                                                                                    |
|                       | meter (auch während des Ver-                                                                                                    |         | (vorzeichenbehaftet)                                                                                                    |
|                       | lan vorgangs/                                                                                                    | PA 3    | Beschleunigung                                                                                                    |
|                       |                                                                                                    | PA 4    | Verzögerung                                                                                                    |
| [2] bis [4]           | Start/Stopp der Achse                                                                                                    | PA 1:7  | <ul> <li>"1": Antrieb beschleunigt<br/>mit dem über PA 3 vorge-<br/>geben Wert auf die über<br/>PA 2 vorgegebene Sollge-<br/>schwindigkeit.</li> </ul>                         |
|                       |                                                                                                    |         | <ul> <li>"0": Verzögerung mit dem<br/>über PA 4 vorgegebenen<br/>Wert.</li> </ul>                                                                                              |
|                       |                                                                                                    |         | Stillstandverhalten: Der<br>Motor wird drehzahlgere-<br>gelt bei Drehzahl 0 gehal-<br>ten. Bei Motoren ohne Ge-<br>ber muss die Sollwert-<br>Haltfunktion verwendet<br>werden. |
| [3] bis [4]           | Wenn sich die Istgeschwindig-<br>keit innerhalb der konfigurier-<br>ten Fensterbreite befindet,<br>wird die Rückmeldung "Ge-<br>schwindigkeits-Soll-Ist-Ver-<br>gleich aktiv" ausgegeben. | PE 1:11 | <ul> <li>"1": "Geschwindigkeits-<br/>Soll-Ist Vergleich aktiv"</li> </ul>                                                                                                    |

#### 6.1.5 Referenzierbetrieb

Setzen der Istposition in Abhängigkeit des gewählten Referenzfahrttyps (300 - Offset über Parameter, 301 - Offset über Feldbus) auf den vorgegebenen Referenz-Offset. Im Referenzierbetrieb mit Offset über Feldbus wird der Referenzoffset über PA7/PA8 vorgegeben.

#### Taktdiagramm (Typ - Referenzieren ohne Referenzfahrt)

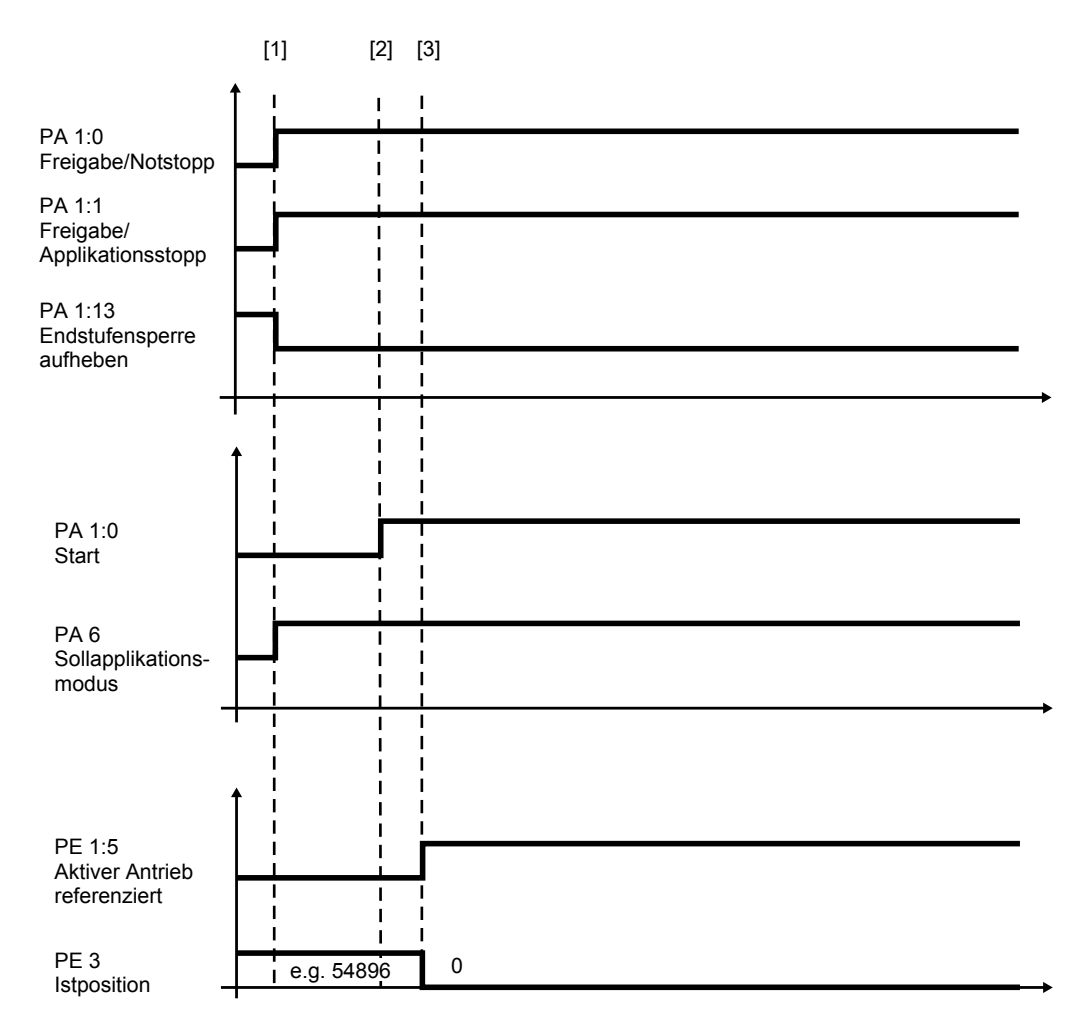

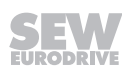

**HINWEIS** 

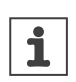

Beachten Sie für das Verhalten des Antriebs bei Stillstand die Angaben im Kapitel "Kontrollfunktionen" ( $\rightarrow$   $\cong$  25) unter "Stoppfunktionen".

| Nr.                   | Ablauf                                                 | PD      | Signalzustände                                                                                                    |
|-----------------------|--------------------------------------------------------|---------|----------------------------------------------------------------------------------------------------|
| [1]                   | • PA 1:0 = "1"                                         | PA 1:0  | "1": Freigabe                                                                                                    |
| Generelle<br>Freigabe | Freigabe/Notstopp                                      |         | <ul> <li>"0": Verzögerung mit Not-<br/>stopprampe</li> </ul>                                                                                                    |
|                       | • PA 1:1 = "1"                                         | PA 1:1  | "1": Freigabe                                                                                                    |
|                       | Freigabe/Applikationss-<br>topp                        |         | "0": Verzögerung entspre-<br>chend Applikationsgrenze                                                                                                    |
|                       | • PA 1:13 = "0"                                        | PA 1:13 | "0": Freigabe Endstufe                                                                                                    |
|                       | Endstufensperre (Signal<br>mit der höchsten Priorität) |         | <ul> <li>"1": Endstufe gesperrt (Der<br/>Antrieb trudelt aus oder<br/>die Bremse fällt ein)</li> </ul>                                                                        |
| [1]                   | Anwahl der Betriebsart                                 | PA 6    | 300/301 (dezimal)                                                                                                    |
|                       | "Referenzierbetrieb"                                   |         |                                                                                                    |
| [2]                   | Start/Stopp der Referenzfahrt                          | PA 1:7  | "1": Start der Referenz-<br>fahrt                                                                                                    |
|                       |                                                        |         | <ul> <li>"0": Stopp mit Antriebs-<br/>funktion FCB 26 (Stopp an<br/>benutzerdefinierten Gren-<br/>zen). Verzögerung mit<br/>dem über PA 4 vorgege-<br/>benen Wert.</li> </ul> |
| [3]                   | Meldung                                                | PE 1:5  | "1": Aktiver Antrieb refe-                                                                                                    |
|                       | "Aktiver Antrieb referenziert"                         |         | renziert                                                                                                    |

#### 6.1.6 Positionierbetrieb Absolut

Absolutes Positionieren (400) einer Achse bezogen auf den Maschinennullpunkt (Referenzpunkt). Die Sollposition wird mit Vorzeichen verarbeitet.

- Achstyp "Linear": Sollposition mit Vorzeichenverarbeitung
- Achstyp "Modulo": Sollposition = ModuloMin ≤ Zielposition < ModuloMax ACHTUNG!

Die vorgebene Sollposition muss kleiner als ModuloMax sein.

#### Taktdiagramm (Art der Applikation - Linearachse)

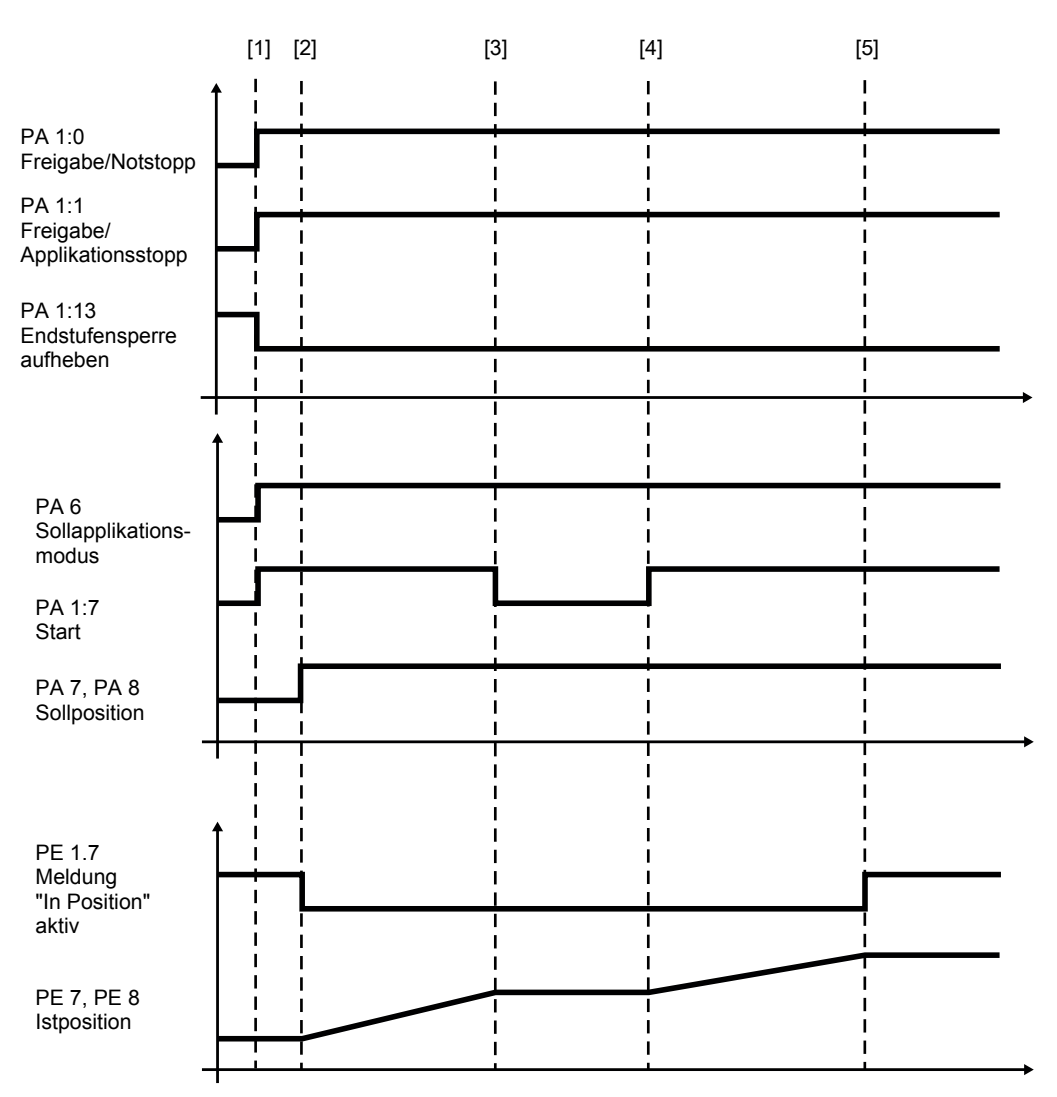

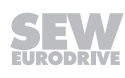

**HINWEIS** 

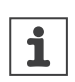

Beachten Sie für das Verhalten des Antriebs bei Stillstand die Angaben im Kapitel "Kontrollfunktionen" ( $\rightarrow \square$  25) unter "Stoppfunktionen".

| Nr.                       | Ablauf                                                                                                    | PD      | Signalzustände                                                                                                    |
|---------------------------|----------------------------------------------------------------------------------------------------|---------|----------------------------------------------------------------------------------------------------|
| [1]                       | • PA 1:0 = "1"                                                                                                    | PA 1:0  | "1": Freigabe                                                                                                    |
| Generelle<br>Freigabe     | Freigabe/Notstopp                                                                                                    |         | <ul> <li>"0": Verzögerung mit Not-<br/>stopprampe</li> </ul>                                                                                           |
|                           | • PA 1:1 = "1"                                                                                                    | PA 1:1  | "1": Freigabe                                                                                                    |
|                           | Freigabe/Applikationss-<br>topp                                                                                                    |         | "0": Verzögerung entspre-<br>chend Applikationsgrenze                                                                                                  |
|                           | • PA 1:13 = "0"                                                                                                    | PA 1:13 | "0": Freigabe Endstufe                                                                                                    |
|                           | Endstufensperre (Signal<br>mit der höchsten Priorität)                                                                                                    |         | <ul> <li>"1": Endstufe gesperrt (Der<br/>Antrieb trudelt aus oder<br/>die Bremse fällt ein).</li> </ul>                                                |
| [1]                       | Anwahl der Betriebsart                                                                                                    | PA 6    | 400 (dezimal)                                                                                                    |
|                           | "Positionierbetrieb absolut"                                                                                                    |         |                                                                                                    |
|                           | Übernahme der Dynamikpara-<br>meter (auch während des Ver-<br>fahrvorgangs)                                                                                                    | PA 2    | Sollgeschwindigkeit                                                                                                    |
|                           |                                                                                                    | PA 3    | Beschleunigung                                                                                                    |
|                           |                                                                                                    | PA 4    | Verzögerung                                                                                                    |
| [1] bis [3]<br>und ab [4] | Start/Stopp der Achse                                                                                                    | PA 1:7  | <ul> <li>"1": Antrieb beschleunigt<br/>mit dem über PA 3 vorge-<br/>geben Wert auf die über<br/>PA 2 vorgegebene Sollge-<br/>schwindigkeit.</li> </ul> |
|                           |                                                                                                    |         | <ul> <li>"0": Der Motor wird je lage-<br/>geregelt bei Drehzahl 0<br/>gehalten.</li> </ul>                                                             |
| [2]                       | Vorgabe der Sollposition (eine                                                                                                    | PA 7    | "Sollposition" (High-Word)                                                                                                    |
|                           | neue Sollposition wird auch<br>während des Verfahrvorgangs<br>übernommen)                                                                                                    | PA 8    | "Sollposition" (Low-Word)                                                                                                    |
| Bis [2] und<br>ab [5]     | Wenn sich die Ist-Position in-<br>nerhalb der konfigurierten<br>Fensterbreite befindet, wird<br>die Rückmeldung "In Position"<br>gesetzt. Der Antrieb bleibt po-<br>sitionsgeregelt stehen. | PE 1:7  | <ul> <li>"1": Meldung "In Position"<br/>aktiv.</li> </ul>                                                                                              |

### 6.1.7 Positionierbetrieb Relativ

Positionieren eines Antriebs relativ zur aktuellen Position (401).

Beispiel: Taktbetrieb an einem Förderband.

- Achstyp "Linear": Sollposition mit Vorzeichenverarbeitung
- Achstyp "Modulo": Sollposition = ModuloMin ≤ Zielposition < ModuloMax

### Taktdiagramm (Art der Applikation - Linearachse)

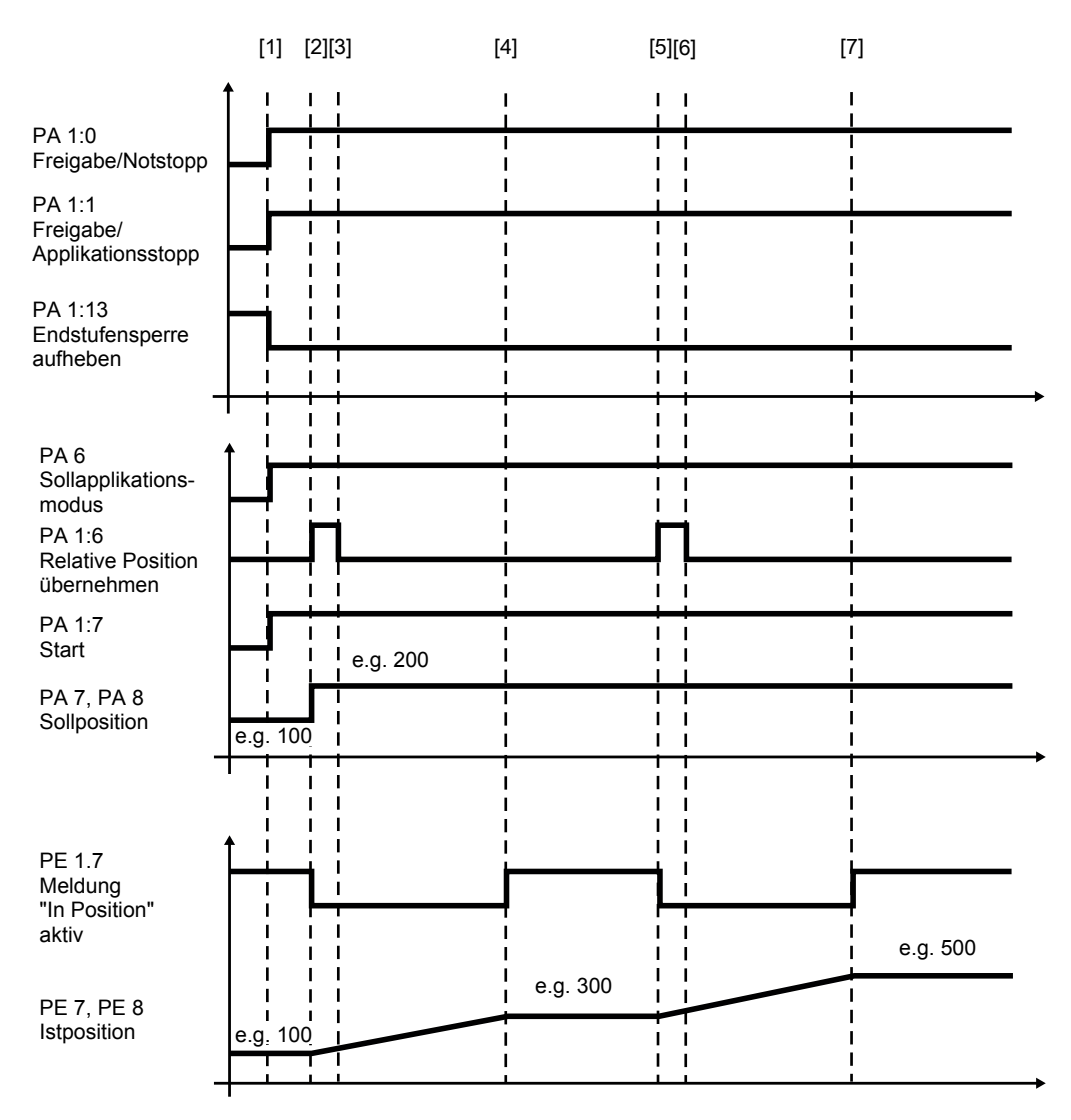

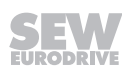

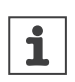

# **HINWEIS**

Beachten Sie für das Verhalten des Antriebs bei Stillstand die Angaben im Kapitel "Kontrollfunktionen" ( $\rightarrow$   $\cong$  25) unter "Stoppfunktionen".

| Nr.                                   | Ablauf                                                                                                    | PD     | Signalzustände                                                                                                    |
|---------------------------------------|----------------------------------------------------------------------------------------------------|--------|----------------------------------------------------------------------------------------------------|
| [1]                                   | • PA 1:0 = "1"                                                                                                    | PA 1:0 | "1": Freigabe                                                                                                    |
| Generelle<br>Freigabe                 | Freigabe/Notstopp                                                                                                    |        | <ul> <li>"0": Verzögerung mit<br/>Notstopprampe</li> </ul>                                                                                                    |
|                                       | • PA 1:1 = "1"                                                                                                    | PA 1:1 | "1": Freigabe                                                                                                    |
|                                       | Freigabe/Applikationsstopp                                                                                                    |        | <ul> <li>"0": Verzögerung ent-<br/>sprechend Applikati-<br/>onsgrenze</li> </ul>                                                                                |
|                                       | • PA 1:13 = "0"                                                                                                    | PA     | "0": Freigabe Endstufe                                                                                                    |
|                                       | Endstufensperre (Signal mit<br>der höchsten Priorität)                                                                                                    | 1:13   | <ul> <li>"1": Endstufe gesperrt<br/>(Der Antrieb trudelt aus<br/>oder Bremse fällt ein).</li> </ul>                                                             |
| [1]                                   | Anwahl der Betriebsart "Positio-<br>nierbetrieb relativ"                                                                                                    | PA 6   | 401 (dezimal)                                                                                                    |
|                                       | Übernahme der Dynamikparame-                                                                                                    | PA 2   | Sollgeschwindigkeit                                                                                                    |
|                                       | ter (auch während des Verfahrvor-                                                                                                    | PA 3   | Beschleunigung                                                                                                    |
|                                       |                                                                                                    | PA 4   | Verzögerung                                                                                                    |
|                                       | Start/Stopp der Achse. Wird wäh-<br>rend der Fahrt zum ersten Ziel das<br>Signal "Start" zurückgenommen,<br>wird der Antrieb gestoppt und fährt<br>bei erneutem Setzen dieses Sig-<br>nals zum ursprünglichen Ziel wei-<br>ter.                                                                         | PE 1:7 | <ul> <li>"1": Antrieb beschleunigt mit dem über PA 3 vorgegeben Wert auf die über PA 2 vorgegebene Sollgeschwindigkeit.</li> <li>"0": Der Motor wird</li> </ul> |
|                                       |                                                                                                    |        | zahl 0 gehalten.                                                                                                    |
| [2]                                   | Vorgabe der Distanz                                                                                                    | PA 7   | "Sollposition" (High-Word)                                                                                                    |
|                                       | (Relativposition)                                                                                                    | PA 8   | "Sollposition" (Low-Word)                                                                                                    |
| [2] bis [3]                           | Relative Position übernehmen                                                                                                    | PA 1:6 | "1": Relative Position     übernehmen                                                                                                    |
| und<br>[5] bis [6]                    | <b>Hinweis:</b> Die Relativposition wird<br>bei steigender Flanke des Signals<br>einmalig berechnet und gespei-<br>chert. Bei erneuter positiver Flanke<br>(auch während der Fahrt zum ers-<br>ten Ziel) kann die Fahrstrecke um<br>die vorgegebene Relativposition<br>verlängert oder verkürzt werden. |        | ubernenmen                                                                                                    |
| Bis [2],<br>[4] bis [5]<br>und ab [7] | Wenn sich die Istposition innerhalb<br>der konfigurierten Fensterbreite<br>befindet, wird die Rückmeldung "In<br>Position" gesetzt. Der Antrieb<br>bleibt positionsgeregelt stehen.                                                                                                    | PE 1:7 | <ul> <li>"1": Meldung "In Positi-<br/>on" aktiv</li> </ul>                                                                                                    |

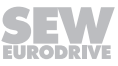

# **HINWEIS**

i

Bei Unterbrechung des Bewegungsablaufes durch Wegnahme der Freigabesignale PA1:0, PA1:1 oder PA1:13 muss der Verfahrvorgang durch Setzen von "Relative Position übernehmen" neu gestartet werden. Dabei wird die Zielposition neu berechnet und gespeichert d.h. der Antrieb fährt auf eine andere Zielposition als ursprünglich gewünscht. Soll die Fahrt nicht abgebrochen, sondern lediglich unterbrochen werden (unter Beibehaltung der ursprünglichen Zielposition), so kann der Antrieb durch Wegnahme des Signals PA 1:7 "Start/Stop" gestoppt werden.

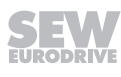

### 6.1.8 Positionierbetrieb Modulo Positiv

Absolutes Positionieren (402) eines Antrieb bezogen auf den Modulo-Verfahrbereich. Die Modulo-Verfahrstrategie ist "positiv".

Achstyp "Modulo": Sollposition = ModuloMin ≤ Zielposition < ModuloMax

#### ACHTUNG!

Die vorgebene Sollposition muss kleiner als ModuloMax sein.

#### Taktdiagramm

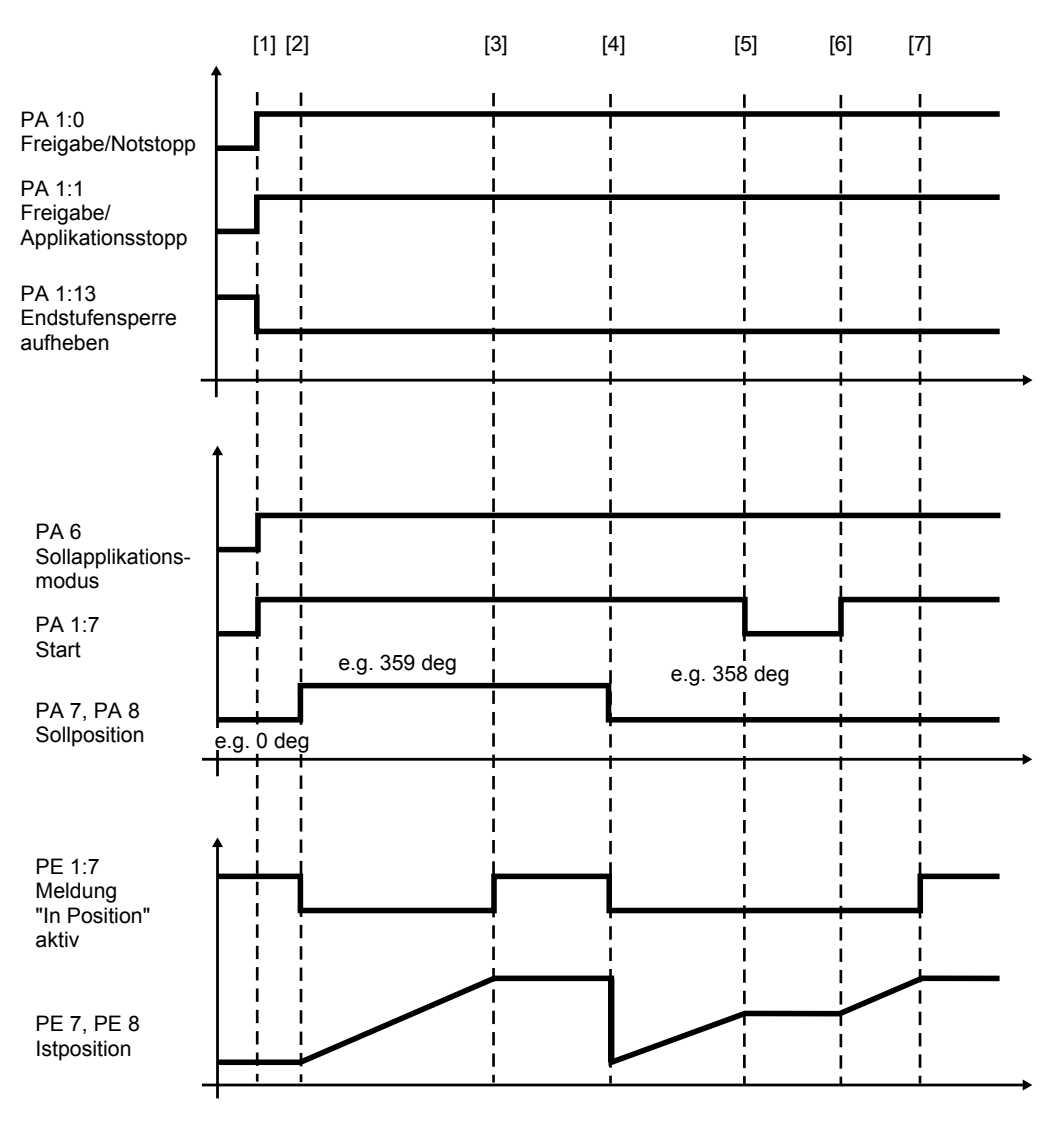

**HINWEIS** 

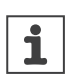

Beachten Sie für das Verhalten des Antriebs bei Stillstand die Angaben im Kapitel "Kontrollfunktionen" ( $\rightarrow$   $\cong$  25) unter "Stoppfunktionen".

| Nr.                       | Ablauf                                                                                      | PD      | Signalzustände                                                                                                    |
|---------------------------|---------------------------------------------------------------------------------------------|---------|----------------------------------------------------------------------------------------------------|
| [1]                       | • PA 1:0 = "1"                                                                              | PA 1:0  | "1": Freigabe                                                                                                    |
| Generelle<br>Freigabe     | Freigabe/Notstopp                                                                           |         | "0": Verzögerung mit Not-<br>stopprampe                                                                                                    |
|                           | • PA 1:1 = "1"                                                                              | PA 1:1  | "1": Freigabe                                                                                                    |
|                           | Freigabe/Applikationss-<br>topp                                                             |         | "0": Verzögerung entspre-<br>chend Applikationsgrenze                                                                                                  |
|                           | • PA 1:13 = "0"                                                                             | PA 1:13 | "0": Freigabe Endstufe                                                                                                    |
|                           | Endstufensperre (Signal<br>mit der höchsten Priorität)                                      |         | <ul> <li>"1": Endstufe gesperrt (Der<br/>Antrieb trudelt aus oder<br/>die Bremse fällt ein).</li> </ul>                                                |
| [1]                       | Anwahl der Betriebsart "Posi-<br>tionierbetrieb Modulo Positiv"                             | PA 6    | 402 (dezimal)                                                                                                    |
|                           | Übernahme der Dynamikpara-<br>meter (auch während des Ver-<br>fahrvorgangs)                 | PA 2    | Sollgeschwindigkeit                                                                                                    |
|                           |                                                                                             | PA 3    | Beschleunigung                                                                                                    |
|                           |                                                                                             | PA 4    | Verzögerung                                                                                                    |
| [1] bis [5]<br>und ab [6] | Start/Stopp der Achse                                                                       | PA 1:7  | <ul> <li>"1": Antrieb beschleunigt<br/>mit dem über PA 3 vorge-<br/>geben Wert auf die über<br/>PA 2 vorgegebene Sollge-<br/>schwindigkeit.</li> </ul> |
|                           |                                                                                             |         | <ul> <li>"0": Der Motor wird lage-<br/>geregelt bei Drehzahl 0<br/>gehalten.</li> </ul>                                                                |
| [2], [4]                  | Vorgabe der Sollposition (eine                                                              | PA 7    | "Sollposition" (High-Word)                                                                                                    |
|                           | neue Sollposition wird auch<br>während des Verfahrvorgangs<br>übernommen)                   | PA 8    | "Sollposition" (Low-Word)                                                                                                    |
| Bis [2],                  | Wenn sich die Ist-Position in-                                                              | PE 1:7  | "1": Meldung "In Position"                                                                                                    |
| [3] bis [4]               | nerhalb der konfigurierten<br>Fensterbreite befindet, wird                                  |         | aktiv                                                                                                    |
| und ab [7]                | die Rückmeldung "In Position"<br>gesetzt. Der Antrieb bleibt po-<br>sitionsgeregelt stehen. |         |                                                                                                    |

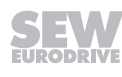

### 6.1.9 Positionierbetrieb Modulo Negativ

Absolutes Positionieren (403) eines Antrieb bezogen auf den Modulo-Verfahrbereich. Die Modulo-Verfahrstrategie ist "negativ".

Achstyp "Modulo": Sollposition = ModuloMin ≤ Zielposition < ModuloMax

#### ACHTUNG!

Die vorgebene Sollposition muss kleiner als ModuloMax sein.

#### Taktdiagramm

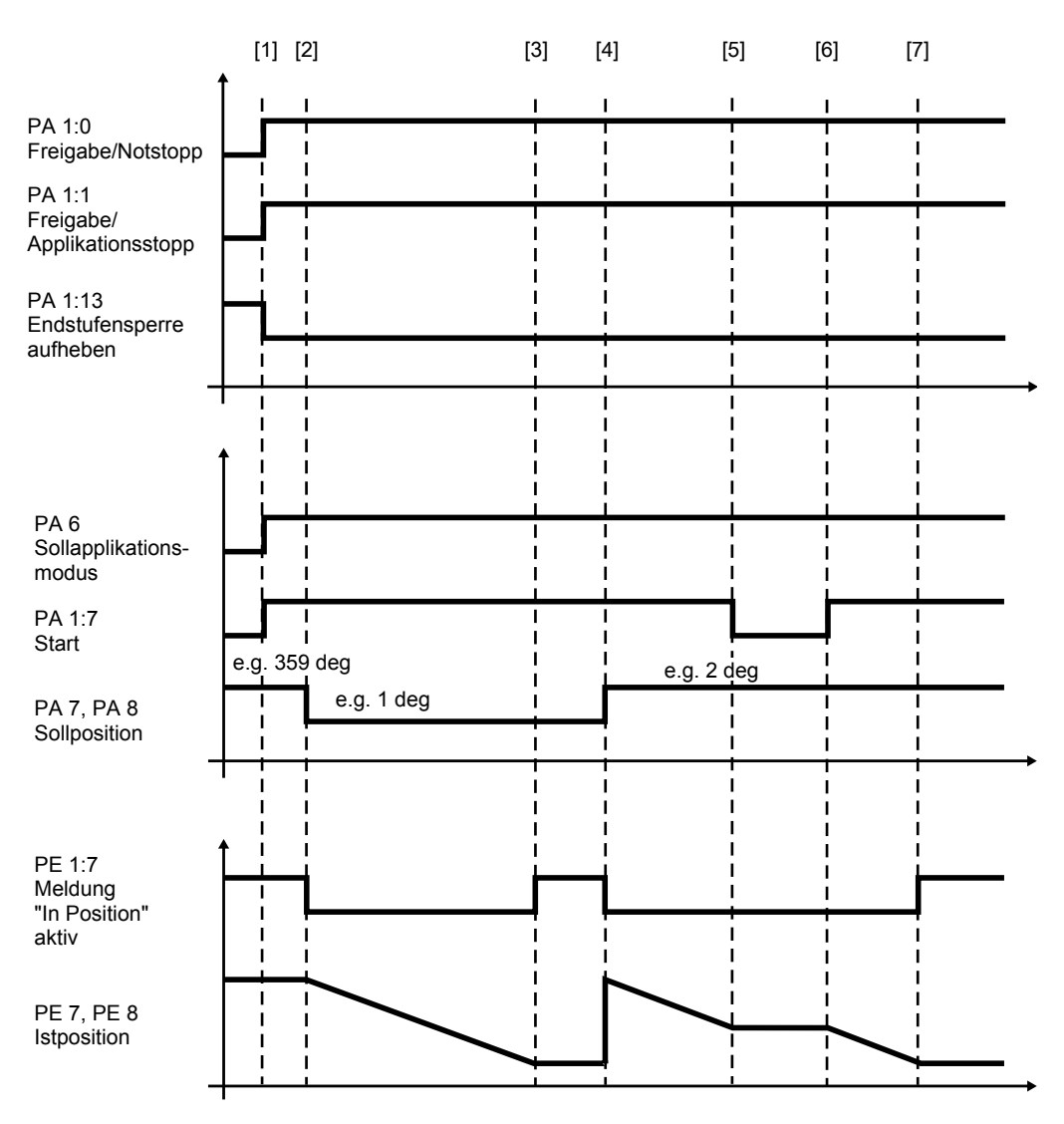

**HINWEIS** 

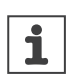

Beachten Sie für das Verhalten des Antriebs bei Stillstand die Angaben im Kapitel "Kontrollfunktionen" ( $\rightarrow$   $\cong$  25) unter "Stoppfunktionen".

| Nr.                                   | Ablauf                                                                                                    | PD      | Signalzustände                                                                                                    |
|---------------------------------------|----------------------------------------------------------------------------------------------------|---------|----------------------------------------------------------------------------------------------------|
| [1]                                   | • PA 1:0 = "1"                                                                                                    | PA 1:0  | "1": Freigabe                                                                                                    |
| Generelle<br>Freigabe                 | Freigabe/Notstopp                                                                                                    |         | <ul> <li>"0": Verzögerung mit Not-<br/>stopprampe</li> </ul>                                                                                           |
|                                       | • PA 1:1 = "1"                                                                                                    | PA 1:1  | "1": Freigabe                                                                                                    |
|                                       | Freigabe/Applikationss-<br>topp                                                                                                    |         | "0": Verzögerung entspre-<br>chend Applikationsgrenze                                                                                                  |
|                                       | • PA 1:13 = "0"                                                                                                    | PA 1:13 | "0": Freigabe Endstufe                                                                                                    |
|                                       | Endstufensperre (Signal<br>mit der höchsten Priorität)                                                                                                    |         | <ul> <li>"1": Endstufe gesperrt (Der<br/>Antrieb trudelt aus oder<br/>die Bremse fällt ein).</li> </ul>                                                |
| [1]                                   | Anwahl der Betriebsart "Posi-<br>tionierbetrieb Modulo Negativ"                                                                                                    | PA 6    | 403 (dezimal)                                                                                                    |
|                                       | Übernahme der Dynamikpara-                                                                                                    | PA 2    | Sollgeschwindigkeit                                                                                                    |
|                                       | meter (auch während des Ver-                                                                                                    | PA 3    | Beschleunigung                                                                                                    |
|                                       |                                                                                                    | PA 4    | Verzögerung                                                                                                    |
| [1] bis [5]<br>und ab [6]             | Start/Stopp der Achse                                                                                                    | PA 1:7  | <ul> <li>"1": Antrieb beschleunigt<br/>mit dem über PA 3 vorge-<br/>geben Wert auf die über<br/>PA 2 vorgegebene Sollge-<br/>schwindigkeit.</li> </ul> |
|                                       |                                                                                                    |         | <ul> <li>"0": Der Motor wird lage-<br/>geregelt bei Drehzahl 0<br/>gehalten.</li> </ul>                                                                |
| [2] und [4]                           | Vorgabe der Sollposition (eine                                                                                                    | PA 7    | "Sollposition" (High-Word)                                                                                                    |
|                                       | neue Sollposition wird auch<br>während des Verfahrvorgangs<br>übernommen)                                                                                                    | PA 8    | "Sollposition" (Low-Word)                                                                                                    |
| Bis [2],<br>[3] bis [4]<br>und ab [7] | Wenn sich die Ist-Position in-<br>nerhalb der konfigurierten<br>Fensterbreite befindet, wird<br>die Rückmeldung "In Position"<br>gesetzt. Der Antrieb bleibt po-<br>sitionsgeregelt stehen. | PE 1:7  | <ul> <li>"1": Meldung "In Position"<br/>aktiv</li> </ul>                                                                                               |

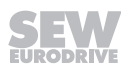

### 6.1.10 Positionierbetrieb Modulo - optimierte Richtung

Absolutes Positionieren (404) eines Antrieb bezogen auf den Modulo-Verfahrbereich. Die Modulo-Verfahrstrategie ist "kurzer Weg".

Achstyp "Modulo": Sollposition = ModuloMin ≤ Zielposition < ModuloMax

#### ACHTUNG!

Die vorgebene Sollposition muss kleiner als ModuloMax sein.

#### Taktdiagramm

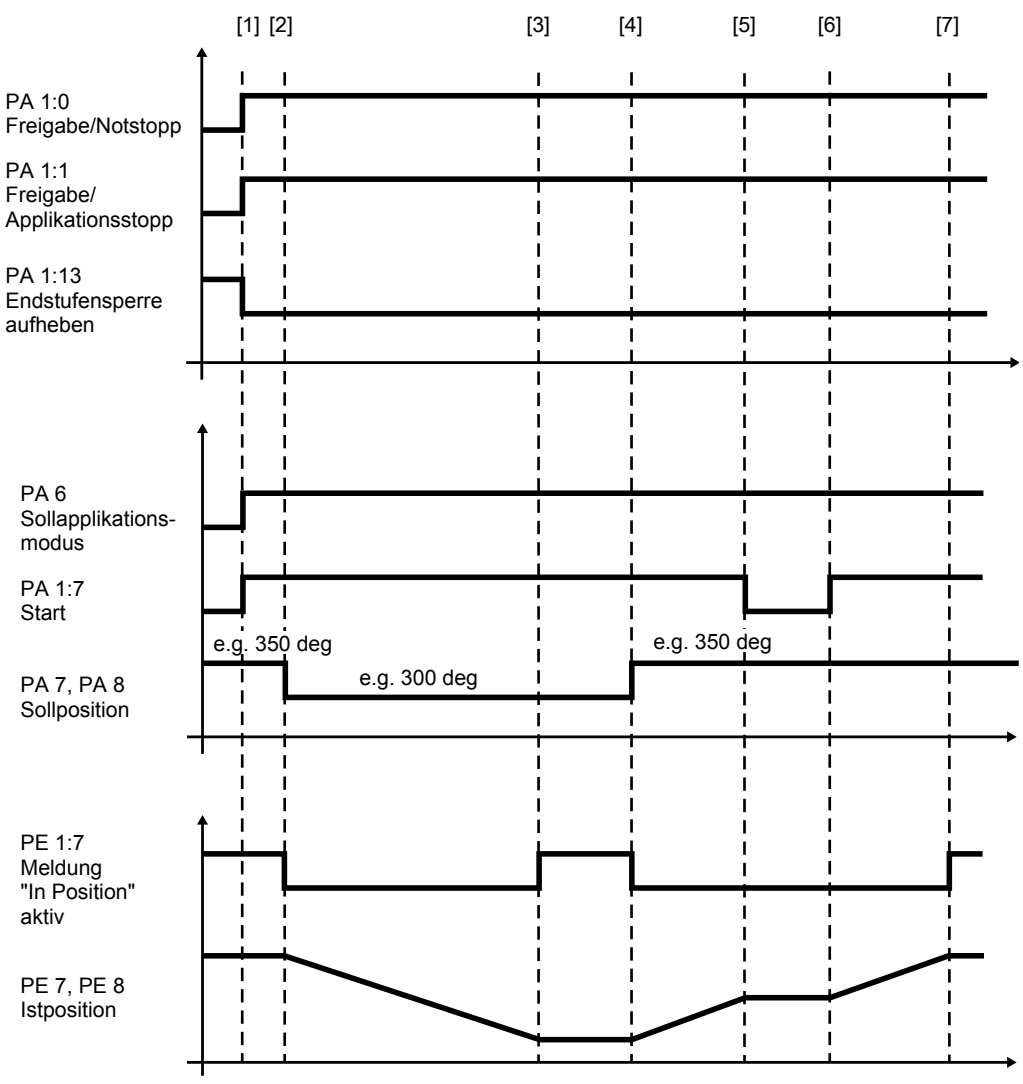

# **HINWEIS**

1

i

Beachten Sie für das Verhalten des Antriebs bei Stillstand die Angaben im Kapitel "Kontrollfunktionen" ( $\rightarrow$   $\cong$  25) unter "Stoppfunktionen".

# HINWEIS

Die Drehrichtung in dieser Betriebsart ergibt sich aus der Distanz zur Zielposition.

| Nr.                       | Ablauf                                                                                      | PD      | Signalzustände                                                                                                    |
|---------------------------|---------------------------------------------------------------------------------------------|---------|----------------------------------------------------------------------------------------------------|
| [1]                       | • PA 1:0 = "1"                                                                              | PA 1:0  | "1": Freigabe                                                                                                    |
| Generelle<br>Freigabe     | Freigabe/Notstopp                                                                           |         | "0": Verzögerung mit Not-<br>stopprampe                                                                                                    |
|                           | • PA 1:1 = "1"                                                                              | PA 1:1  | "1": Freigabe                                                                                                    |
|                           | Freigabe/Applikationss-<br>topp                                                             |         | "0": Verzögerung entspre-<br>chend Applikationsgrenze                                                                                                  |
|                           | • PA 1:13 = "0"                                                                             | PA 1:13 | "0": Freigabe Endstufe                                                                                                    |
|                           | Endstufensperre (Signal<br>mit der höchsten Priorität)                                      |         | <ul> <li>"1": Endstufe gesperrt (Der<br/>Antrieb trudelt aus oder<br/>die Bremse fällt ein).</li> </ul>                                                |
| [1]                       | Anwahl der Betriebsart "Posi-<br>tionierbetrieb Modulo kurzer<br>Weg"                       | PA 6    | 404 (dezimal)                                                                                                    |
|                           | Übernahme der Dynamikpara-<br>meter (auch während des Ver-<br>fabr/organgs)                 | PA 2    | Sollgeschwindigkeit                                                                                                    |
|                           |                                                                                             | PA 3    | Beschleunigung                                                                                                    |
|                           |                                                                                             | PA 4    | Verzögerung                                                                                                    |
| [1] bis [5]<br>und ab [6] | Start/Stopp der Achse                                                                       | PA 1:7  | <ul> <li>"1": Antrieb beschleunigt<br/>mit dem über PA 3 vorge-<br/>geben Wert auf die über<br/>PA 2 vorgegebene Sollge-<br/>schwindigkeit.</li> </ul> |
|                           |                                                                                             |         | <ul> <li>"0": Der Motor wird lage-<br/>geregelt bei Drehzahl 0<br/>gehalten.</li> </ul>                                                                |
| [2] und [4]               | Vorgabe der Sollposition (eine                                                              | PA 7    | "Sollposition" (High-Word)                                                                                                    |
|                           | neue Sollposition wird auch<br>während des Verfahrvorgangs<br>übernommen)                   | PA 8    | "Sollposition" (Low-Word)                                                                                                    |
| Bis [2],                  | Wenn sich die Ist-Position in-                                                              | PE 1:7  | "1": Meldung "In Position"                                                                                                    |
| [3] bis [4]               | nerhalb der konfigurierten<br>Fensterbreite befindet wird                                   |         | aktiv                                                                                                    |
| und ab [7]                | die Rückmeldung "In Position"<br>gesetzt. Der Antrieb bleibt po-<br>sitionsgeregelt stehen. |         |                                                                                                    |

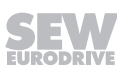

### 6.1.11 Touchprobe Positionierung Absolut

# **HINWEIS**

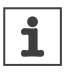

Nur enthalten, wenn die Funktion im Konfigurationsmenü "Grundeinstellungen" unter "Verwendete Funktionen" aktiviert ist.

Absolutes Positionieren einer Achse auf den Maschinennullpunkt oder relatives Positionieren einer Achse zur Istposition (420). Die Relativposition wird als Betrag verarbeitet und bei aktivierter Zusatzfunktion "Touchprobe 1" ( $\rightarrow$   $\cong$  77) und einem Triggerereignis übernommen.

#### Taktdiagramm

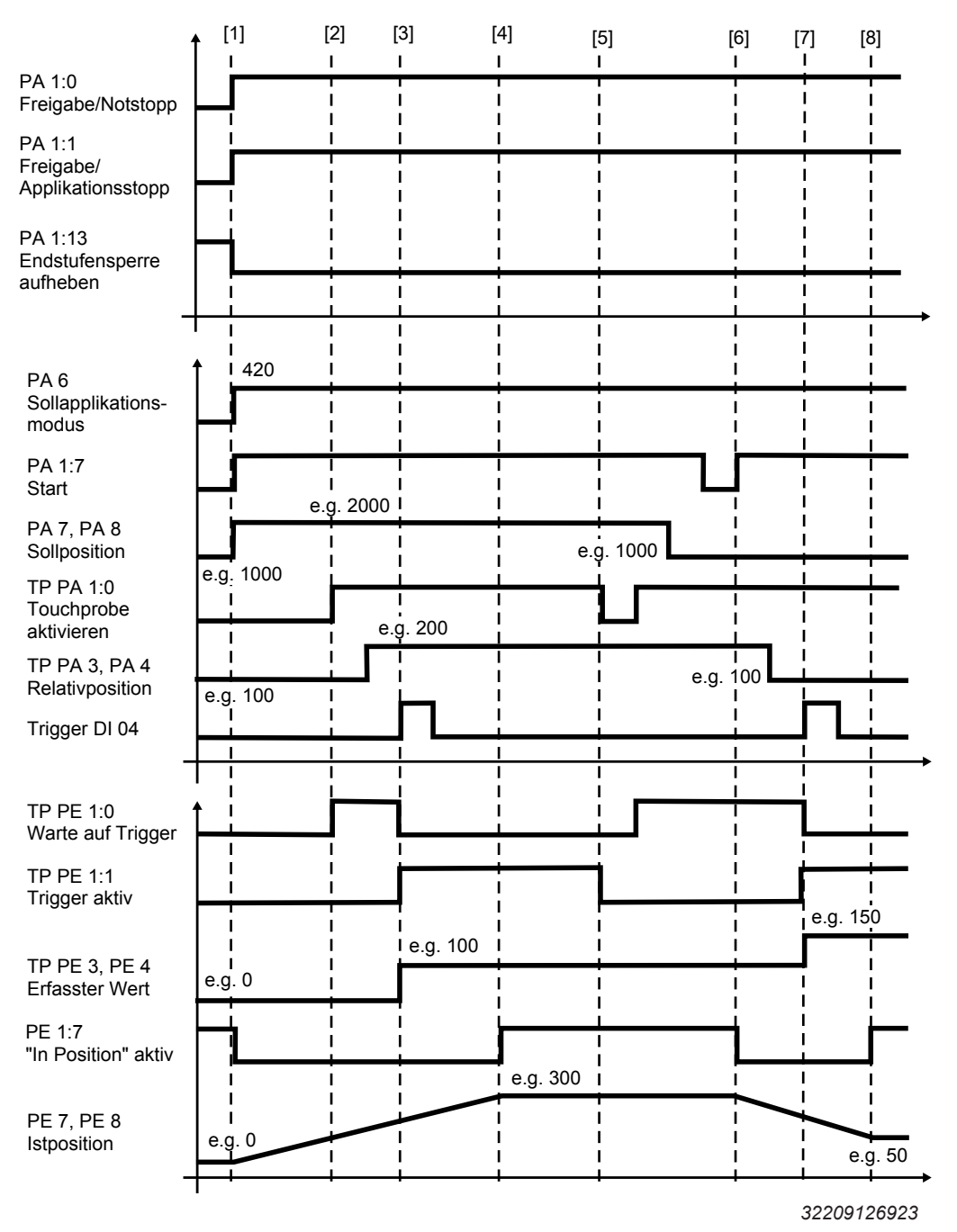

**HINWEIS** 

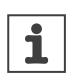

Beachten Sie für das Verhalten des Antriebs bei Stillstand die Angaben im Kapitel "Kontrollfunktionen" ( $\rightarrow$   $\boxtimes$  25) unter "Stoppfunktionen".

| Nr.                   | Ablauf                                                                                                    | PD                 | Signalzustände                                                                                                    |
|-----------------------|----------------------------------------------------------------------------------------------------|--------------------|----------------------------------------------------------------------------------------------------|
| [1]                   | PA 1:0 = "1"                                                                                                    | PA 1:0             | "1": Freigabe                                                                                                    |
| Generelle<br>Freigabe | Freigabe/Notstopp                                                                                                    |                    | <ul> <li>"0": Verzögerung mit Not-<br/>stopprampe</li> </ul>                                                                                                    |
|                       | PA 1:1 = "1"                                                                                                    | PA 1:1             | "1": Freigabe                                                                                                    |
|                       | Freigabe/Applikationsstopp                                                                                                    |                    | "0": Verzögerung entspre-<br>chend Applikationsgrenze                                                                                                    |
|                       | PA 1:13 = "0"                                                                                                    | PA 1:13            | "0": Freigabe Endstufe                                                                                                    |
|                       | Endstufensperre (Signal mit der höchsten Priorität)                                                                                                    |                    | <ul> <li>"1": Endstufe gesperrt (Der<br/>Antrieb trudelt aus oder<br/>Bremse fällt ein).</li> </ul>                                                                                                    |
| [1]                   | Anwahl der Betriebsart "Posi-<br>tionierbetrieb Touchprobe"                                                                                                    | PA 6               | 420 (dezimal)                                                                                                    |
|                       | Übernahme der Dynamikpa-<br>rameter (auch während des<br>Verfahrvorgangs)                                                                                                    | PA 2               | Sollgeschwindigkeit                                                                                                    |
|                       |                                                                                                    | PA 3               | Beschleunigung                                                                                                    |
|                       |                                                                                                    | PA 4               | Verzögerung                                                                                                    |
| [1]                   | Start / Stopp der Achse<br>Abhängig davon, ob die Zu-<br>satzfunktion "Touchprobe"<br>aktiviert ist und ob ein Trig-<br>ger erkannt wird, ergeben<br>sich verschiedene Fallunter-<br>scheidungen. Siehe dazu<br>"Fallunterschei-<br>dung" (→ 🗎 71). | PA 1:7             | <ul> <li>"1": Antrieb beschleunigt<br/>mit dem über PA 3 vorge-<br/>geben Wert auf die über<br/>PA 2 vorgegebene Sollge-<br/>schwindigkeit.</li> <li>"0": Der Motor wird lage-<br/>geregelt bei Drehzahl "0"<br/>gehalten.</li> </ul> |
| [2]                   | Touchprobe aktivieren                                                                                                    | TP                 | • "0": Es wird kein Triggerer-                                                                                                    |
|                       | Mit Aktivierung wird die<br>Rückmeldung "Warte auf<br>Trigger" (TP PE 0:0) gesetzt.                                                                                                    | PA 1:0             | <ul> <li>eignis ausgewertet</li> <li>"1": Es wird auf ein Trigge-<br/>rereignis gewartet.</li> </ul>                                                                                                    |
| [2] bis [3]           | Soll-Relativposition<br>Übernahme auch während<br>des Verfahrvorgangs und<br>nach Erreichen der Zielpositi-<br>on                                                                                                    | TP<br>PA 3<br>PA 4 | "Relativposition"<br>(High-Word)<br>"Relativposition"<br>(Low-Word)                                                                                                    |

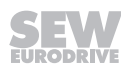

| Nr.                                   | Ablauf                                                                                                    | PD     | Signalzustände                                                                  |
|---------------------------------------|----------------------------------------------------------------------------------------------------|--------|---------------------------------------------------------------------------------|
| [3] bis [4]<br>und ab [7]             | Trigger<br>Bei erfolgtem Trigger ergibt<br>sich die neue Zielpostion aus<br>der Istposition zum Trigger-<br>zeitpunkt (erfasster Wert)<br>und der über TP PA 3, PA 4<br>vorgegebenen Relativpositi-<br>on. Der Betrag der Relativpo-<br>sition wird bei positiver Ver-<br>fahrrichtung addiert und bei<br>negativer Verfahrrichtung<br>subtrahiert. |        | Die Erfassung des Triggersi-<br>gnals wird in der Konfiguration<br>eingestellt. |
|                                       | Es wird die Rückmeldung<br>"Trigger aktiv" (TP PE 1:1)<br>gesetzt und der Trigger Zäh-<br>ler um 1 erhöht (TP PE 2).<br>Die erfasste Relativposition<br>wird auf über TP PE 3, PE 4<br>ausgegeben.                                                                                                    |        |                                                                                 |
| [5] bis [6]                           | Um nach einem erfolgtem<br>Trigger-Ereignis eine neue<br>Sollpostion anzufahren muss<br>zunächst "Touchprobe akti-<br>vieren" auf "0" und dann wie-<br>der auf "1" gesetzt werden<br>und danach "Start" eine stei-<br>gende Flanke aufweisen.                                                                                                    |        |                                                                                 |
| Bis [1],<br>[4] bis [6]<br>und ab [8] | Wenn sich die Istposition in-<br>nerhalb der konfigurierten<br>Fensterbreite befindet, wird<br>die Rückmeldung "In Positi-<br>on" gesetzt. Der Antrieb<br>bleibt positionsgeregelt ste-<br>hen.                                                                                                    | PE 1:7 | <ul> <li>"1": Meldung "In Position"<br/>aktiv</li> </ul>                        |

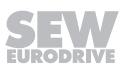

#### Fallunterscheidung

### Voraussetzung: Betriebsart Touchprobe Positionierung Absolut (420) ist angewählt.

### Fall 1: Touchprobe nicht aktiviert (TP PA 0:0)

Wird während der Fahrt zum Ziel das Signal "Start" (PA 1:7) zurückgenommen, wird der Antrieb gestoppt und fährt bei erneutem Setzen dieses Signals zur Sollpostion (PA 7, PA8) weiter.

### Fall 2: Touchprobe aktiviert (TP PA 1:0), Kein Trigger erkannt (TP PE 1:2)

Wird während der Fahrt zum Ziel das Signal "Start" (PA 1:7) zurückgenommen, wird der Antrieb gestoppt und fährt bei erneutem Setzen dieses Signals zur Sollpostion (PA 7, PA8) weiter. Mit Erreichen der Sollposition wird die Rückmeldung "kein Trigger erkannt" (TP PE 1:2) gesetzt.

## Fall 3: Touchprobe aktiviert (TP PA 1:0), Trigger aktiv (TP PE 1:1)

Wird während der Fahrt zum Ziel das Signal "Start" (PA 1:7) zurückgenommen, wird der Antrieb gestoppt und fährt bei erneutem Setzen dieses Signals zur Sollpostion (PA 7, PA8) weiter. Bei erfolgtem Trigger ergibt sich die neue Zielpostion aus der Istposition zum Triggerzeitpunkt (erfasster Wert) und der vorgegebenen Relativposition (TP PA 3, PA 4). Der Betrag der Relativposition (TP PA 3, PA 4) wir bei positiver Verfahrrichtung addiert und bei neagtiver Verfahrrichtung subtrahiert. Es wird die Rückmeldung "Trigger aktiv" (TP PE 1:1) gesetzt.

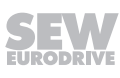

### 6.1.12 Synchronlauf

### Taktdiagramm

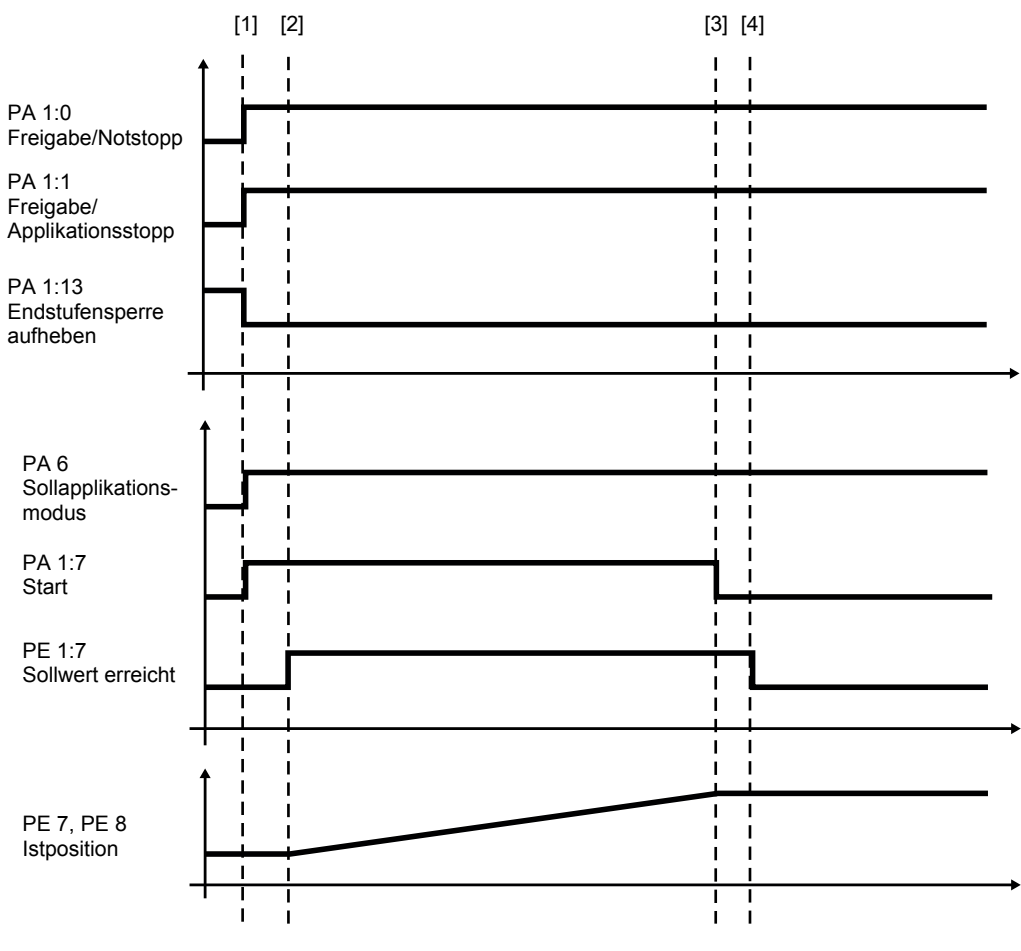
#### Prozessablauf und Signalzustände

**HINWEIS** 

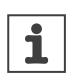

Beachten Sie für das Verhalten des Antriebs bei Stillstand die Angaben im Kapitel "Kontrollfunktionen" ( $\rightarrow$   $\boxtimes$  25) unter "Stoppfunktionen".

| Nr.                   | Ablauf                                                 | PD      | Signalzustände                                                                                                    |
|-----------------------|--------------------------------------------------------|---------|----------------------------------------------------------------------------------------------------|
| [1]                   | • PA 1:0 = "1"                                         | PA 1:0  | "1": Freigabe                                                                                                    |
| Generelle<br>Freigabe | Freigabe/Notstopp                                      |         | <ul> <li>"0": Verzögerung mit Not-<br/>stopprampe</li> </ul>                                                                                             |
|                       | • PA 1:1 = "1"                                         | PA 1:1  | "1": Freigabe                                                                                                    |
|                       | Freigabe/Applikationss-<br>topp                        |         | "0": Verzögerung entspre-<br>chend Applikationsgrenze                                                                                                    |
|                       | • PA 1:13 = "0"                                        | PA 1:13 | "0": Freigabe Endstufe                                                                                                    |
|                       | Endstufensperre (Signal<br>mit der höchsten Priorität) |         | <ul> <li>"1": Endstufe gesperrt (Der<br/>Antrieb trudelt aus oder<br/>die Bremse fällt ein).</li> </ul>                                                  |
| [1]                   | Anwahl der Betriebsart                                 | PA 6    | 1000 (dezimal)                                                                                                    |
|                       | "Synchronlauf"                                         |         |                                                                                                    |
| [1] bis [2]           | Start/Stopp der Achse                                  | PA 1:7  | <ul> <li>"1": Antrieb kuppelt auf<br/>das Mastersignal ein. Das<br/>Einkuppelverhalten kann<br/>über die Konfiguration<br/>festgelegt werden.</li> </ul> |
|                       |                                                        |         | <ul> <li>"0": Der Antrieb kuppelt<br/>aus. Das Auskuppelverhal-<br/>ten kann über die Konfigu-<br/>ration festgelegt werden.</li> </ul>                  |
| [2]                   | Sollwert erreicht                                      | PE 1:7  | "1": Die Slave-Achse ist                                                                                                    |
|                       |                                                        | PE 7    | eingekuppelt und die An-<br>derung der Istposition syn-<br>chron zur Master-Achse.                                                                       |
| [4]                   | Sollwert erreicht                                      | PE 1:7  | "0": Die Slave-Achse ist<br>ausgekuppelt.                                                                                                    |

### 6.2 Zusatzfunktionen

Das Aktivieren der Zusatzfunktionen erfolgt im Konfigurationsmenü "Grundeinstellungen" ( $\rightarrow$   $\cong$  18) im Bereich "Verwendete Funktionen".

#### 6.2.1 Erweiterter Synchronlauf

Der Funktionsumfang der Betriebsart "Synchronlauf" ( $\rightarrow \blacksquare$  72) wird durch das Aktivieren der "Erweiterten Synchronlauffunktionen" um die in diesem Kapitel beschriebenen Funktionen erweitert.

#### Offsetkorrektur

Die Funktion "Offsetkorrektur" ermöglicht das Versetzen der Slave-Achse zur Master-Achse im eingekuppelte Zustand um einen konfigurierten Wert.

#### Taktdiagramm

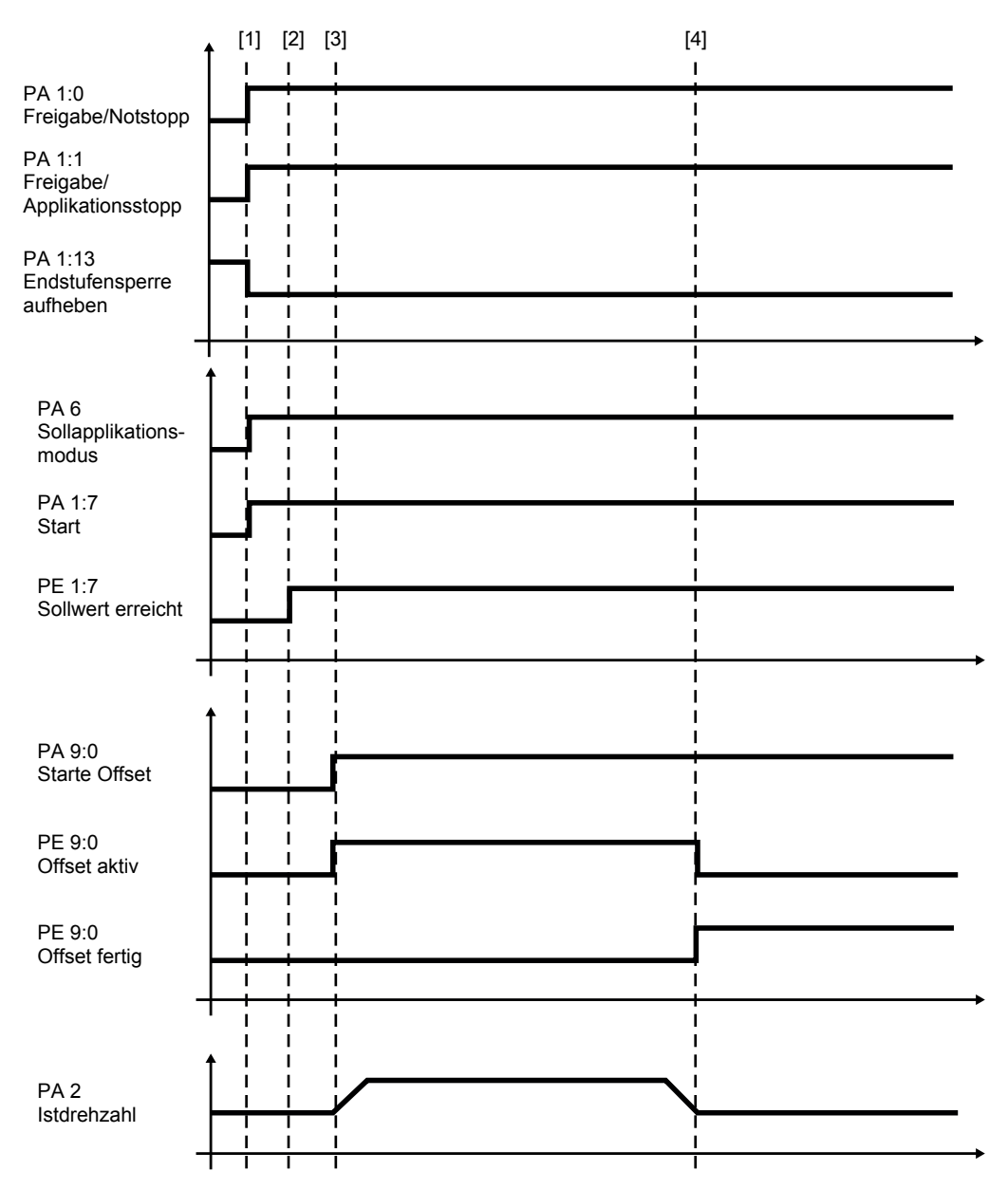

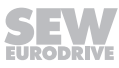

#### Prozessablauf und Signalzustände

**HINWEIS** 

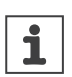

Beachten Sie für das Verhalten des Antriebs bei Stillstand die Angaben im Kapitel "Kontrollfunktionen" ( $\rightarrow$   $\cong$  25) unter "Stoppfunktionen".

| Nr.                   | Ablauf                                              | PD      | Signalzustände                                                                                                    |
|-----------------------|-----------------------------------------------------|---------|----------------------------------------------------------------------------------------------------|
| [1]                   | • PA 1:0 = "1"                                      | PA 1:0  | "1": Freigabe                                                                                                    |
| Generelle<br>Freigabe | Freigabe/Notstopp                                   |         | <ul> <li>"0": Verzögerung mit Not-<br/>stopprampe</li> </ul>                                                                                                    |
|                       | • PA 1:1 = "1"                                      | PA 1:1  | "1": Freigabe                                                                                                    |
|                       | Freigabe/Applikationss-<br>topp                     |         | "0": Verzögerung entspre-<br>chend Applikationsgrenze                                                                                                    |
|                       | • PA 1:13 = "0"                                     | PA 1:13 | "0": Freigabe Endstufe                                                                                                    |
|                       | Endstufensperre (Signal mit der höchsten Priorität) |         | <ul> <li>"1": Endstufe gesperrt (Der<br/>Antrieb trudelt aus oder<br/>die Bremse fällt ein).</li> </ul>                                                                    |
| [1]                   | Anwahl der Betriebsart                              | PA 6    | 1000 (dezimal)                                                                                                    |
|                       | "Synchronlauf"                                      |         |                                                                                                    |
|                       | Übernahme der Dynamikpara-                          | PA 2    | Sollgeschwindigkeit                                                                                                    |
|                       | meter (auch während des Ver-                        | PA 3    | Beschleunigung                                                                                                    |
|                       |                                                     | PA 4    | Verzögerung                                                                                                    |
| [1]                   | Start/Stopp der Achse                               | PA 1:7  | <ul> <li>"1": Antrieb beschleunigt<br/>mit dem über PA 3 vorge-<br/>geben Wert auf die über<br/>PA 2 vorgegebene Sollge-<br/>schwindigkeit.</li> </ul>                     |
|                       |                                                     |         | <ul> <li>"0": Der Motor wird je lage-<br/>geregelt bei Drehzahl 0<br/>gehalten.</li> </ul>                                                                                 |
| [2] bis [3]           | Sollwert erreicht                                   | PE 1:7  | "1": Die Slave-Achse ist                                                                                                    |
|                       |                                                     | PE 7    | eingekuppelt und die An-<br>derung der Istposition syn-<br>chron zur Master-Achse.                                                                                         |
| [3]                   | Starte Offset                                       | PA 9:0  | • "1": Die Offsetkorrektur wird gestartet.                                                                                                    |
| [3] bis [4]           | 4] Offset aktiv                                     |         | <ul> <li>"1": Der Antrieb positio-<br/>niert um die angegebene<br/>Position mit den angege-<br/>benen Dynamikwerten auf<br/>die vorgegebene Zielposi-<br/>tion.</li> </ul> |
| [4]                   | Offset fertig                                       | PE 9:2  | • "1": Die Offset-Fahrt ist be-<br>endet und der Antrieb ist<br>wieder synchron zur Mas-<br>ter-Achse.                                                                     |
| [4]                   | Istdrehzahl                                         | PE 2    | Der Antrieb ist wieder syn-<br>chron zur Master-Achse.                                                                                                    |

#### Synchronlaufstatus

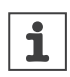

Nur verfügbar, wenn im Konfigurationsmenü "Grundeinstellungen" die "Erweiterten Synchronlauffunktionen" aktiviert sind.

| Wert | Enumeration               | Beschreibung                                                           |
|------|---------------------------|------------------------------------------------------------------------|
| 0    | STOPPED                   | Die Achse ist ausgekuppelt.                                            |
| 1    | WAITING_FOR_STARTPOSITION | Die Achse wartet darauf, dass die Ein-<br>kuppelbedingung erfüllt ist. |
| 2    | GEAR_IN                   | Die Achse kuppelt ein.                                                 |
| 3    | ACTIVE                    | Die Achse ist synchron                                                 |
| 4    | WAITING_FOR_STOPPOSITION  | Die Achse wartet darauf, dass die Aus-<br>kuppelbedingung erfüllt ist. |
| 5    | GEAR_OUT                  | Die Achse kuppelt aus.                                                 |

#### 6.2.2 Variabler Ruck

i

Die Zusatzfunktion ermöglicht das Vorgeben des Rucks. Bei Feldbusbetrieb erweitert sich die Prozessdatenlänge um ein Prozessdatenwort.

### **HINWEIS**

**HINWEIS** 

Der eingestellte Ruck wird nur im Stillstand der Achse (Profilgeneration nicht aktiv) übernommen.

Bei den nachfolgend aufgelisteten Zuständen wirkt der vorgegebene Ruck nicht. In diesen Fällen wirkt die unter "Applikationsgrenzen" im Untermenü "Grenzwerte" ( $\rightarrow$  22) im Konfigurationsmenü "Überwachungsfunktionen" konfigurierte **"Ruckzeit" des Umrichters**.

- Bei Anwahl des Default-Modes (Wert "0")
- Bei Wegnahme des Signals "Freigabe/Applikationsstopp" (FCB 13)
- Bei Wegnahme des Signals "Freigabe/Notstopp" (FCB 14)
- Bei einer aktiven Fehlerreaktion (FCB 13 oder FCB 14)

#### 6.2.3 Touchprobe 1

Die Zusatzfunktion "Touchprobe 1" ermöglicht unabhängig von der Betriebsart das Auswerten eines Triggerereignisses. Wenn die Zusatzfunktion aktiviert ist, kann in der Betriebsart "Touchprobe Positionierung Absolut" ( $\rightarrow B$  68) bei einem Triggerereignis auf ein zur Istpostion relatives Ziel positioniert werden. Bei Feldbusbetrieb erweitert sich die Prozessdatenlänge um vier Prozessdatenworte.

#### Taktdiagramm

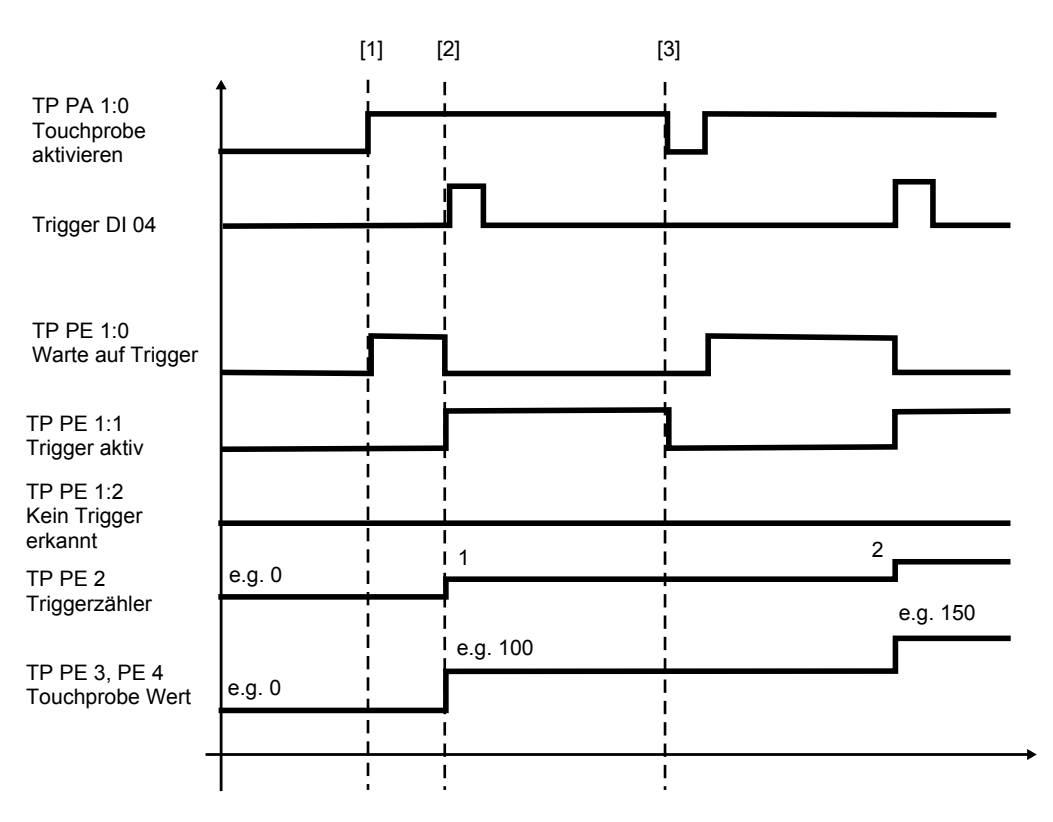

32209366027

#### Prozessablauf und Signalzustände

| Nr. | Ablauf                                                                                                    | PD           | Signalzustände                                      |
|-----|----------------------------------------------------------------------------------------------------|--------------|-----------------------------------------------------|
| [1] | <ol> <li>Touchprobe aktivieren</li> <li>Mit Aktivierung wird die Rückmeldung<br/>"Warte auf Trigger" (TP PE 1:0) ge-<br/>setzt.</li> </ol>                                                         |              | "0": Es wird kein Triggerereig-<br>nis ausgewertet  |
|     |                                                                                                    |              | "1": Es wird auf ein Triggerer-<br>eignis gewartet. |
| [2] | [2] Trigger                                                                                                    |              | Die Erfassung des Triggersi-                        |
|     | Es wird die Rückmeldung "Trigger ak-<br>tiv" (TP PE 1:1) gesetzt und der Trigger<br>Zähler um Eins erhöht (TP PE 2).<br>Die erfasste Relativposition wird auf<br>über TP PE 3 und PE 4 ausgegeben. |              | gnals wird in der Konfiguration<br>eingestellt.     |
| [3] | Mit einer positiven Flanke an "Touch-<br>probe aktivieren" TP PA 1:0 wird die<br>Touchprobefunktion auf ein neues Trig-<br>gerereignis vorbereitet.                                                | TP<br>PA 1:0 |                                                     |

### 6.3 Weitere Funktionen

Die im Folgenden beschriebenen Funktionen ergänzen die Betriebsarten. Die Funktionen werden über dafür konfigurierte Digitalsignale angewählt.

#### 6.3.1 Hardware-Endschalter

Die Hardware-Endschalter werden an den dafür konfigurierten Digitaleingängen angeschlossen. Die Konfiguration der Digitaleingänge erfolgt in der Konfiguration des Softwaremoduls im Menü "Ein-/Ausgänge".

Die Nocken der Hardware-Endschalter müssen den Verfahrbereich bis zum Anschlag abdecken.

## **A VORSICHT**

Verwenden Sie nur Hardware-Endschalter mit Öffner-Kontakten (Low-aktiv).

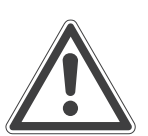

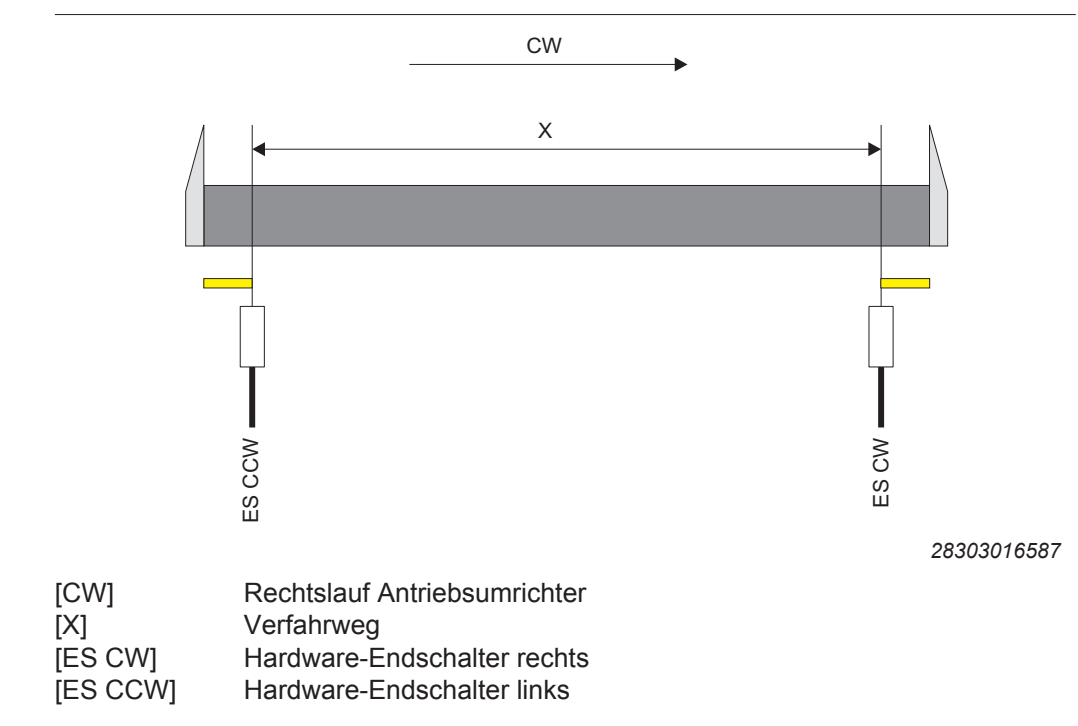

## HINWEIS

i

Achten Sie auf die korrekte Zuordnung der Hardware-Endschalter. Dies bedeutet, dass bei Rechtslauf (CW) der Hardware-Endschalter rechts (ES CW) und bei Linkslauf (CCW) der Hardware-Endschalter links (ES CCW) angefahren wird.

#### 6.3.2 Software-Endschalter

## **HINWEIS**

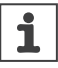

Bei Modulo-Achsen (Zyklusbegrenzung ungleich "0") dürfen keine Softwareendschalter konfiguriert sein.

Software-Endschalter dienen dazu den Verfahrbereich einer Achse zu begrenzen. Die Überwachung der Software-Endschalter, kann im Konfigurationsmenü des Software-moduls bei der Inbetriebnahme aktiviert und konfiguriert werden. Siehe Kapitel "Überwachungsfunktionen" ( $\rightarrow$   $\cong$  20). Die Überwachung der Software-Endschalter setzt voraus, dass der Antrieb referenziert ist.

Ist die Überwachung der Software-Endschalter aktiviert, erfolgt bei einer Überschreitung der konfigurierten Endschalterposition positiv bzw. Endschalterposition negativ abhängig von der aktiven Betriebsart folgende Reaktion:

• Tippbetrieb positionsgeregelt (100)

Der Antrieb stoppt mit der über PA 4 vorgegeben Verzögerung auf der Software-Endschalterposition. Wenn die "Fehlerreaktion Endschalter" aktiviert ist, wird die Fehlermeldung E30.01/02 "Endschalter positiv/negativ angefahren" ausgegeben.

• Tippbetrieb drehzahlgeregelt (101) und Drehzahlvorgabe (200)

Der Antrieb stoppt mit der eingestellten Notstopprampe, wenn die entsprechende "Fehlerreaktion Endschalter" aktiviert ist. Die Fehlermeldung E30.01/02 "Endschalter positiv/negativ angefahren" wird ausgegeben.

• Positionierbetrieb (400-404)

Bei einer Zielpostionsvorgabe außerhalb einer Softwareendschalterposition wird bei stehendem Antrieb kein Fahrauftrag ausgeführt andernfalls stoppt der Antrieb mit der in den Applikationsgrenzen eingestellten Verzögerung. Die Fehlermeldung E19.02 "Positions-Sollwertverletzung" wird ausgegeben.

Fehlermeldungen können mit PA 1.8 "Fehler-Reset" zurückgesetzt werden. Geben Sie zuvor eine Drehrichtung bzw. Zielpositionsvorgabe in Richtung des gültigen Software-Endschalterbereichs an. Wenn Sie den durch die Software-Endschalter begrenzten Verfahrbereich verlassen möchten, deaktivieren Sie die Software-Endschalter über das Signal PA 1:12.

# 7 Prozessdatenbelegung

## 7.1 Prozessausgangsdaten

Folgende Tabelle zeigt die Prozessausgangsdaten von der SPS zum Umrichter bei Ansteuerung über den Feldbus mit 8 Prozessdatenwörtern.

| Wort |                           | Bit    | Funktion                                                              |
|------|---------------------------|--------|-----------------------------------------------------------------------|
| PA 1 | Steuerwort                | 0      | Freigabe/Notstopp                                                     |
|      |                           | 1      | Freigabe/Applikationsstopp                                            |
|      |                           | 2      | Reserviert                                                            |
|      |                           | 3      | Bremse öffnen (ohne Freigabe)                                         |
|      |                           | 4      | Tippen positiv                                                        |
|      |                           | 5      | Tippen negativ                                                        |
|      |                           | 6      | Relative Position übernehmen                                          |
|      |                           | 7      | Start/Stopp mit Feldbusrampe                                          |
|      |                           | 8      | Fehler-Reset                                                          |
|      |                           | 9      | Reserviert                                                            |
|      |                           | 10     | Antriebsstrang 2 aktivieren                                           |
|      |                           | 11     | Reserviert                                                            |
|      |                           | 12     | Software-Endschalter deaktivieren                                     |
|      |                           | 13     | Endstufensperre aktivieren                                            |
|      |                           | 14     | Standby-Mode aktivieren                                               |
|      |                           | 15     | MOVIKIT <sup>®</sup> Handshake In                                     |
| PA 2 | Sollgeschwindigkeit       | 0 – 15 | Anwendereinheit                                                       |
| PA 3 | Sollbeschleunigung        | 0 – 15 | Anwendereinheit                                                       |
| PA 4 | Sollverzögerung           | 0 – 15 | Anwendereinheit                                                       |
| PA 5 | Digitalausgänge           | 0      | DO 00 / DIO 01 (Ausgang)                                              |
|      | Zur Steuerung über Pro-   | 1      | DO 01 / DIO 02 (Ausgang)                                              |
|      | "Digitaleingänge/Digital- |        |                                                                       |
|      | ausgänge" (→ 🖹 88)        | 3      | DO 03                                                                 |
|      |                           |        |                                                                       |
| PA 6 | Sollapplikationsmodus     | 0 – 15 | Betriebsart. Siehe Kapitel "Überblick der<br>Betriebsarten" (→ 🗎 49). |
| PA 7 | Zielposition-High-Wort    | 0 – 15 | Anwendereinheit                                                       |
| PA 8 | Zielposition-Low-Wort     | 0 – 15 | Anwendereinheit                                                       |

#### 7.1.1 Steuerwort

# **HINWEIS**

1

Beachten Sie für das Verhalten des Antriebs bei Stillstand die Angaben im Kapitel "Kontrollfunktionen" ( $\rightarrow$  25).

| Bit | Funktion                        | PD     | Beschreibung                                                                                                    |
|-----|---------------------------------|--------|----------------------------------------------------------------------------------------------------|
| 0   | Freigabe/Notstopp               | PA 1.0 | • "1": Freigabe                                                                                                    |
|     |                                 |        | <ul> <li>"0": Stopp mit Antriebsfunktion FCB 14 (Not-<br/>stopp)</li> </ul>                                                                        |
| 1   | Freigabe/Applikati-             | PA 1.1 | • "1": Freigabe                                                                                                    |
|     | onsstopp                        |        | <ul> <li>"0": Stopp mit Antriebsfunktion FCB 13<br/>(Stopp an Applikationsgrenzen)</li> </ul>                                                      |
| 2   | Reserviert                      | PA 1.2 | -                                                                                                    |
| 3   | Bremse öffnen                   | PA 1.3 | Diese Funktion bei Bedarf über Parameter                                                                                                    |
|     | (ohne Freigabe)                 |        | 8501.2 (Bremse/DynaStop <sup>®</sup> öffnen bei FCB 01 – Freischalten) freischalten.                                                               |
| 4   | Tippen positiv                  | PA 1.4 | Signal zur Bewegung des Antriebs in die positive Richtung im Tippbetrieb.                                                                          |
| 5   | Tippen negativ                  | PA 1.5 | Signal zur Bewegung des Antriebs in die negati-<br>ve Richtung im Tippbetrieb.                                                                     |
| 6   | Relative Position<br>übernehmen | PA 1.6 | Übernahme der relativen Zielposition im Positio-<br>nierbetrieb Relativ (401). Dieses Signal ist bei al-<br>len anderen Betriebsarten wirkungslos. |
| 7   | Start/Stopp mit<br>Feldbusrampe | PA 1.7 | <ul> <li>"1": Start - Bewegungsfreigabe in allen Be-<br/>triebsarten außer im Tippbetrieb.</li> </ul>                                              |
|     |                                 |        | Im Referenzierbetrieb ist "Start" auch für das<br>Referenzieren ohne Referenzfahrt erforder-<br>lich.                                              |
|     |                                 |        | • "0": Referenzierbetrieb                                                                                                    |
|     |                                 |        | Stopp mit FCB 26 (Stopp an benutzerdefinier-<br>ten Grenzen).Verzögerung mit dem über PA<br>4 vorge-gebenen Wert auf Drehzahl 0.                   |
|     |                                 |        | "0": Andere Betriebsarten                                                                                                    |
|     |                                 |        | Verzögerung mit dem über PA 4 vorgegebe-<br>nen Wert auf Drehzahl 0.                                                                               |
|     |                                 |        | Stillstandsverhalten: Der Motor wird lagegere-<br>gelt bei Drehzahl 0 gehalten.                                                                    |
| 8   | Fehler-Reset                    | PA 1.8 | Zurücksetzen von Fehlermeldungen mit positiver Flanke des Signals.                                                                                 |
| 9   | Reserviert                      | PA 1.9 | -                                                                                                    |

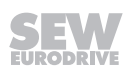

| Bit | Funktion                      | PD      | Beschreibung                                                                                                    |
|-----|-------------------------------|---------|----------------------------------------------------------------------------------------------------|
| 10  | Antriebsstrang 2              | PA 1.10 | "0": Anwahl Antriebsstrang 1                                                                                                    |
|     | aktivieren                    |         | "1": Anwahl Antriebsstrang 2                                                                                                    |
|     |                               |         | ACHTUNG!<br>Antriebsstrang 2 ist nur bei Einachsmodulen<br>verfügbar und kann z. B. zur Realisierung<br>eines Notbetriebs ohne Geberrückführung<br>verwendet werden. Die Anwendereinheiten<br>und das Softwaremodul müssen wie An-<br>triebsstrang 1 parametriert sein. |
| 11  | Reserviert                    | PA 1.11 | -                                                                                                    |
| 12  | SW-Endschalter deaktivieren   | PA 1.12 | Wenn SW-Endschalter aktiviert und konfiguriert wurden                                                                                                    |
|     |                               |         | <ul> <li>"0": Überwachung der Software-Endschalter<br/>aktiviert.</li> </ul>                                                                                                    |
|     |                               |         | <ul> <li>"1": Überwachung der Software-Endschalter<br/>abgeschaltet.</li> </ul>                                                                                                    |
| 13  | Endstufensperre<br>aktivieren | PA 1.13 | <ul> <li>"1" Endstufensperre aktiviert – Einfallen der<br/>Bremse oder (wenn keine Bremse vorhanden<br/>ist) Austrudeln des Motors.</li> </ul>                                                                                                    |
|     |                               |         | <ul> <li>"0" Endstufensperre inaktiv – Endstufe kann<br/>freigegeben werden</li> </ul>                                                                                                    |
| 14  | Standby-Betrieb               | PA 1.14 | • "1" Standby-Betrieb aktiviert.                                                                                                    |
|     | aktivieren                    |         | <ul> <li>"0" Standby-Betrieb nicht aktiviert.</li> </ul>                                                                                                    |
|     |                               |         | Der Standby-Betrieb kann nur bei gesperrter<br>Endstufe aktiviert werden.                                                                                                    |
| 15  | MOVIKIT®                      | PA 1.15 | Dieses Signal wird intern auf das Statuswort                                                                                                    |
|     | Handshake In                  |         | Bit 15 (MOVIKIT <sup>®</sup> Handshake Out) kopiert. Sollte<br>der Kopiervorgang fehlschlagen ("Handshake<br>Out" bleibt konstant bei wechselndem "Hand-<br>shake In" Signal), ist die geräteinterne Bearbei-<br>tung des MOVIKIT <sup>®</sup> Softwaremoduls gestört.  |

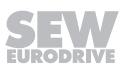

#### 7.1.2 Zusatzfunktionen

## **HINWEIS**

i

i

Zu der angegebenen Nummer des Prozessdatenworts muss noch die Anzahl der jeweils davor konfigurierten Prozessdaten addiert werden.

#### Variabler Ruck

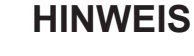

Der eingestellte Ruck wird nur im Stillstand der Achse (Profilgeneration nicht aktiv) übernommen.

| Wort |          | Bit | Funktion                |
|------|----------|-----|-------------------------|
| PA 1 | Sollruck |     | Ruck in Anwendereinheit |

#### **Touchprobe 1**

| Wort |                               | Bit  | Funktion                          |
|------|-------------------------------|------|-----------------------------------|
| PA 1 | Steuerwort                    | 0    | Aktivieren der Touchprobefunktion |
| PA 2 | Reserviert                    | 0-15 |                                   |
| PA 3 | Relativposition-High-<br>Wort | 0-15 | Anwendereinheit                   |
| PA 4 | Relativposition-Low-Wort      | 0-15 | Anwendereinheit                   |

#### Erweiterter Synchronlauf

| Wort |                          | Bit | Funktion     |
|------|--------------------------|-----|--------------|
| PA 9 | Steuerwort               | 0   | Start Offset |
|      | Erweiterter Synchronlauf | 1   |              |
|      |                          | 2   |              |

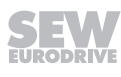

## 7.2 Prozesseingangsdaten

Folgende Tabelle zeigt die Prozesseingangsdaten vom Umrichter zur SPS bei Ansteuerung über den Feldbus mit 8 Prozessdatenwörtern.

| Wort |                            | Bit    | Funktion                                                                                                    |
|------|----------------------------|--------|----------------------------------------------------------------------------------------------------|
| PE 1 | Statuswort                 | 0      | "1": Betriebsbereit                                                                                                    |
|      |                            | 1      | "1": STO inaktiv                                                                                                    |
|      |                            | 2      | "1": Endstufenfreigabe                                                                                                    |
|      |                            | 3      | "1": Bremse geöffnet                                                                                                    |
|      |                            | 4      | "1": Motor dreht (Motorstillstand aktiv)                                                                                                    |
|      |                            | 5      | "1": Aktiver Antrieb referenziert                                                                                                    |
|      |                            | 6      | "1": Neue relative Position übernommen                                                                                                    |
|      |                            | 7      | "1": Meldung "In Position" aktiv                                                                                                    |
|      |                            | 8      | "1": Fehler                                                                                                    |
|      |                            | 9      | "1": Warnung                                                                                                    |
|      |                            |        | Für bestimmte Fehler kann als Fehlerreakti-<br>on "Warnung" festgelegt werden. Wird eine<br>Warnung gemeldet, wird sowohl das Bit<br>PE 1.9 als auch der zugehörige Fehlercode<br>in PE 3 angezeigt. Sind eine Warnung und<br>ein Fehler gleichzeitig aktiv, wird nur das Bit<br>PE 1.8 gesetzt und der entsprechende Feh-<br>lercode in PE 3 angezeigt. |
|      |                            | 10     | "1": Antriebsstrang 2 aktiv                                                                                                    |
|      |                            | 11     | "1": Meldung "Geschwindigkeits-Soll-Ist-Ver-<br>gleich aktiv"                                                                                                    |
|      |                            | 12     | "1": Software-Endschalter inaktiv                                                                                                    |
|      |                            | 13     | "1": Reserviert (kann bei Bedarf über Status-<br>wort2, Bit13 individuell belegt werden)                                                                                                    |
|      |                            | 14     | "1": Standby-Mode aktiv                                                                                                    |
|      |                            | 15     | MOVIKIT® Handshake Out (Details, siehe<br>MOVIKIT® Handshake In)                                                                                                    |
| PE 2 | Istgeschwindigkeit         | 0 – 15 | Anwendereinheit                                                                                                    |
| PE 3 | Status<br>Fehler-Subfehler | 0 – 15 | <ul> <li>kein Fehler: Anzeige aktueller FCB (Low-<br/>Byte)</li> </ul>                                                                                                    |
|      |                            |        | Gerätefehler: Anzeige Gerätefehlercode                                                                                                    |
|      |                            |        | <ul> <li>Fehler in Option: Anzeige Fehlercode<br/>Option</li> </ul>                                                                                                    |
|      |                            |        | (High-Byte: Fehler, Low-Byte: Subfehler)                                                                                                    |
|      |                            |        | Weitere Informationen finden Sie im Produkt-<br>handbuch des entsprechenden Geräts.                                                                                                    |
| PE 4 | Drehmoment                 | 0 – 15 | Aktuelles Drehmoment bezogen auf das<br>Motornennmoment (Einheit: 0.1 %)                                                                                                    |

| Wort I |                                       | Bit    | Funktion                                                                        |
|--------|---------------------------------------|--------|---------------------------------------------------------------------------------|
| PE 5   | Digitaleingänge                       | 0      | DI 00                                                                           |
|        |                                       |        |                                                                                 |
|        |                                       | 7      | DI 07                                                                           |
|        |                                       |        |                                                                                 |
|        |                                       | 9      | DI 09 / DIO 01 (Eingang)                                                        |
|        |                                       | 10     | DI 10 / DIO 02 (Eingang)                                                        |
|        |                                       |        |                                                                                 |
|        |                                       | 13     | DI 13                                                                           |
|        |                                       |        |                                                                                 |
| PE 6   | Istapplikationsmodus<br>(Betriebsart) | 0 – 15 | Betriebsart. Siehe Kapitel "Überblick der Betriebsarten" ( $\rightarrow$ 🗎 49). |
| PE 7   | Istposition (High-Word)               | 0 – 15 | Anwendereinheit                                                                 |
| PE 8   | Istposition (Low-Word)                | 0 – 15 | Anwendereinheit                                                                 |

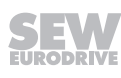

#### 7.2.1 Statuswort

| Bit | Funktion       | Prozessda-<br>ten | Beschreibung                                                                                                    |  |
|-----|----------------|-------------------|----------------------------------------------------------------------------------------------------|--|
| 8   | Fehler         | PE 1:8            | "1": Fehler vorhanden                                                                                                    |  |
|     |                |                   | "0": Kein Fehler vorhanden                                                                                                    |  |
|     |                |                   | Aktive Fehler können durch Setzen des<br>Signals PE 1:8 "Fehler-Reset" zurückge-<br>setzt werden.                                                                                                    |  |
| 9   | Warnung        | PE 1:9            | "1": Warnung vorhanden                                                                                                    |  |
|     |                |                   | "0": Kein Warnung vorhanden                                                                                                    |  |
|     |                |                   | Warnungen können durch Setzen des Sig-<br>nals PE 1:8 "Fehler-Reset" zurückgesetzt<br>werden, wenn der Grund für die Warnung<br>nicht mehr existiert. Warnungen, die als<br>Warnungen mit Self-Reset parametriert<br>sind, löschen sich selbst, wenn der Grund<br>für die Warnung nicht mehr existiert. Ein<br>Reset ist in diesem Fall nicht notwendig.<br>Weitere Informationen finden Sie im Pro- |  |
|     |                |                   |                                                                                                    |  |
| 12  | SW-Endschalter | PE 1:12           | Dieses Signal ist aktiv, wenn eine der fol-<br>genden Bedingungen erfüllt ist:                                                                                                    |  |
|     |                |                   | <ul> <li>PA 1:12 ist aktiv und SW-Endschalter<br/>wurden aktiviert/konfiguriert.</li> </ul>                                                                                                    |  |
|     |                |                   | Beide SW-Endschalter wurden auf den<br>Wert "0" konfiguriert.                                                                                                    |  |

#### 7.2.2 Zusatzfunktionen

## **HINWEIS**

i

Zu der angegebenen Nummer des Prozessdatenworts muss noch die Anzahl der jeweils davor konfigurierten Prozessdaten addiert werden.

#### Variabler Ruck

| Wort              |  | Bit  | Funktion        |
|-------------------|--|------|-----------------|
| PE 1 Aktiver Ruck |  | 0-15 | Anwendereinheit |

#### Touchprobe 1

| Wort            |                          | Bit  | Funktion                                                              |  |
|-----------------|--------------------------|------|-----------------------------------------------------------------------|--|
| PE 1 Statuswort |                          | 0    | Touchprobefunktion aktiviert, es wir auf ein Triggerereignis gewartet |  |
| 1               |                          | 1    | Es wurde ein Triggerereignis erkannt                                  |  |
|                 |                          | 2    | Es wurde kein Triggerereignis erkannt                                 |  |
| PE 2            | Triggerzähler            | 0-15 | Wird bei jedem Triggerereignis um Eins<br>erhöht                      |  |
| PE 3            | Erfasster Wert-High-Wort | 0-15 | Anwendereinheit                                                       |  |
| PE 4            | Erfasster Wert-Low-Wort  | 0-15 | Anwendereinheit                                                       |  |

### Erweiterter Synchronlauf

| Wort                     |            | Bit    | Funktion           |
|--------------------------|------------|--------|--------------------|
| PE 9                     | Statuswort | 0      | Offset aktiv       |
| Erweiterter Synchronlauf |            | 1      | Offset beendet     |
|                          |            | 2      |                    |
|                          |            | 3      |                    |
|                          |            | 4      |                    |
|                          |            | 5      |                    |
|                          |            | 6      |                    |
|                          |            | 7      |                    |
|                          |            | 0 – 15 | Synchronlaufstatus |

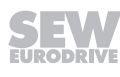

# 8 Digitaleingänge/Digitalausgänge

Die Belegung der Digitaleingänge/Digitalausgänge erfolgt in der Konfiguration des Softwaremoduls im Menü "Ein-/Ausgänge" ( $\rightarrow \square$  40). Die Zuordnung kann frei konfiguriert oder mittels vordefinierter Standardbelegungen vorgenommen werden. Dafür stehen die im Kapitel "Digitaleingänge/Digitalausgänge konfigurieren" ( $\rightarrow \square$  89) beschriebenen Einstellungsfelder zur Verfügung.

# **WARNUNG**

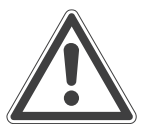

Unerwartetes Anlagenverhalten bei unterbrochener Kommunikation mit der übergeordneten Steuerung.

Tod, schwere Verletzungen oder Sachschaden

• Stellen Sie sicher, dass durch die Digitalausgänge nur Anlagenteile angesteuert werden, durch die keine Gefahrensituationen entstehen können.

### 8.1 Standardbelegung der Digitaleingänge

Die Digitaleingänge werden beim Verwenden des Softwaremoduls standardmäßig mit folgenden Funktionen belegt:

| Digitaleingang | Funktion          |
|----------------|-------------------|
| DI 00          | Endstufenfreigabe |
| DI 01          | Keine Funktion    |
| DI 02          | Keine Funktion    |
| DI 03          | Keine Funktion    |
| DI 04          | Keine Funktion    |
| DI 05          | Keine Funktion    |

### 8.2 Auslieferungszustand der Digitalausgänge

Die Digitalausgänge sind im Auslieferungszustand mit folgenden Funktionen belegt:

| Digitalausgang | Funktion          |
|----------------|-------------------|
| DB 00          | Bremsenausgang    |
| DO 00          | Betriebsbereit    |
| DO 01          | Endstufenfreigabe |
| DO 02          | Fehler            |
| DO 03          | STO aktiv         |

## 8.3 Digitaleingänge/Digitalausgänge konfigurieren

In der Konfiguration des Softwaremoduls im Menü "Ein-/Ausgänge" ( $\rightarrow \blacksquare$  40) stehen folgende Einstellungsfelder zum Konfigurieren der Digitaleingänge/Digitalausgänge zur Verfügung:

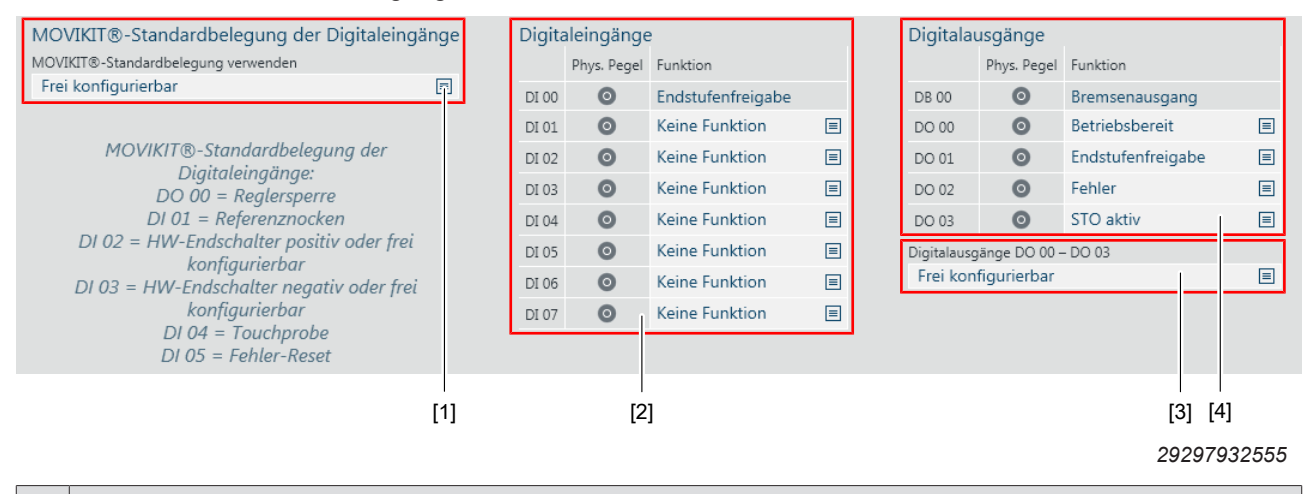

| Nr. | Beschreibung                                                                                                    |  |  |  |
|-----|----------------------------------------------------------------------------------------------------|--|--|--|
| [1] | Auswahl einer Standardbelegung für die Digitaleingänge.                                                                                                    |  |  |  |
|     | Die Digitaleingänge sind das Abbild der Eingangsklemmen des angeschlossenen Umrichters und wer-<br>den über das Prozessdatenwort PE 5 bereitgestellt.                                                 |  |  |  |
|     | • Frei konfigurierbar - Digitaleingänge über die Auswahllisten unter [2] frei konfigurieren.                                                                                                    |  |  |  |
|     | Wurde zuvor bereits eine Standardbelegung angewählt, bleiben deren Funktionen in den entspre-<br>chenden Feldern erhalten und die Auswahllisten werden zum Ändern der Funktion entsperrt.             |  |  |  |
|     | • Ja, ohne HW-Endschalter - Standardbelegung für Anwendungen ohne HW-Endschalter verwenden                                                                                                    |  |  |  |
|     | • Ja, mit HW-Endschalter - Standardbelegung für Anwendungen mit HW-Endschalter verwenden                                                                                                    |  |  |  |
|     | Keine Funktion - Digitaleingänge (DI 01 bis DI 07) mit keiner Funktion belegen                                                                                                    |  |  |  |
| [2] | 2] Auflistung der Digitaleingänge mit Auswahllisten für die Belegung mit einer Funktion und Anzeige des Physikalischen Pegels.                                                                        |  |  |  |
|     | Der Digitaleingang DI 00 ist fest mit der Funktion "Endstufenfreigabe" belegt.                                                                                                    |  |  |  |
| [3] | Auswahl einer Standardbelegung für die Digitalausgänge.                                                                                                    |  |  |  |
|     | • Frei konfigurierbar - Digitalausgänge über die Auswahllisten unter [4] frei konfigurieren.                                                                                                    |  |  |  |
|     | Wurde zuvor bereits eine Standardbelegung angewählt, bleiben deren Funktionen in den entspre-<br>chenden Feldern erhalten und die Auswahllisten werden zum Ändern der Funktion entsperrt.             |  |  |  |
|     | <ul> <li>Steuerung über Feldbus - Digitalausgänge werden so belegt, dass sie über das Prozessdatenwort<br/>PA 5 angesteuert werden können.</li> </ul>                                                 |  |  |  |
|     | <ul> <li>Digitalausgänge wie im Auslieferungszustand - Belegung der Digitalausgänge wie im Ausliefe-<br/>rungszustand wiederherstellen. Siehe "Auslieferungszustand der Digitalausgänge" (→</li></ul> |  |  |  |
| [4] | Auflistung der Digitalausgänge mit Auswahllisten für die Belegung mit einer Funktion und Anzeige des Physikalischen Pegels.                                                                           |  |  |  |
|     | Der Digitalausgang DB 00 ist fest mit der Funktion "Bremsenausgang" belegt.                                                                                                    |  |  |  |

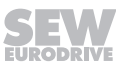

## 9 Diagnose

1

### 9.1 MOVIKIT<sup>®</sup> Feldbusmonitor

Der MOVIKIT<sup>®</sup> Feldbusmonitor ist ein Tool im IEC-Editor zum Beobachten und Steuern der Feldbus-Schnittstelle. Der MOVIKIT<sup>®</sup> Feldbusmonitor greift ausschließlich auf die Daten der Feldbus-Schnittstelle zu und stellt die zwischen übergeordneter Steuerung und dem Softwaremodul ausgetauschten Prozesseingangs- und -ausgangsdaten dar.

### **HINWEIS**

Um den MOVIKIT<sup>®</sup> Feldbusmonitor zum Beobachten und Steuern der Feldbus-Schnittstelle zu nutzen, muss dieser importiert werden. Weitere Informationen dazu finden Sie in Kapitel "MOVIKIT<sup>®</sup> Feldbusmonitor importieren" ( $\rightarrow B$  45).

Führen Sie zum Öffnen des Tools folgende Schritte durch:

- Öffnen Sie im MOVISUITE<sup>®</sup>-Projekt das Kontextmenü des MOVI-C<sup>®</sup> CONTROLLER und klicken Sie im Untermenü "Tools" auf den Menüeintrag [IEC-Editor].
  - ⇒ Der IEC-Editor wird geöffnet.
- 2. Öffnen Sie das Menü [Online] und klicken Sie auf den Menüeintrag [Einloggen].
- 3. Doppelklicken Sie im Gerätebaum auf den Knoten "MOVIKIT\_FieldbusMonitor". (Pfad: Default > SPS-Logik > Application [run] > FieldbusMonitor)

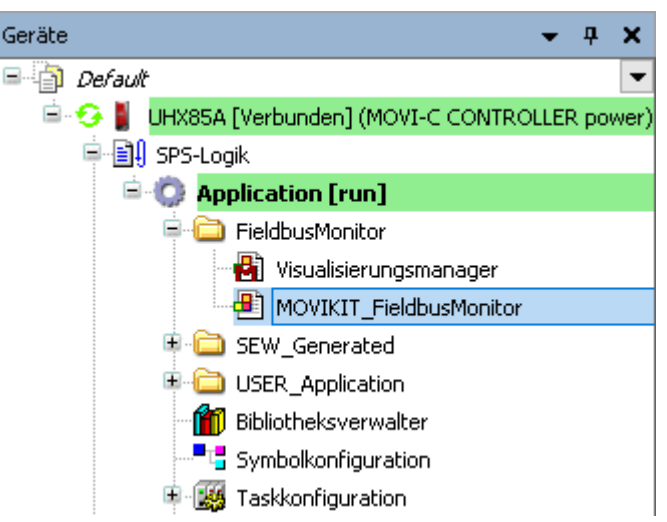

9007227578769547

⇒ Der MOVIKIT<sup>®</sup> Feldbusmonitor wird in einer neuen Registerkarte geöffnet.

## **WARNUNG**

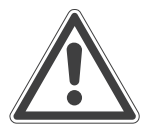

Unerwartetes Anlagenverhalten bei unterbrochener Kommunikation zwischen PC und MOVI-C<sup>®</sup> CONTROLLER durch das Weiterwirken der vorgegeben Sollwerte, bis die Verbindung zum IEC-Editor automatisch unterbrochen und der IEC-Editor ausgeloggt wird.

Tod, schwere Verletzungen oder Sachschaden

Stellen Sie sicher, dass im Steuerbetrieb der Antrieb zu jeder Zeit über Not-Aus-Vorkehrungen gestoppt werden kann.

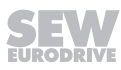

#### 9.1.1 Benutzeroberfläche

Die Benutzeroberfläche setzt sich aus folgenden Bereichen zusammen:

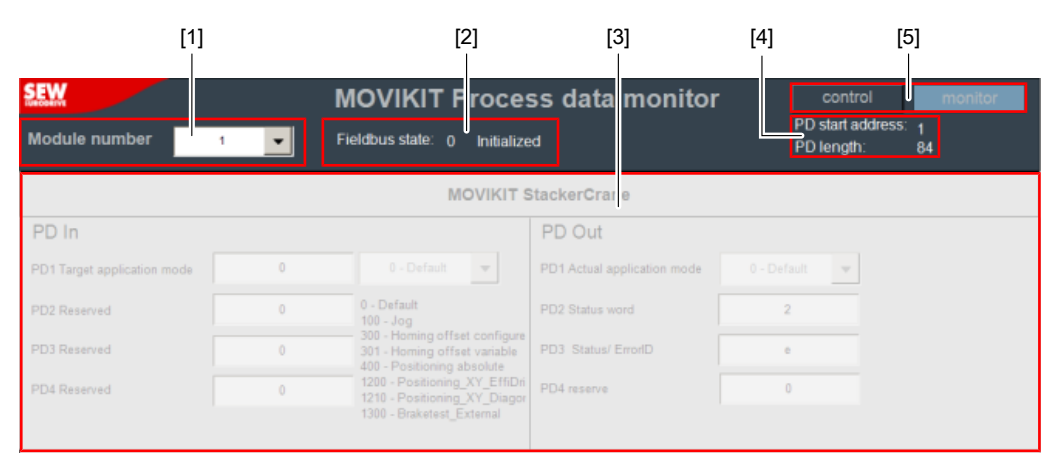

18014426835536651

| Nr. | Beschreibung                                                                                                    |  |  |
|-----|----------------------------------------------------------------------------------------------------|--|--|
| [1] | Nummer des Softwaremoduls, das beobachtet oder gesteuert werden soll.                                                                                                    |  |  |
|     | Wenn mehrere Softwaremodule vorhanden sind, richtet sich die Reihenfolge<br>nach der in der Feldbus-Konfiguration des Softwaremoduls angegebenen<br>Startadresse.                                                                                                    |  |  |
| [2] | Statusinformationen des Feldbusses                                                                                                    |  |  |
| [3] | Visualisierung der Prozessdaten und Bedienelemente zum Steuern der Bits                                                                                                    |  |  |
| [4] | Startadresse und Prozessdatenlänge des unter [1] gewählten Softwaremoduls                                                                                                    |  |  |
| [5] | Schaltflächen zum Wechseln zwischen "Beobachten" und "Steuern".                                                                                                    |  |  |
|     | Im Modus "Steuern" können die Funktionen des Softwaremoduls ohne Soll-<br>werte der übergeordneten Steuerung getestet werden. Steuerbits und Pro-<br>zessdatenwörter werden beim Drücken der Eingabetaste oder Klicken in ein<br>anderes Eingabefeld direkt übernommen. |  |  |

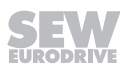

# 10 Fehlermanagement

## 10.1 Fehlercodes

| Dez   | Hex    | Meldung                           | Bibliothek SEW_MOS  |
|-------|--------|-----------------------------------|---------------------|
| 25664 | 0x6440 | eSEW_LicMgr_GetInfo               | IECLicenseManager   |
| 25665 | 0x6441 | eSEW_LicMgr_GetInfo_PerfClass     | IECLicenseManager   |
| 25666 | 0x6442 | eSEW_LicMgr_CheckAndReportRuntime | IECLicenseManager   |
| 25667 | 0x6443 | eSEW_LicMgr_SecretChallenge       | IECLicenseManager   |
| 25668 | 0x6444 | eSEW_LicMgr_NoRuntime             | IECLicenseManager   |
| 25669 | 0x6445 | eSEW_LicMgr_NoValidRuntime        | IECLicenseManager   |
| 25670 | 0x6446 | eSEW_LicMgr_CheckLicense          | IECLicenseManager   |
| 25671 | 0x6447 | eSEW_LicMgr_ConsumeLicense        | IECLicenseManager   |
| 25672 | 0x6448 | eSEW_LicMgr_ReportMissingLicense  | IECLicenseManager   |
| 25673 | 0x6449 | eSEW_LicMgr_FileReloadWatcher     | IECLicenseManager   |
| 25674 | 0x644a | eSEW_LicMgr_ConfirmToken          | IECLicenseManager   |
| 25696 | 0x6460 | InterfaceNotValid                 | ErrorHandling_Itfs  |
| 25697 | 0x6461 | SubordinatedFBArrayFull           | ErrorHandling_Itfs  |
| 25698 | 0x6462 | ErrorIDZero                       | ErrorHandling_Itfs  |
| 25699 | 0x6463 | MessageIDZero                     | ErrorHandling_Itfs  |
| 25700 | 0x6464 | FBHasAlreadyAnSuperordinatedFB    | ErrorHandling_Itfs  |
| 25701 | 0x6465 | SubordinatedFBAlreadyAdded        | ErrorHandling_Itfs  |
| 25702 | 0x6466 | MessagelDisEqualToErrorID         | ErrorHandling_Itfs  |
| 25703 | 0x6467 | MessageIDEqualvocal               | ErrorHandling_Itfs  |
| 25704 | 0x6468 | CompletionOfAdditionalTextFailed  | ErrorHandling_Itfs  |
| 25728 | 0x6480 | MessageBufferFull                 | LoggingAdapter_Itfs |
| 26112 | 0x6600 | ConfigFileNotFound                | AxisConfig_Itfs     |
| 26113 | 0x6601 | ConfigFileNotOpened               | AxisConfig_Itfs     |
| 26114 | 0x6602 | ConfigFileNotClosed               | AxisConfig_Itfs     |
| 26115 | 0x6603 | ConfigDataNotRead                 | AxisConfig_Itfs     |
| 26116 | 0x6604 | ConfigParameterNotFound           | AxisConfig_Itfs     |
| 26117 | 0x6605 | ConfigParameterNotValid           | AxisConfig_Itfs     |
| 26688 | 0x6840 | ReadConfigDataFailed              | SingleAxis          |
| 26689 | 0x6841 | ModeNotsupported                  | SingleAxis          |
| 26690 | 0x6842 | ParameterServiceError             | SingleAxis          |
| 26691 | 0x6843 | ReferenceOffsetTooBig             | SingleAxis          |
| 26692 | 0x6844 | ReferenceOffsetTooSmall           | SingleAxis          |
| 26693 | 0x6845 | MasterStopAtSlaveError            | SingleAxis          |
| 26694 | 0x6846 | InterfaceNotLinked                | SingleAxis          |

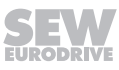

| Dez   | Hex    | Meldung                                                     | Bibliothek SEW_MOS |
|-------|--------|-------------------------------------------------------------|--------------------|
| 26695 | 0x6847 | LinkMode                                                    | SingleAxis         |
| 26696 | 0x6848 | SoftwareLimitSwitchPositive                                 | SingleAxis         |
| 26697 | 0x6849 | SoftwareLimitSwitchNegative                                 | SingleAxis         |
| 27136 | 0x6a00 | DeviceError                                                 | DeviceAdapter_Itfs |
| 27137 | 0x6a01 | DeviceHandlerError                                          | DeviceAdapter_Itfs |
| 28224 | 0x6e40 | eSEW_ParamHandler_Request                                   | ParameterHandler   |
| 28225 | 0x6e41 | eSEW_ParamHandler_Response                                  | ParameterHandler   |
| 28226 | 0x6e42 | eSEW_ParamHandler_NoDeviceLink                              | ParameterHandler   |
| 28672 | 0x7000 | eSEW_FH_ASM_Result                                          | FileHandler        |
| 28673 | 0x7001 | eSEW_FH_TimeOut                                             | FileHandler        |
| 28674 | 0x7002 | eSEW_FH_FileNotHere                                         | FileHandler        |
| 28675 | 0x7003 | eSEW_FH_RTS_Result                                          | FileHandler        |
| 28704 | 0x7020 | eSEW_PLCGetInfo                                             | Util               |
| 28705 | 0x7021 | eSEW_DeltaValueToLarge                                      | Util               |
| 28706 | 0x7022 | eSEW_VZ1Filter                                              | Util               |
| 28707 | 0x7023 | eSEW_AverageFilter                                          | Util               |
| 28708 | 0x7024 | eSEW_ModuloMax_ModuloMin                                    | Util               |
| 28709 | 0x7025 | eSEW_ValueOutOfLimits                                       | Util               |
| 28710 | 0x7026 | eSEW_NotInitialized                                         | Util               |
| 29696 | 0x7400 | CamSegmentParameterNotFound                                 | Camming_Itfs       |
| 29697 | 0x7401 | ReadConfigDataFailed                                        | Camming_Itfs       |
| 29698 | 0x7402 | NumberOfCamSegmentsInvalid                                  | Camming_Itfs       |
| 29699 | 0x7403 | ICurveFileList_NotLinked                                    | Camming_Itfs       |
| 29700 | 0x7404 | ICamSegment_NotLinked                                       | Camming_Itfs       |
| 29701 | 0x7405 | IAxisConfig_NotLinked                                       | Camming_Itfs       |
| 29702 | 0x7406 | ICammingProfile_NotLinked                                   | Camming_Itfs       |
| 29703 | 0x7407 | ICamDescription_NotLinked                                   | Camming_Itfs       |
| 29704 | 0x7408 | IUnitCalculation_NotLinked                                  | Camming_Itfs       |
| 29705 | 0x7409 | IConfigDataHandler_NotLinked                                | Camming_Itfs       |
| 29706 | 0x740a | IInterpolationModeSelection_NotLinked                       | Camming_Itfs       |
| 29707 | 0x740b | IMaster_NotLinked                                           | Camming_Itfs       |
| 29708 | 0x740c | ICamDescriptionScheduler_NotLinked                          | Camming_Itfs       |
| 29709 | 0x740d | ICamDescriptionScheduler_and_ICamDescription_NotLin-<br>ked | Camming_Itfs       |
| 29710 | 0x740e | IConfigData_NotLinked                                       | Camming_Itfs       |
| 29712 | 0x7410 | IPointsListSpline_NotLinked                                 | Camming_Itfs       |
| 29713 | 0x7411 | IPointList_NotLinked                                        | Camming_Itfs       |

SEW

| Dez   | Hex    | Meldung                                | Bibliothek SEW_MOS      |
|-------|--------|----------------------------------------|-------------------------|
| 30208 | 0x7600 | SoftwareLimitSwitchNotValid            | InterpolationModes_Itfs |
| 30209 | 0x7601 | ModuloLimitsNotValid                   | InterpolationModes_Itfs |
| 30210 | 0x7602 | PresetPositionNotValid                 | InterpolationModes_Itfs |
| 30211 | 0x7603 | ReferenceOffsetNotValid                | InterpolationModes_Itfs |
| 30212 | 0x7604 | ReferenceOffsetOutOfModuloLimit        | InterpolationModes_Itfs |
| 30213 | 0x7605 | HomingStartPositionNotValid            | InterpolationModes_Itfs |
| 30214 | 0x7606 | ModuloModeNotSupported                 | InterpolationModes_Itfs |
| 30215 | 0x7607 | AxisNotReferenced                      | InterpolationModes_Itfs |
| 30216 | 0x7608 | TargetPositionNotValid                 | InterpolationModes_Itfs |
| 30217 | 0x7609 | TravelDistanceNotValid                 | InterpolationModes_Itfs |
| 30218 | 0x760a | TargetPositionOutOfSoftwareLimitSwitch | InterpolationModes_Itfs |
| 30219 | 0x760b | VelocityStopPositionNotValid           | InterpolationModes_Itfs |
| 30220 | 0x760c | MasterResolutionOutsideLimits          | InterpolationModes_Itfs |
| 30221 | 0x760d | MasterModuloOutsideLimits              | InterpolationModes_Itfs |
| 30222 | 0x760e | SlaveModuloOutsideLimits               | InterpolationModes_Itfs |
| 30223 | 0x760f | NumeratorDenominatorOutsideLimits      | InterpolationModes_Itfs |
| 30224 | 0x7610 | MasterPositionOutsideLimits            | InterpolationModes_Itfs |
| 30225 | 0x7611 | MasterTimeBaseOutsideLimits            | InterpolationModes_Itfs |
| 30226 | 0x7612 | SlaveTimeBaseOutsideLimits             | InterpolationModes_Itfs |
| 30227 | 0x7613 | SoftwareLimitPositive_Reached          | InterpolationModes_Itfs |
| 30228 | 0x7614 | SoftwareLimitNegative_Reached          | InterpolationModes_Itfs |
| 30229 | 0x7615 | ApplicationLimitDeceleration           | InterpolationModes_Itfs |
| 30230 | 0x7616 | ApplicationLimitAcceleration           | InterpolationModes_Itfs |
| 30231 | 0x7617 | ApplicationLimitVelocityPositive       | InterpolationModes_Itfs |
| 30232 | 0x7618 | ApplicationLimitVelocityNegative       | InterpolationModes_Itfs |
| 30233 | 0x7619 | InterfaceNotLinked                     | InterpolationModes_Itfs |
| 30234 | 0x761a | ProfileGeneratorInternalError          | InterpolationModes_Itfs |
| 30235 | 0x761b | ReadConfigDataFailed                   | InterpolationModes_Itfs |
| 30236 | 0x761c | InvalidLicence                         | InterpolationModes_Itfs |
| 30721 | 0x7801 | OutOfLagErrorWindow                    | Controller_Itfs         |
| 30722 | 0x7802 | EC_EncoderIsNotConnected               | Controller_Itfs         |
| 30723 | 0x7803 | PositionNotValid                       | Controller_Itfs         |
| 30724 | 0x7804 | InterfaceError                         | Controller_Itfs         |
| 30725 | 0x7805 | QueryFailed                            | Controller_Itfs         |
| 30726 | 0x7806 | GearRatiolsZero                        | Controller_Itfs         |
| 30727 | 0x7807 | IndexOutOfBounds                       | Controller_Itfs         |
| 30728 | 0x7808 | InvalidValueForControlloop             | Controller_Itfs         |

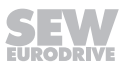

| Dez    | Hex     | Meldung                                | Bibliothek SEW_MOS  |
|--------|---------|----------------------------------------|---------------------|
| 30729  | 0x7809  | InvalidValueForActValueEvaluation      | Controller_Itfs     |
| 30730  | 0x780a  | OutOfSkewErrorWindow                   | Controller_Itfs     |
| 30731  | 0x780b  | WrongReferencedBitOnStatusWord         | Controller_Itfs     |
| 30732  | 0x780c  | WrongActualPositionSource              | Controller_Itfs     |
| 30733  | 0x780d  | ExternalEncoderActivatedOnMDD          | Controller_Itfs     |
| 30734  | 0x780e  | NoExternalEncoderSelected              | Controller_Itfs     |
| 30735  | 0x780f  | NoCombinedEncoderEvaluationSelected    | Controller_Itfs     |
| 30736  | 0x7810  | TorqueLevelingPGainMaxIsZero           | Controller_Itfs     |
| 30737  | 0x7811  | TooManyAssociatedAGMembers             | Controller_Itfs     |
| 30738  | 0x7812  | ConfirmTokenFailed                     | Controller_Itfs     |
| 30739  | 0x7813  | InsufficientExternalEncoder            | Controller_Itfs     |
| 36960  | 0x9060  | ModeNotValid                           | ModeAdministrator   |
| 91200  | 0x16440 | eSEW_LicMgr_RepMisSiLic                | IECLicenseManager   |
| 91201  | 0x16441 | eSEW_LicMgr_RepMisPerLic               | IECLicenseManager   |
| 91202  | 0x16442 | eSEW_LicMgr_RepMisRunLic               | IECLicenseManager   |
| 91203  | 0x16443 | eSEW_LicMgr_TrialLicenseActive         | IECLicenseManager   |
| 91204  | 0x16444 | eSEW_LicMgr_TrialLicenseExpired        | IECLicenseManager   |
| 91205  | 0x16445 | eSEW_LicMgr_LicenseActive              | IECLicenseManager   |
| 91206  | 0x16446 | eSEW_LicMgr_DualUseLicenseActive       | IECLicenseManager   |
| 91207  | 0x16447 | eSEW_LicMgr_NotTestableLicenseActive   | IECLicenseManager   |
| 91208  | 0x16448 | eSEW_LicMgr_RuntimeTrialLicenseActive  | IECLicenseManager   |
| 91209  | 0x16449 | eSEW_LicMgr_RuntimeTrialLicenseExpired | IECLicenseManager   |
| 91210  | 0x1644a | eSEW_LicMgr_TrialLicenseActivated      | IECLicenseManager   |
| 91232  | 0x16460 | InterfaceNotValid                      | ErrorHandling_Itfs  |
| 91233  | 0x16461 | ErrorHandling_NotYetInitialized        | ErrorHandling_Itfs  |
| 91264  | 0x16480 | LoggingNotSuccessful                   | LoggingAdapter_Itfs |
| 91265  | 0x16481 | LogbookOpeningFailed                   | LoggingAdapter_Itfs |
| 93248  | 0x16c40 | eSEW_ExSourc_OffOnLimit                | SyncExtSource_Itfs  |
| 94208  | 0x17000 | eSEW_FH_BufferToShort                  | FileHandler         |
| 94209  | 0x17001 | eSEW_FH_CancleJobNotAllowed            | FileHandler         |
| 103920 | 0x195f0 | DynamicValueTooLarge                   | DeviceAdapter_Itfs  |
| 103921 | 0x195f1 | DynamicValueTooSmall                   | DeviceAdapter_Itfs  |
| 103922 | 0x195f2 | InverterWarning                        | DeviceAdapter_Itfs  |

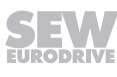

# Stichwortverzeichnis

| Α                                    |
|--------------------------------------|
| Abschnittsbezogene Warnhinweise 5 B  |
| Bootprojekt                          |
| erzeugen 47                          |
| D                                    |
| Dezimaltrennzeichen                  |
| Eingebettete Warnhinweise            |
| Marke Beckhoff 6                     |
| F                                    |
| Fehlermanagement                     |
| G                                    |
| Gefahrensymbole                      |
| Bedeutung 6                          |
| Grundstellungsfahrt                  |
| н                                    |
| Hinweise                             |
| Bedeutung Gefahrensymbole 6          |
| Kennzeichnung in der Dokumentation 5 |
| κ                                    |
| Konfiguration 17                     |
| Kontrollfunktionen                   |
| Stoppfunktionen 25                   |
| Kurzbezeichnung 7                    |

| L                                                                                                    |                       |
|----------------------------------------------------------------------------------------------------|-----------------------|
| Lizenzierung                                                                                                    | 12                    |
| Mängelhaftungsansprüche<br>Marken                                                                                                    | . 6                   |
| PD-Monitor<br>einfügen<br>Produktnamen<br>Projektierung                                                                                       | 90<br>45<br>. 6<br>11 |
| Sicherheitshinweise<br>Bussysteme<br>Vorbemerkungen<br>Signalworte in Warnhinweisen                                                           | . 8<br>. 8<br>. 5     |
| Urheberrechtsvermerk                                                                                                    | . 6                   |
| Verwendung, bestimmungsgemäße                                                                                                    | . 8                   |
| Warnhinweise<br>Aufbau der abschnittsbezogenen<br>Aufbau der eingebetteten<br>Bedeutung Gefahrensymbole<br>Kennzeichnung in der Dokumentation | . 5<br>. 6<br>. 6     |
| Zielgruppe                                                                                                    | . 8                   |

|      |      |      |      |      |      |      |      |      |   | <br> |  | <br> |      |      |   |      |      |
|------|------|------|------|------|------|------|------|------|---|------|--|------|------|------|---|------|------|
|      |      |      |      |      |      |      |      |      |   |      |  |      |      |      |   |      |      |
|      |      |      |      |      |      |      |      |      |   |      |  |      |      |      |   |      |      |
| <br> | <br> | <br> | <br> | <br> | <br> | <br> | <br> | <br> | _ | <br> |  | <br> | <br> | <br> |   | <br> | <br> |
|      |      |      |      |      |      |      |      |      |   |      |  |      |      |      |   |      |      |
|      |      |      |      |      |      |      |      |      |   |      |  |      |      |      |   |      |      |
| <br> | <br> | <br> | <br> | <br> | <br> | <br> | <br> | <br> |   |      |  | <br> |      | <br> |   |      |      |
|      |      |      |      |      | <br> |      |      |      |   |      |  | <br> | <br> |      |   |      |      |
|      |      |      |      |      |      |      |      |      |   |      |  |      |      |      |   |      |      |
| <br> |      | <br> | <br> | <br> | <br> | <br> | <br> | <br> |   |      |  | <br> |      | <br> |   |      |      |
|      |      | <br> |      |      | <br> |      |      | <br> |   | <br> |  | <br> | <br> |      |   |      | <br> |
|      |      |      |      |      |      |      |      |      |   |      |  |      |      |      |   |      |      |
| <br> |      | <br> | <br> | <br> | <br> | <br> |      | <br> |   |      |  | <br> |      | <br> |   |      |      |
|      |      | <br> |      |      | <br> |      | <br> | <br> |   | <br> |  | <br> | <br> |      |   | <br> | <br> |
|      |      |      |      |      |      |      |      |      |   |      |  |      |      |      |   |      |      |
| <br> |      |      | <br> | <br> |      | <br> |      |      |   |      |  | <br> |      |      |   |      |      |
| <br> | <br> |      |      |      | <br> | <br> | <br> | <br> |   | <br> |  | <br> | <br> | <br> |   | <br> | <br> |
|      |      |      |      |      |      |      |      |      |   |      |  |      |      |      |   |      |      |
|      |      |      |      |      |      |      |      |      |   |      |  |      |      |      |   |      |      |
| <br> | <br> | <br> | <br> | <br> | <br> | <br> | <br> | <br> |   | <br> |  | <br> | <br> | <br> |   | <br> | <br> |
|      |      |      |      |      |      |      |      |      |   |      |  |      |      |      |   |      |      |
|      |      |      |      |      |      |      |      |      |   |      |  |      |      |      |   |      |      |
|      |      |      |      |      |      | <br> | <br> |      |   |      |  | <br> |      | <br> |   |      |      |
|      |      |      |      |      |      |      |      |      |   |      |  |      |      |      |   |      |      |
|      |      |      |      |      |      |      |      |      |   |      |  |      |      |      |   |      |      |
|      |      |      |      |      |      |      |      |      |   |      |  | <br> |      | <br> |   | -    |      |
|      |      |      |      |      |      |      |      |      |   |      |  | <br> |      |      |   |      |      |
|      |      |      |      |      |      |      |      |      |   |      |  |      |      |      |   |      |      |
| <br> |      | <br> |      |      |      |      |      |      | _ |      |  | <br> |      |      |   |      |      |
|      |      |      |      |      | <br> |      |      | <br> |   |      |  | <br> |      |      |   |      |      |
|      |      |      |      |      |      |      |      |      |   |      |  |      |      |      |   |      |      |
|      |      |      |      |      |      |      |      |      |   |      |  |      |      |      |   |      |      |
| <br> | <br> | <br> | <br> | <br> | <br> | <br> | <br> | <br> |   | <br> |  | <br> | <br> | <br> |   | <br> | <br> |
|      |      |      |      |      |      |      |      |      |   |      |  |      |      |      |   |      |      |
|      |      |      |      |      |      |      |      |      |   |      |  |      |      |      |   |      |      |
| <br> |      | <br> | <br> | <br> | <br> | <br> | <br> |      |   |      |  | <br> |      | <br> |   | <br> |      |
|      |      |      |      |      | <br> |      | <br> | <br> |   | <br> |  | <br> | <br> |      |   | <br> | <br> |
|      |      |      |      |      |      |      |      |      |   |      |  |      |      |      |   |      |      |
| <br> |      |      | <br> | <br> |      | <br> |      |      |   |      |  | <br> |      |      |   |      |      |
|      | <br> |      |      |      | <br> | <br> | <br> | <br> |   | <br> |  | <br> | <br> | <br> |   | <br> | <br> |
|      |      |      |      |      |      |      |      |      |   |      |  |      |      |      |   |      |      |
|      |      |      |      |      |      |      |      |      |   |      |  |      |      |      |   |      |      |
| <br> | <br> | <br> | <br> | <br> | <br> | <br> | <br> | <br> |   | <br> |  | <br> | <br> | <br> |   | <br> | <br> |
|      |      |      |      |      |      |      |      |      |   |      |  |      |      |      |   |      |      |
|      |      |      |      |      |      |      |      |      |   |      |  |      |      |      |   |      |      |
| <br> | <br> |      | <br> | <br> | <br> | <br> | <br> | <br> |   |      |  | <br> |      | <br> |   |      |      |
|      |      |      |      |      | <br> |      |      | <br> |   |      |  | <br> |      |      |   |      |      |
|      |      |      |      |      |      |      |      |      |   |      |  |      |      |      |   |      |      |
|      | _    |      |      |      |      |      |      |      |   |      |  | _    |      |      | _ |      |      |
|      |      | <br> |      |      | <br> |      |      | <br> |   |      |  | <br> |      | <br> |   |      |      |
|      |      |      |      |      |      |      |      |      |   |      |  |      |      |      |   |      |      |
|      |      |      |      |      |      |      |      |      |   |      |  |      |      |      |   |      |      |
|      |      |      |      |      |      | <br> |      |      |   |      |  | <br> |      | <br> |   |      |      |
|      |      |      |      |      |      |      |      |      |   |      |  |      |      |      |   |      |      |
|      |      |      |      |      |      |      |      |      |   |      |  |      |      |      |   |      |      |
|      |      |      |      |      |      |      |      |      |   |      |  |      |      |      |   |      |      |
|      |      |      |      |      | <br> |      |      | <br> |   |      |  | <br> | <br> |      |   |      |      |
|      |      |      |      |      |      |      |      |      |   |      |  |      |      |      |   |      |      |
|      |      | <br> |      |      |      |      |      |      | _ |      |  |      |      |      | _ | -    |      |
|      |      |      |      |      | <br> | <br> | <br> | <br> |   | <br> |  | <br> |      | <br> |   | <br> |      |
|      |      |      |      |      |      |      |      |      |   |      |  |      |      |      |   |      |      |
|      |      |      |      |      |      |      |      |      |   |      |  |      |      |      |   |      |      |
|      |      | <br> |      |      | <br> |      |      |      |   |      |  | <br> |      |      |   |      |      |
|      |      |      |      |      |      |      |      |      |   |      |  |      |      |      |   |      |      |
|      |      |      |      |      |      |      |      |      |   |      |  |      |      |      |   |      |      |
| <br> |      | <br> | <br> |      | <br> |      |      |      | _ |      |  | <br> |      |      |   |      |      |
|      |      |      |      |      | <br> |      |      |      |   |      |  |      |      |      |   |      |      |
|      |      |      |      |      |      |      |      |      |   |      |  |      |      |      |   |      |      |
|      |      |      |      |      |      |      |      |      |   |      |  | <br> |      | <br> |   |      |      |
|      |      |      |      |      | <br> |      |      | <br> |   | <br> |  | <br> | <br> |      |   |      | <br> |
|      |      |      |      |      |      |      |      |      |   |      |  |      |      |      |   |      |      |
|      |      |      |      |      |      |      |      |      |   |      |  |      |      |      |   |      |      |
|      |      |      |      |      |      |      |      |      |   |      |  |      |      |      |   | - 1  |      |

|      |      |      |      |      |      |      |      |      |   | <br> |  | <br> |      |      |   |      |      |
|------|------|------|------|------|------|------|------|------|---|------|--|------|------|------|---|------|------|
|      |      |      |      |      |      |      |      |      |   |      |  |      |      |      |   |      |      |
|      |      |      |      |      |      |      |      |      |   |      |  |      |      |      |   |      |      |
| <br> | <br> | <br> | <br> | <br> | <br> | <br> | <br> | <br> | _ | <br> |  | <br> | <br> | <br> |   | <br> | <br> |
|      |      |      |      |      |      |      |      |      |   |      |  |      |      |      |   |      |      |
|      |      |      |      |      |      |      |      |      |   |      |  |      |      |      |   |      |      |
| <br> | <br> | <br> | <br> | <br> | <br> | <br> | <br> | <br> |   |      |  | <br> |      | <br> |   |      |      |
|      |      |      |      |      | <br> |      |      |      |   |      |  | <br> | <br> |      |   |      |      |
|      |      |      |      |      |      |      |      |      |   |      |  |      |      |      |   |      |      |
| <br> |      | <br> | <br> | <br> | <br> | <br> | <br> | <br> |   |      |  | <br> |      | <br> |   |      |      |
|      |      | <br> |      |      | <br> |      |      | <br> |   | <br> |  | <br> | <br> |      |   |      | <br> |
|      |      |      |      |      |      |      |      |      |   |      |  |      |      |      |   |      |      |
| <br> |      | <br> | <br> | <br> | <br> | <br> | <br> | <br> |   | _    |  | <br> |      | <br> |   |      |      |
|      |      | <br> |      |      | <br> |      | <br> | <br> |   | <br> |  | <br> | <br> |      |   | <br> | <br> |
|      |      |      |      |      |      |      |      |      |   |      |  |      |      |      |   |      |      |
| <br> |      |      | <br> | <br> |      | <br> |      |      |   |      |  | <br> |      |      |   |      |      |
| <br> | <br> |      |      |      | <br> | <br> | <br> | <br> |   | <br> |  | <br> | <br> | <br> |   | <br> | <br> |
|      |      |      |      |      |      |      |      |      |   |      |  |      |      |      |   |      |      |
|      |      |      |      |      |      |      |      |      |   |      |  |      |      |      |   |      |      |
| <br> | <br> | <br> | <br> | <br> | <br> | <br> | <br> | <br> |   | <br> |  | <br> | <br> | <br> |   | <br> | <br> |
|      |      |      |      |      |      |      |      |      |   |      |  |      |      |      |   |      |      |
|      |      |      |      |      |      |      |      |      |   |      |  |      |      |      |   |      |      |
|      |      |      |      |      |      | <br> | <br> |      |   |      |  | <br> |      | <br> |   |      |      |
|      |      |      |      |      |      |      |      |      |   |      |  |      |      |      |   |      |      |
|      |      |      |      |      |      |      |      |      |   |      |  |      |      |      |   |      |      |
|      |      |      |      |      |      |      |      |      |   |      |  | <br> |      | <br> |   | -    |      |
|      |      |      |      |      |      |      |      |      |   |      |  | <br> |      |      |   |      |      |
|      |      |      |      |      |      |      |      |      |   |      |  |      |      |      |   |      |      |
| <br> |      | <br> |      |      |      |      |      |      | _ |      |  |      |      |      |   |      |      |
|      |      |      |      |      | <br> |      |      | <br> |   |      |  | <br> |      |      |   |      |      |
|      |      |      |      |      |      |      |      |      |   |      |  |      |      |      |   |      |      |
|      |      |      |      |      |      |      |      |      |   |      |  |      |      |      |   |      |      |
| <br> | <br> | <br> | <br> | <br> | <br> | <br> | <br> | <br> |   | <br> |  | <br> | <br> | <br> |   | <br> | <br> |
|      |      |      |      |      |      |      |      |      |   |      |  |      |      |      |   |      |      |
|      |      |      |      |      |      |      |      |      |   |      |  |      |      |      |   |      |      |
| <br> |      | <br> | <br> | <br> | <br> | <br> | <br> |      |   |      |  | <br> |      | <br> |   | <br> |      |
|      |      |      |      |      | <br> |      | <br> | <br> |   | <br> |  | <br> | <br> |      |   | <br> | <br> |
|      |      |      |      |      |      |      |      |      |   |      |  |      |      |      |   |      |      |
| <br> |      |      | <br> | <br> |      | <br> |      |      |   |      |  | <br> |      |      |   |      |      |
| <br> | <br> |      |      |      | <br> | <br> | <br> | <br> |   | <br> |  | <br> | <br> | <br> |   | <br> | <br> |
|      |      |      |      |      |      |      |      |      |   |      |  |      |      |      |   |      |      |
|      |      |      |      |      |      |      |      |      |   |      |  |      |      |      |   |      |      |
| <br> | <br> | <br> | <br> | <br> | <br> | <br> | <br> | <br> |   | <br> |  | <br> | <br> | <br> |   | <br> | <br> |
|      |      |      |      |      |      |      |      |      |   |      |  |      |      |      |   |      |      |
|      |      |      |      |      |      |      |      |      |   |      |  |      |      |      |   |      |      |
| <br> | <br> |      | <br> | <br> | <br> | <br> | <br> | <br> |   |      |  | <br> |      | <br> |   |      |      |
|      |      |      |      |      | <br> |      |      | <br> |   |      |  | <br> |      |      |   |      |      |
|      |      |      |      |      |      |      |      |      |   |      |  |      |      |      |   |      |      |
|      | _    |      |      |      |      |      |      |      |   |      |  |      |      |      | _ |      |      |
|      |      | <br> |      |      | <br> |      |      | <br> |   | <br> |  | <br> |      |      |   |      |      |
|      |      |      |      |      |      |      |      |      |   |      |  |      |      |      |   |      |      |
|      |      |      |      |      |      |      |      |      |   |      |  |      |      |      |   |      |      |
|      |      |      |      |      |      | <br> |      |      |   |      |  | <br> |      | <br> |   |      |      |
|      |      |      |      |      |      |      |      |      |   |      |  |      |      |      |   |      |      |
|      |      |      |      |      |      |      |      |      |   |      |  |      |      |      |   |      |      |
|      |      |      |      |      |      |      |      |      |   |      |  |      |      |      |   |      |      |
|      |      |      |      |      | <br> |      |      | <br> |   |      |  | <br> | <br> |      |   |      |      |
|      |      |      |      |      |      |      |      |      |   |      |  |      |      |      |   |      |      |
|      |      | <br> |      |      |      |      |      |      | _ |      |  |      |      |      | _ | -    |      |
|      |      |      |      |      | <br> | <br> | <br> | <br> |   | <br> |  | <br> |      | <br> |   | <br> |      |
|      |      |      |      |      |      |      |      |      |   |      |  |      |      |      |   |      |      |
|      |      |      |      |      |      |      |      |      |   |      |  |      |      |      |   |      |      |
|      |      | <br> |      |      | <br> |      |      |      |   |      |  | <br> |      |      |   |      |      |
|      |      |      |      |      |      |      |      |      |   |      |  |      |      |      |   |      |      |
|      |      |      |      |      |      |      |      |      |   |      |  |      |      |      |   |      |      |
| <br> |      | <br> | <br> |      | <br> |      |      |      | _ |      |  | <br> |      |      |   |      |      |
|      |      |      |      |      | <br> |      |      |      |   |      |  |      |      |      |   |      |      |
|      |      |      |      |      |      |      |      |      |   |      |  |      |      |      |   |      |      |
|      |      |      |      |      |      | <br> |      |      |   |      |  | <br> |      | <br> |   |      |      |
|      |      |      |      |      | <br> |      |      | <br> |   | <br> |  | <br> | <br> |      |   |      | <br> |
|      |      |      |      |      |      |      |      |      |   |      |  |      |      |      |   |      |      |
|      |      |      |      |      |      |      |      |      |   |      |  |      |      |      |   |      |      |
|      |      |      |      |      |      |      |      |      |   |      |  |      |      |      |   | - 1  |      |

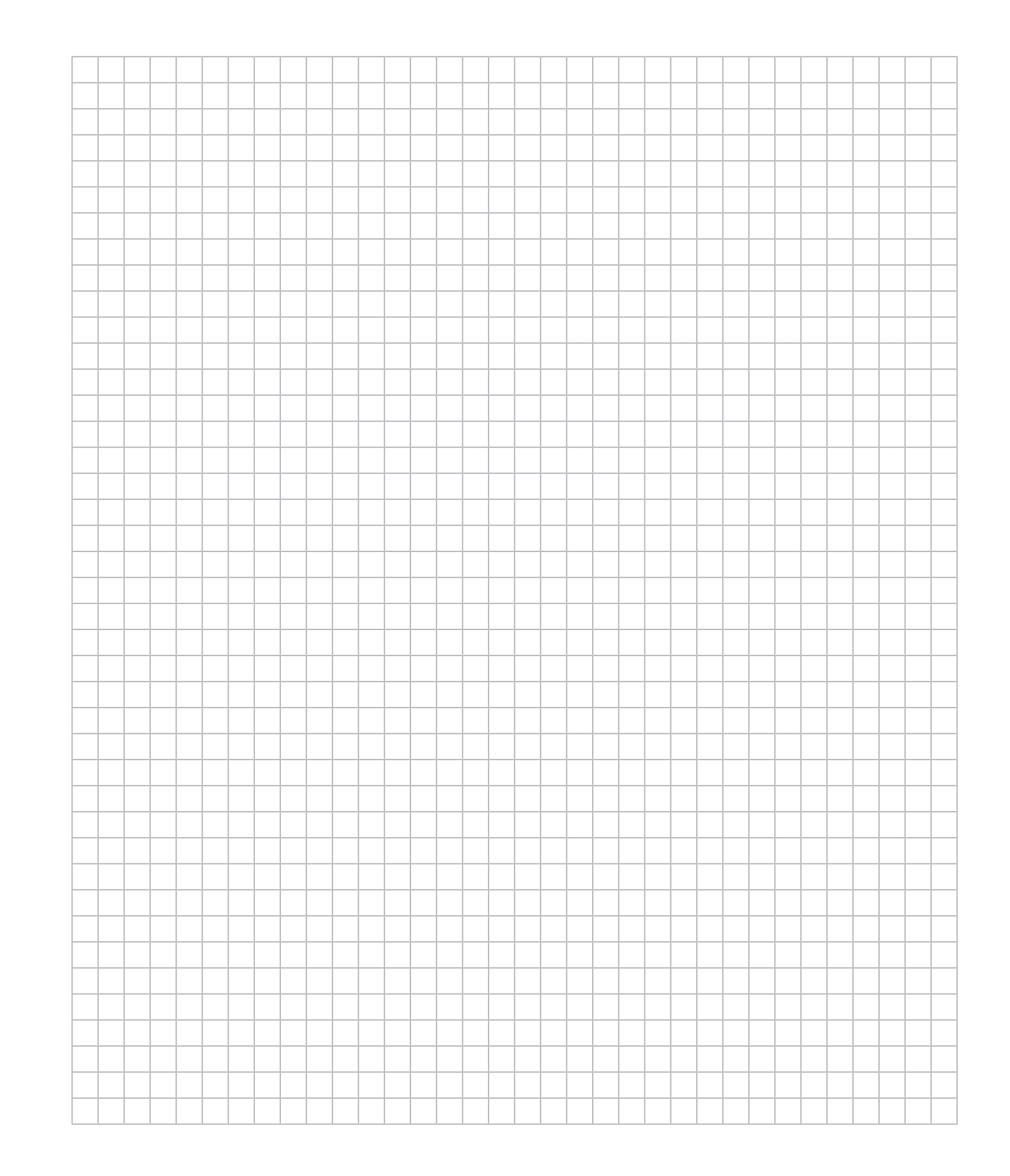

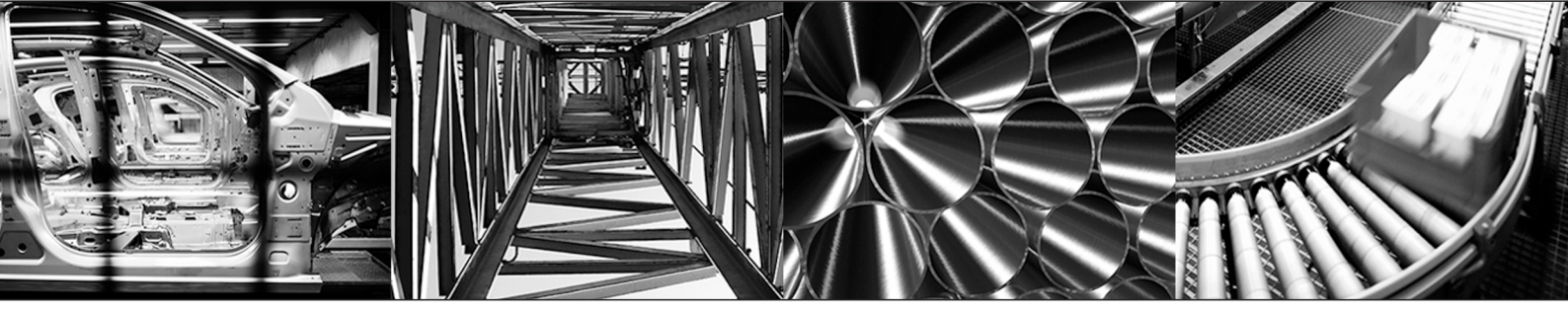

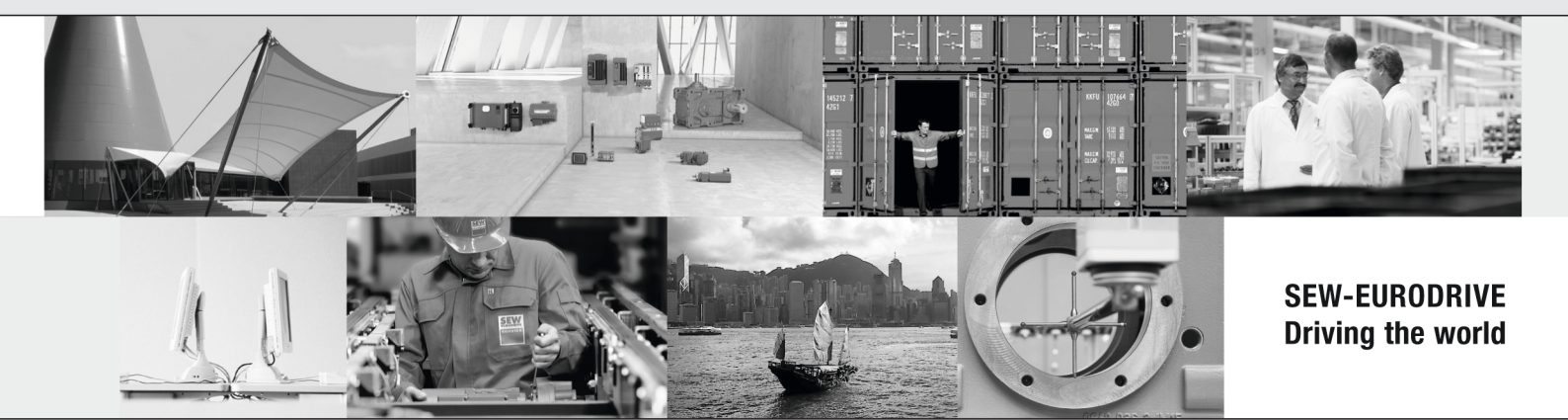

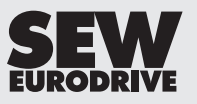

SEW-EURODRIVE GmbH & Co KG Ernst-Blickle-Str. 42 76646 BRUCHSAL GERMANY Tel. +49 7251 75-0 Fax +49 7251 75-1970 sew@sew-eurodrive.com → www.sew-eurodrive.com